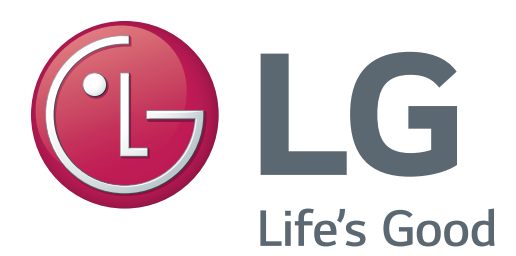

# LED TV SERVICE MANUAL

CHASSIS : UA64J

# MODEL: 55UH7650 55UH7650-UA

## CAUTION

BEFORE SERVICING THE CHASSIS, READ THE SAFETY PRECAUTIONS IN THIS MANUAL.

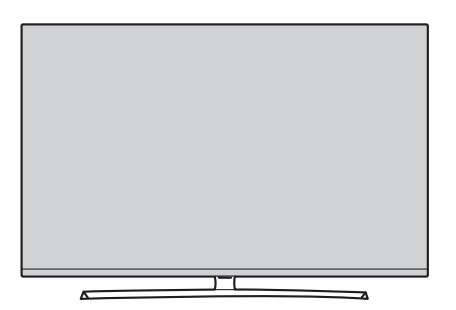

P/NO : MFL69415111 (1606-REV00)

## CONTENTS

| CONTENTS 2                      |
|---------------------------------|
| SAFETY PRECAUTIONS              |
| SERVICING PRECAUTIONS 4         |
| SPECIFICATION                   |
| ADJUSTMENT INSTRUCTION          |
| BLOCK DIAGRAM 25                |
| EXPLODED VIEW                   |
| ASSEMBLY / DISASSEMBLY          |
| TROUBLE SHOOTING GUIDE APPENDIX |

## SAFETY PRECAUTIONS

#### **IMPORTANT SAFETY NOTICE**

Many electrical and mechanical parts in this chassis have special safety-related characteristics. These parts are identified by  $\triangle$  in the Schematic Diagram and Exploded View.

It is essential that these special safety parts should be replaced with the same components as recommended in this manual to prevent Shock, Fire, or other Hazards.

Do not modify the original design without permission of manufacturer.

#### **General Guidance**

An **isolation Transformer should always be used** during the servicing of a receiver whose chassis is not isolated from the AC power line. Use a transformer of adequate power rating as this protects the technician from accidents resulting in personal injury from electrical shocks.

It will also protect the receiver and it's components from being damaged by accidental shorts of the circuitry that may be inadvertently introduced during the service operation.

If any fuse (or Fusible Resistor) in this TV receiver is blown, replace it with the specified.

When replacing a high wattage resistor (Oxide Metal Film Resistor, over 1 W), keep the resistor 10 mm away from PCB.

Keep wires away from high voltage or high temperature parts.

#### Before returning the receiver to the customer,

always perform an **AC leakage current check** on the exposed metallic parts of the cabinet, such as antennas, terminals, etc., to be sure the set is safe to operate without damage of electrical shock.

#### Leakage Current Cold Check(Antenna Cold Check)

With the instrument AC plug removed from AC source, connect an electrical jumper across the two AC plug prongs. Place the AC switch in the on position, connect one lead of ohm-meter to the AC plug prongs tied together and touch other ohm-meter lead in turn to each exposed metallic parts such as antenna terminals, phone jacks, etc.

If the exposed metallic part has a return path to the chassis, the measured resistance should be between 1 M\Omega and 5.2 MΩ.

When the exposed metal has no return path to the chassis the reading must be infinite.

An other abnormality exists that must be corrected before the receiver is returned to the customer.

Leakage Current Hot Check (See below Figure) Plug the AC cord directly into the AC outlet.

#### Do not use a line Isolation Transformer during this check.

Connect 1.5 K / 10 watt resistor in parallel with a 0.15 uF capacitor between a known good earth ground (Water Pipe, Conduit, etc.) and the exposed metallic parts.

Measure the AC voltage across the resistor using AC voltmeter with 1000 ohms/volt or more sensitivity.

Reverse plug the AC cord into the AC outlet and repeat AC voltage measurements for each exposed metallic part. Any voltage measured must not exceed 0.75 volt RMS which is corresponds to 0.5 mA.

In case any measurement is out of the limits specified, there is possibility of shock hazard and the set must be checked and repaired before it is returned to the customer.

#### Leakage Current Hot Check circuit

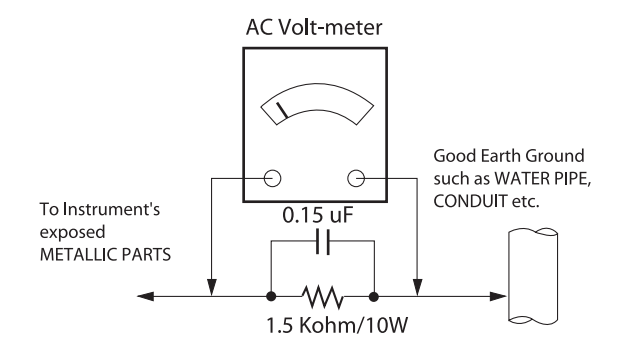

When 25A is impressed between Earth and 2nd Ground for 1 second, Resistance must be less than 0.1  $\Omega$ \*Base on Adjustment standard

## SERVICING PRECAUTIONS

CAUTION: Before servicing receivers covered by this service manual and its supplements and addenda, read and follow the *SAFETY PRECAUTIONS* on page 3 of this publication. *NOTE*: If unforeseen circumstances create conflict between the following servicing precautions and any of the safety precautions on page 3 of this publication, always follow the safety precautions. Remember: Safety First.

#### **General Servicing Precautions**

- 1. Always unplug the receiver AC power cord from the AC power source before;
  - a. Removing or reinstalling any component, circuit board module or any other receiver assembly.
  - b. Disconnecting or reconnecting any receiver electrical plug or other electrical connection.
  - c. Connecting a test substitute in parallel with an electrolytic capacitor in the receiver.
  - **CAUTION**: A wrong part substitution or incorrect polarity installation of electrolytic capacitors may result in an explosion hazard.
- 2. Test high voltage only by measuring it with an appropriate high voltage meter or other voltage measuring device (DVM, FETVOM, etc) equipped with a suitable high voltage probe. Do not test high voltage by "drawing an arc".
- 3. Do not spray chemicals on or near this receiver or any of its assemblies.
- 4. Unless specified otherwise in this service manual, clean electrical contacts only by applying the following mixture to the contacts with a pipe cleaner, cotton-tipped stick or comparable non-abrasive applicator; 10 % (by volume) Acetone and 90 % (by volume) isopropyl alcohol (90 % 99 % strength) CAUTION: This is a flammable mixture.

Unless specified otherwise in this service manual, lubrication of contacts in not required.

- 5. Do not defeat any plug/socket B+ voltage interlocks with which receivers covered by this service manual might be equipped.
- Do not apply AC power to this instrument and/or any of its electrical assemblies unless all solid-state device heat sinks are correctly installed.
- 7. Always connect the test receiver ground lead to the receiver chassis ground before connecting the test receiver positive lead.

Always remove the test receiver ground lead last.

8. Use with this receiver only the test fixtures specified in this service manual.

**CAUTION**: Do not connect the test fixture ground strap to any heat sink in this receiver.

#### **Electrostatically Sensitive (ES) Devices**

Some semiconductor (solid-state) devices can be damaged easily by static electricity. Such components commonly are called Electrostatically Sensitive (ES) Devices. Examples of typical ES devices are integrated circuits and some field-effect transistors and semiconductor "chip" components. The following techniques should be used to help reduce the incidence of component damage caused by static by static electricity.

 Immediately before handling any semiconductor component or semiconductor-equipped assembly, drain off any electrostatic charge on your body by touching a known earth ground. Alternatively, obtain and wear a commercially available discharging wrist strap device, which should be removed to prevent potential shock reasons prior to applying power to the unit under test.

- 2. After removing an electrical assembly equipped with ES devices, place the assembly on a conductive surface such as aluminum foil, to prevent electrostatic charge buildup or exposure of the assembly.
- 3. Use only a grounded-tip soldering iron to solder or unsolder ES devices.
- Use only an anti-static type solder removal device. Some solder removal devices not classified as "anti-static" can generate electrical charges sufficient to damage ES devices.
- 5. Do not use freon-propelled chemicals. These can generate electrical charges sufficient to damage ES devices.
- 6. Do not remove a replacement ES device from its protective package until immediately before you are ready to install it. (Most replacement ES devices are packaged with leads electrically shorted together by conductive foam, aluminum foil or comparable conductive material).
- 7. Immediately before removing the protective material from the leads of a replacement ES device, touch the protective material to the chassis or circuit assembly into which the device will be installed.

**CAUTION**: Be sure no power is applied to the chassis or circuit, and observe all other safety precautions.

 Minimize bodily motions when handling unpackaged replacement ES devices. (Otherwise harmless motion such as the brushing together of your clothes fabric or the lifting of your foot from a carpeted floor can generate static electricity sufficient to damage an ES device.)

#### General Soldering Guidelines

- 1. Use a grounded-tip, low-wattage soldering iron and appropriate tip size and shape that will maintain tip temperature within the range or 500 °F to 600 °F.
- 2. Use an appropriate gauge of RMA resin-core solder composed of 60 parts tin/40 parts lead.
- 3. Keep the soldering iron tip clean and well tinned.
- Thoroughly clean the surfaces to be soldered. Use a mall wirebristle (0.5 inch, or 1.25 cm) brush with a metal handle. Do not use freon-propelled spray-on cleaners.
- 5. Use the following unsoldering technique
  - a. Allow the soldering iron tip to reach normal temperature. (500 °F to 600 °F)
  - b. Heat the component lead until the solder melts.
  - c. Quickly draw the melted solder with an anti-static, suctiontype solder removal device or with solder braid. CAUTION: Work quickly to avoid overheating the circuit board printed foil.
- 6. Use the following soldering technique.
  - a. Allow the soldering iron tip to reach a normal temperature (500 °F to 600 °F)
  - b. First, hold the soldering iron tip and solder the strand against the component lead until the solder melts.
  - c. Quickly move the soldering iron tip to the junction of the component lead and the printed circuit foil, and hold it there only until the solder flows onto and around both the component lead and the foil.

**CAUTION:** Work quickly to avoid overheating the circuit board printed foil.

d. Closely inspect the solder area and remove any excess or splashed solder with a small wire-bristle brush.

#### IC Remove/Replacement

Some chassis circuit boards have slotted holes (oblong) through which the IC leads are inserted and then bent flat against the circuit foil. When holes are the slotted type, the following technique should be used to remove and replace the IC. When working with boards using the familiar round hole, use the standard technique as outlined in paragraphs 5 and 6 above.

#### Removal

- Desolder and straighten each IC lead in one operation by gently prying up on the lead with the soldering iron tip as the solder melts.
- 2. Draw away the melted solder with an anti-static suction-type solder removal device (or with solder braid) before removing the IC.

#### Replacement

- 1. Carefully insert the replacement IC in the circuit board.
- 2. Carefully bend each IC lead against the circuit foil pad and solder it.
- Clean the soldered areas with a small wire-bristle brush. (It is not necessary to reapply acrylic coating to the areas).

#### "Small-Signal" Discrete Transistor Removal/Replacement

- 1. Remove the defective transistor by clipping its leads as close as possible to the component body.
- 2. Bend into a "U" shape the end of each of three leads remaining on the circuit board.
- 3. Bend into a "U" shape the replacement transistor leads.
- 4. Connect the replacement transistor leads to the corresponding leads extending from the circuit board and crimp the "U" with long nose pliers to insure metal to metal contact then solder each connection.

#### Power Output, Transistor Device

Removal/Replacement

- 1. Heat and remove all solder from around the transistor leads.
- 2. Remove the heat sink mounting screw (if so equipped).
- Carefully remove the transistor from the heat sink of the circuit board.
- 4. Insert new transistor in the circuit board.
- 5. Solder each transistor lead, and clip off excess lead.
- 6. Replace heat sink.

#### Diode Removal/Replacement

- 1. Remove defective diode by clipping its leads as close as possible to diode body.
- Bend the two remaining leads perpendicular y to the circuit board.
- 3. Observing diode polarity, wrap each lead of the new diode around the corresponding lead on the circuit board.
- 4. Securely crimp each connection and solder it.
- Inspect (on the circuit board copper side) the solder joints of the two "original" leads. If they are not shiny, reheat them and if necessary, apply additional solder.

#### Fuse and Conventional Resistor

#### Removal/Replacement

- 1. Clip each fuse or resistor lead at top of the circuit board hollow stake.
- 2. Securely crimp the leads of replacement component around notch at stake top.

#### 3. Solder the connections.

CAUTION: Maintain original spacing between the replaced component and adjacent components and the circuit board to prevent excessive component temperatures.

#### **Circuit Board Foil Repair**

Excessive heat applied to the copper foil of any printed circuit board will weaken the adhesive that bonds the foil to the circuit board causing the foil to separate from or "lift-off" the board. The following guidelines and procedures should be followed whenever this condition is encountered.

#### At IC Connections

To repair a defective copper pattern at IC connections use the following procedure to install a jumper wire on the copper pattern side of the circuit board. (Use this technique only on IC connections).

- 1. Carefully remove the damaged copper pattern with a sharp knife. (Remove only as much copper as absolutely necessary).
- 2. carefully scratch away the solder resist and acrylic coating (if used) from the end of the remaining copper pattern.
- 3. Bend a small "U" in one end of a small gauge jumper wire and carefully crimp it around the IC pin. Solder the IC connection.
- 4. Route the jumper wire along the path of the out-away copper pattern and let it overlap the previously scraped end of the good copper pattern. Solder the overlapped area and clip off any excess jumper wire.

#### At Other Connections

Use the following technique to repair the defective copper pattern at connections other than IC Pins. This technique involves the installation of a jumper wire on the component side of the circuit board.

- 1. Remove the defective copper pattern with a sharp knife. Remove at least 1/4 inch of copper, to ensure that a hazardous condition will not exist if the jumper wire opens.
- 2. Trace along the copper pattern from both sides of the pattern break and locate the nearest component that is directly connected to the affected copper pattern.
- Connect insulated 20-gauge jumper wire from the lead of the nearest component on one side of the pattern break to the lead of the nearest component on the other side. Carefully crimp and solder the connections.

**CAUTION**: Be sure the insulated jumper wire is dressed so the it does not touch components or sharp edges.

## **SPECIFICATION**

NOTE : Specifications and others are subject to change without notice for improvement.

## **1.** Application range

This spec sheet is applied to the LED TV used UA64J chassis

## 2. Test condition

Each part is tested as below without special notice.

- (1) Temperature : 25 °C ± 5 °C(77 °F ± 9 °F), CST : 40 °C ± 5 °C
- (2) Relative Humidity: 65 % ± 10 %
- (3) Power Voltage
  - Standard input voltage (100~240V@ 50/60Hz)

\* Standard Voltage of each products is marked by models.

- (4) Specification and performance of each parts are followed each drawing and specification by part number in accordance with BOM.
- (5) The receiver must be operated for about 20 minutes prior to the adjustment.

## 4. General Specification

#### 4.1. Model Specification

| No | o Item             |        | Specification                                             | Remark                                                    |
|----|--------------------|--------|-----------------------------------------------------------|-----------------------------------------------------------|
| 1  | 1 Market           |        | North America                                             |                                                           |
| 2  | Broadcasting s     | ystem  | ATSC / NTSC-M, 64 & 256 QAM                               |                                                           |
| 3  | Available Chan     | nel    | VHF : 2~13                                                |                                                           |
|    |                    |        | UHF : 14~69                                               |                                                           |
|    |                    |        | DTV : 2~69                                                |                                                           |
|    |                    |        | CATV : 1 ~ 135                                            |                                                           |
|    |                    |        | CADTV : 1 ~ 135                                           |                                                           |
| 4  | 4 Receiving system |        | Digital : ATSC, 64 & 256 QAM<br>Analog : NTSC-M           |                                                           |
| 5  | 5 Video Input      |        | NTSC-M                                                    | Rear RCA                                                  |
| 6  | 6 Component Input  |        | Y/Cb/Cr, Y/ Pb/Pr                                         | Rear RCA                                                  |
| 7  | HDMI Input         | HDMI 3 | DTV format, Support HDCP2.2/ PC<br>(HDMI version 1.4)     | Side,                                                     |
|    |                    | HDMI 2 | DTV format, Support HDCP2.2/ PC<br>(HDMI version 1.4/2.0) | Side, Support ARC only HDMI2                              |
|    | HDMI 1             |        | DTV format, Support HDCP2.2/ PC<br>(HDMI version 1.4/2.0) | Side,                                                     |
| 8  | 8 Audio Input      |        | Component / AV Audio                                      | L/R Input ; Rear<br>Component and av use same jack ; Rear |
| 9  | SPDIF out(1EA      | .)     | Optical Audio out                                         | Rear (1EA),                                               |
| 10 | USB Input(3EA      | )      | EMF, DivX HD, For SVC (download)                          | USB1 (USB3.0)<br>USB2,3 (USB2.0)                          |

## 3. Test method

- (1) Performance: LGE TV test method followed
- (2) Demanded other specification
  - Safety : UL, CSA, CE, IEC specification EMC : FCC, ICES, CE, IEC specification

  - Wireless : Wireless HD Specification (Option)

## 5. External input format

#### 5.1. 2D Mode

#### 5.1.1. Component input(Y, CB/PB, CR/PR)

| No | Resolution | H-freq(kHz) | V-freq.(Hz) | Pixel clock(MHz) | Proposed       |
|----|------------|-------------|-------------|------------------|----------------|
| 1  | 720*480i   | 15.73       | 59.94       | 13.500           | SDTV ,DVD 480I |
| 2  | 720*480i   | 15.75       | 60.00       | 13.514           | SDTV ,DVD 480I |
| 3  | 720*480p   | 31.47       | 59.94       | 27.000           | SDTV 480P      |
| 4  | 720*480p   | 31.50       | 60.00       | 27.027           | SDTV 480P      |
| 5  | 1280*720   | 44.96       | 59.94       | 74.176           | HDTV 720P      |
| 6  | 1280*720   | 45.00       | 60.00       | 74.250           | HDTV 720P      |
| 7  | 1920*1080  | 33.72       | 59.94       | 74.176           | HDTV 1080I     |
| 8  | 1920*1080  | 33.75       | 60.00       | 74.25            | HDTV 1080I     |
| 9  | 1920*1080  | 67.432      | 59.94       | 148.352          | HDTV 1080P     |
| 10 | 1920*1080  | 67.500      | 60          | 148.50           | HDTV 1080P     |

#### 5.1.2. HDMI Input (PC/DTV)

| No. | Resolution | H-freq(kHz) | V-freq.(kHz) | Pixel clock(MHz) | Pro                         | posed              |
|-----|------------|-------------|--------------|------------------|-----------------------------|--------------------|
|     | HDMI-PC    |             |              | ·                |                             |                    |
| 1   | 640*350    | 31.46       | 70.09        | 25.17            | EGA                         |                    |
| 2   | 720*400    | 31.46       | 70.08        | 28.32            | DOS                         |                    |
| 3   | 640*480    | 31.46       | 59.94        | 25.17            | VESA(VGA)                   |                    |
| 4   | 800*600    | 37.87       | 60.31        | 40               | VESA(SVGA)                  |                    |
| 5   | 1024*768   | 48.36       | 60           | 65               | VESA(XGA)                   |                    |
| 6   | 1152*864   | 54.34       | 60.05        | 80               | VESA                        |                    |
| 7   | 1280*1024  | 63.98       | 60.02        | 108              | VESA (SXGA)                 | Support to HDMI-PC |
| 8   | 1360*768   | 47.71       | 60.01        | 85.5             | VESA (WXGA)                 |                    |
| 9   | 1920*1080  | 67.5        | 60           | 148.5            | WUXGA<br>(Reduced Blanking) |                    |
| 10  | 3840*2160  | 67.5        | 30           | 297              | UDTV 2160P                  |                    |
| 11  | 3840*2160  | 56.25       | 25           | 297              | UDTV 2160P                  |                    |
| 12  | 3840*2160  | 54          | 24           | 297              | UDTV 2160P                  |                    |
| 13  | 4096*2160  | 53.95       | 23.97        | 297              | UDTV 2160P                  |                    |
| 14  | 4096*2160  | 54          | 24           | 297              | Only UD Model               |                    |

|    | HDMI-DTV  |         |       |        |                         |                                     |
|----|-----------|---------|-------|--------|-------------------------|-------------------------------------|
| 1  | 640 * 480 | 31.46   | 59.94 | 25.12  | SDTV 480P               |                                     |
| 2  | 640 * 480 | 31.5    | 60    | 25.12  | SDTV 480P               |                                     |
| 3  | 720*480   | 15.73   | 59.94 | 13.5   | SDTV,<br>DVD 480I(525I) | Spec out but display                |
| 4  | 720*480   | 15.75   | 60    | 13.514 | SDTV,<br>DVD 480I(525I) |                                     |
| 5  | 720 * 480 | 31.47   | 59.94 | 27     | SDTV 480P               |                                     |
| 6  | 720 * 480 | 31.5    | 60    | 27.02  | SDTV 480P               |                                     |
| 7  | 1280*720  | 44.96   | 59.94 | 74.17  | HDTV 720P               |                                     |
| 8  | 1280*720  | 45      | 60    | 74.25  | HDTV 720P               |                                     |
| 9  | 1920*1080 | 33.72   | 59.94 | 74.17  | HDTV 1080I              |                                     |
| 10 | 1920*1080 | 33.75   | 60    | 74.25  | HDTV 1080I              |                                     |
| 11 | 1920*1080 | 26.97   | 23.97 | 74.17  | HDTV 1080P              |                                     |
| 12 | 1920*1080 | 27      | 24    | 74.25  | HDTV 1080P              |                                     |
| 13 | 1920*1080 | 33.71   | 29.97 | 74.17  | HDTV 1080P              |                                     |
| 14 | 1920*1080 | 33.75   | 30    | 74.25  | HDTV 1080P              |                                     |
| 15 | 1920*1080 | 67.43   | 59.94 | 148.35 | HDTV 1080P              |                                     |
| 16 | 1920*1080 | 67.5    | 60    | 148.5  | HDTV 1080P              |                                     |
| 17 | 3840*2160 | 53.95   | 23.98 | 296.7  | UDTV 2160P              |                                     |
| 18 | 3840*2160 | 54      | 24    | 297    | UDTV 2160P              |                                     |
| 19 | 3840*2160 | 56.25   | 25    | 297    | UDTV 2160P              |                                     |
| 20 | 3840*2160 | 61.43   | 29.97 | 296.7  | UDTV 2160P              |                                     |
| 21 | 3840*2160 | 67.5    | 30    | 297    | UDTV 2160P              |                                     |
| 22 | 3840*2160 | 134.865 | 59.94 | 594    | UDTV 2160P              | When HDMI1,2,3<br>UHD DEEP COLOR ON |
| 23 | 3840*2160 | 135     | 60    | 594    | UDTV 2160P              | When HDMI1,2,3<br>UHD DEEP COLOR ON |
| 24 | 4096*2160 | 53.95   | 23.98 | 296.7  | UDTV 2160P              |                                     |
| 25 | 4096*2160 | 54      | 24    | 297    | UDTV 2160P              |                                     |
| 26 | 4096*2160 | 56.25   | 25    | 297    | UDTV 2160P              |                                     |
| 27 | 4096*2160 | 61.43   | 29.97 | 296.7  | UDTV 2160P              |                                     |
| 28 | 4096*2160 | 67.5    | 30    | 297    | UDTV 2160P              |                                     |
| 29 | 4096*2160 | 134.865 | 59.94 | 594    | UDTV 2160P              | When HDMI1,2,3<br>UHD DEEP COLOR ON |
| 30 | 4096*2160 | 135     | 60    | 594    | UDTV 2160P              | When HDMI1,2,3<br>UHD DEEP COLOR ON |

#### 5.2. 3D Mode 5.2.1. HDMI Input 1.4b (3D supported mode automatically)

| No | Resolution | H-freq(kHz)    | V-freq.(Hz)    | Pixel clock<br>(MHz) | VIC   | Proposed                                              | 3D input<br>proposed mode                                            |
|----|------------|----------------|----------------|----------------------|-------|-------------------------------------------------------|----------------------------------------------------------------------|
| 1  | 640*480    | 31.469 / 31.5  | 59.94/ 60      | 25.125/25.2          | 1     | Top-and-Bottom<br>Side-by-side(half)                  | Secondary(SDTV 480P)<br>Secondary(SDTV 480P)                         |
|    |            | 62.938/63      | 59.94/ 60      | 50.35/50.4           | 1     | Frame packing                                         | Secondary(SDTV 480P)                                                 |
| 2  | 720*480    | 31.469 / 31.5  | 59.94 / 60     | 27.00/27.03          | 2,3   | Top-and-Bottom<br>Side-by-side(half)                  | Secondary(SDTV 480P)<br>Secondary(SDTV 480P)                         |
|    |            | 62.938/63      | 59.94 / 60     | 54/54.06             | 2,3   | Frame packing                                         | Secondary(SDTV 480P)                                                 |
| 3  | 720*576    | 31.25          | 50             | 27                   | 17,18 | Top-and-Bottom<br>Side-by-side(half)                  | Primary(HDTV 576P)<br>Primary(HDTV 576P)                             |
|    |            | 62.5           | 50             | 54                   | 17,18 | Frame packing                                         | Primary(HDTV 576P)                                                   |
| 4  | 720*576    | 15.625         | 50             | 27                   | 21    | Frame packing<br>Top-and-Bottom<br>Side-by-side(half) | Secondary(SDTV 576I)<br>Secondary(SDTV 576I)<br>Secondary(SDTV 576I) |
| 5  | 1280*720   | 37.500         | 50             | 74.25                | 19    | Top-and-Bottom<br>Side-by-side(half)                  | Primary(HDTV 720P)<br>Primary(HDTV 720P)                             |
|    |            | 44.96 / 45     | 59.94 / 60     | 74.17/74.25          | 4     | Top-and-Bottom<br>Side-by-side(half)                  | Primary(HDTV 720P)<br>Primary(HDTV 720P)                             |
|    |            | 75             | 50             | 148.5                | 19    | Frame packing                                         | Primary(HDTV 720P)                                                   |
|    |            | 89.91/90       | 59.94 / 60     | 148.35/148.5         | 4     | Frame packing                                         | Primary(HDTV 720P)                                                   |
| 6  | 1920*1080  | 28.125         | 50.00          | 74.25                | 20    | Top-and-Bottom<br>Side-by-side(half)                  | Secondary(HDTV 1080I)<br>Primary(HDTV 1080I)                         |
|    |            | 33.72 / 33.75  | 59.94 / 60     | 74.17/74.25          | 5     | Top-and-Bottom<br>Side-by-side(half)                  | Secondary(HDTV 1080I)<br>Primary(HDTV 1080I)                         |
|    |            | 56.25          | 50.00          | 148.5                | 20    | Frame packing                                         | Primary(HDTV 1080I)                                                  |
|    |            | 67.432/67.50   | 59.94 / 60     | 148.35/148.5         | 5     | Frame packing                                         | Primary(HDTV 1080I)                                                  |
| 7  | 1920*1080  | 26.97 / 27     | 23.97 / 24     | 74.17/74.25          | 32    | Top-and-Bottom<br>Side-by-side(half)                  | Primary(HDTV 1080P)<br>Primary(HDTV 1080P)                           |
|    |            | 28.125         | 25             | 74.25                | 33    | Top-and-Bottom<br>Side-by-side(half)                  | Secondary(HDTV 1080P)<br>Secondary(HDTV 1080P)                       |
|    |            | 33.716 / 33.75 | 29.976 / 30.00 | 74.18/74.25          | 34    | Top-and-Bottom<br>Side-by-side(half)                  | Primary(HDTV 1080P)<br>Secondary(HDTV 1080P)                         |
|    |            | 43.94/54       | 23.97 / 24     | 148.35/148.5         | 32    | Frame packing                                         | Primary(HDTV 1080P)                                                  |
|    |            | 56.25          | 25             | 148.5                | 33    | Frame packing                                         | Secondary(HDTV 1080P)                                                |
|    |            | 67.432 / 67.5  | 29.976 / 30.00 | 148.35/148.5         | 34    | Frame packing                                         | Primary(HDTV 1080P)                                                  |
|    |            | 56.250         | 50             | 148.5                | 31    | Top-and-Bottom<br>Side-by-side(half)                  | Primary(HDTV 1080P)<br>Secondary(HDTV 1080P)                         |
|    |            | 67.43 / 67.5   | 59.94 / 60     | 148.35/148.50        | 16    | Top-and-Bottom<br>Side-by-side(half)                  | Primary(HDTV 1080P)<br>Secondary(HDTV 1080P)                         |

| No | Resolution | H-freq(kHz) | V-freq.(Hz) | Pixel clock<br>(MHz) | Proposed   | 3D input proposed mode                                     |
|----|------------|-------------|-------------|----------------------|------------|------------------------------------------------------------|
| 1  | 720*480    | 31.5        | 60          | 27.03                | SDTV 480P  | 2D to 3D, Side by Side(Half),                              |
| 2  | 720*576    | 31.25       | 50          | 27                   | SDTV 576P  | Top & Bottom                                               |
| 3  | 1280*720   | 45.00       | 60.00       | 74.25                | HDTV 720P  |                                                            |
|    |            | 37.500      | 50          | 74.25                | HDTV 720P  |                                                            |
| 4  | 1920*1080  | 33.75       | 60.00       | 74.25                | HDTV 1080I |                                                            |
|    |            | 28.125      | 50.00       | 74.25                | HDTV 1080I |                                                            |
| 5  | 1920*1080  | 27.00       | 24.00       | 74.25                | HDTV 1080P |                                                            |
|    |            | 28.12       | 25          | 74.25                | HDTV 1080P |                                                            |
|    |            | 33.75       | 30.00       | 74.25                | HDTV 1080P |                                                            |
|    |            | 67.50       | 60.00       | 148.5                | HDTV 1080P |                                                            |
|    |            | 56.250      | 50          | 148.5                | HDTV 1080P |                                                            |
| 6  | 3840*2160  | 53.95       | 23.976      | 296.703              | HDTV 2160P |                                                            |
|    | 4096*2160  | 54          | 24.00       | 297.00               |            |                                                            |
|    |            | 56.25       | 25.00       | 297.00               |            |                                                            |
|    |            | 61.43       | 29.970      | 296.703              |            |                                                            |
|    |            | 67.5        | 30.00       | 297.00               |            |                                                            |
| 7  | 3840*2160  | 112.5       | 50          | 594                  | HDTV 2160P | 2D to 3D, Side by Side(half),                              |
| 8  | 4096*2160  | 135         | 60          |                      | HDTV 2160P | Top & Bottom(half)<br>When HDMI1,2,3<br>UHD DEEP COLOUR ON |

#### 5.2.2. HDMI 1.4/2.0(3D Supported mode manaually)

#### 5.2.3. HDMI-PC Input (3D) (3D Supported Mode Manually)

| No | Resolution | H-freq(kHz) | V-freq.(Hz) | Pixel clock<br>(MHz) | Proposed                                             | 3D input proposed mode                               |
|----|------------|-------------|-------------|----------------------|------------------------------------------------------|------------------------------------------------------|
| 1  | 1024*768   | 48.36       | 60          | 65                   | HDTV 768P                                            | 2D to 3D,<br>Side by Side(half), Top & Bottom        |
| 2  | 1360*768   | 47.71       | 60          | 85.5                 | HDTV 768P                                            | 2D to 3D,<br>Side by Side(half), Top & Bottom        |
| 3  | 1920*1080  | 67.500      | 60          | 148.50               | HDTV 1080P                                           | 2D to 3D,<br>Side by Side(half), Top & Bottom,       |
| 4  | 3840*2160  | 54          | 24.00       | 297.00               | HDTV 2160P                                           | 2D to 3D,                                            |
|    |            | 56.25       | 25.00       | 297.00               |                                                      | Top & Bottom(half), Side by Side(half),              |
|    |            | 67.5        | 30.00       | 297.00               |                                                      |                                                      |
| 5  | 4096*2160  | 54          | 24          | 297.00               | HDTV 2160P                                           | 2D to 3D,<br>Top & Bottom(half), Side by Side(half), |
| 6  | Others     | -           | -           | -                    | 640*350<br>720*400<br>640*480<br>800*600<br>1152*864 | 2D to 3D,<br>Side by Side(half), Top & Bottom        |

| 5.2.4. | Component | Input(3D | supported | mode | manually) |
|--------|-----------|----------|-----------|------|-----------|
| -      |           |          |           |      |           |

| No. | Resolution | H-freq(kHz) | V-freq.(Hz) | Pixel clock(MHz) | Proposed   | Remark              |
|-----|------------|-------------|-------------|------------------|------------|---------------------|
| 1   | 1280*720   | 37.5        | 50          | 74.25            | HDTV 720P  | 2D to 3D,           |
| 2   | 1280*720   | 45.00       | 60.00       | 74.25            | HDTV 720P  | Side by Side(Half), |
| 3   | 1280*720   | 44.96       | 59.94       | 74.176           | HDTV 720P  |                     |
| 4   | 1920*1080  | 33.75       | 60.00       | 74.25            | HDTV 1080I |                     |
| 5   | 1920*1080  | 33.72       | 59.94       | 74.176           | HDTV 1080I |                     |
| 6   | 1920*1080  | 28.12       | 50          | 74.25            | HDTV 1080I |                     |
| 7   | 1920*1080  | 67.500      | 60          | 148.50           | HDTV 1080P |                     |
| 8   | 1920*1080  | 67.432      | 59.94       | 148.352          | HDTV 1080P |                     |
| 9   | 1920*1080  | 27.000      | 24.000      | 74.25            | HDTV 1080P |                     |
| 10  | 1920*1080  | 28.12       | 25          | 74.25            | HDTV 1080P |                     |
| 11  | 1920*1080  | 56.25       | 50          | 74.25            | HDTV 1080P |                     |
| 12  | 1920*1080  | 26.97       | 23.976      | 74.176           | HDTV 1080P |                     |
| 13  | 1920*1080  | 33.75       | 30.000      | 74.25            | HDTV 1080P |                     |
| 14  | 1920*1080  | 33.71       | 29.97       | 74.176           | HDTV 1080P |                     |

#### 5.2.5. USB, DLNA (Movie) Input (3D supported mode manually)

| No. | Resolution                  | H-freq(kHz) | V-freq.(Hz) | Pixel clock(MHz) | 3D input proposed mode                     |
|-----|-----------------------------|-------------|-------------|------------------|--------------------------------------------|
| 1   | Under 704x480               | -           | -           | -                | 2D to 3D                                   |
| 2   | Over 704x480<br>interlaced  | -           | -           | -                | 2D to 3D, Side by Side(Half), Top & Bottom |
| 3   | Over 704x480<br>progressive | -           | 50/60       | -                | 2D to 3D, Side by Side(Half), Top & Bottom |
| 4   | Over 704x480<br>Under 1080P | -           | 24/25/30    | -                | 2D to 3D, Side by Side(Half), Top & Bottom |
| 5   | others                      | -           | -           | -                | 2D to 3D, Side by Side(Half), Top & Bottom |

#### 5.2.6. USB, DLNA (Photo) Input (3D supported mode manually)

| No | Resolution | H-freq(kHz) | V-freq.(Hz) | Pixel clock(MHz) | 3D input proposed mode                     |
|----|------------|-------------|-------------|------------------|--------------------------------------------|
| 1  | -          | -           | -           | -                | 2D to 3D, Side by Side(Half), Top & Bottom |

#### 5.2.7. USB, DNLA Input (3D supported mode automatically)

| No | Resolution | H-freq(kHz) | V-freq.(Hz) | Pixel clock(MHz) | 3D input proposed mode                                |
|----|------------|-------------|-------------|------------------|-------------------------------------------------------|
| 1  | 1080P      | 33.75       | 30          | 74.25            | Side by Side(Half), Top & Bottom, Side by Side(Full), |
| 2  | 2160p      | 67.5        | 30          | 297              | Frame Sequential, MPO(Photo), JPS(Photo)              |

| No | Resolution | H-freq(kHz) | V-freq.(Hz) | Pixel clock(MHz) | 3D input proposed mode |
|----|------------|-------------|-------------|------------------|------------------------|
| 1  | 1024*768p  | -           | 30 / 60     | -                | 2D to 3D               |
| 2  | 1280*720p  | -           | 30 / 60     | -                |                        |
| 3  | 1920*1080p |             | 30 / 60     |                  |                        |
| 4  | Others     |             | -           |                  | 2D to 3D               |

#### 5.2.8. Miracast, Widi (3D supported mode manually)

#### \*\*Remark: 3D Input mode

| No. | Side by Side | Top & Bottom | Single Frame Sequential | Frame Packing                                          | 2D to 3D |
|-----|--------------|--------------|-------------------------|--------------------------------------------------------|----------|
| 1   | *            |              |                         | Active video<br>L<br>Active space<br>Active video<br>R | 2D + 3D  |

## **ADJUSTMENT INSTRUCTION**

## 1. Application Range

This spec. sheet applies to UA64J Chassis applied LED TV all models manufactured in TV factory

## 2. Specification.

- (1) Because this is not a hot chassis, it is not necessary to use an isolation transformer. However, the use of isolation transformer will help protect test instrument
- (2) Adjustment must be done in the correct order.
- (3) The adjustment must be performed in the circumstance of 25 ±5°C of temperature and 65±10% of relative humidity if there is no specific designation
- (4) The input voltage of the receiver must keep 100~240V, 50/60Hz
- (5) The receiver must be operated for about 5 minutes prior to the adjustment when module is in the circumstance of over  $15^{\rm o}{\rm C}$
- In case of keeping module is in the circumstance of 0°C, it should be placed in the circumstance of above 15°C for 2 hours
- In case of keeping module is in the circumstance of below -20°C, it should be placed in the circumstance of above 15°C for 3 hours
- \* (Caution) When still image is displayed for a period of 20 minutes or longer (especially where W/B scale is strong. Digital pattern 13ch and/or Cross hatch pattern 09ch), there can some afterimage in the black level area.

## 3. Adjustment items

#### 3.1. Main PCB check process

- MAC Address Download
- ADC adjustment : 480i Comp1, 1920\*1080 Comp1
- EDID/DDC download

Above adjustment items can be also performed in Final Assembly if needed. Both Board-level and Final assembly adjustment items can be check using In-Start Menu 1.ADJUST CHECK.

#### 3.2. Final assembly adjustment

- White Balance adjustment
- RS-232C functionality check
- PING Test
- Factory Option setting per destination
- Ship-out mode setting (In-Stop)

#### 3.3. Etc.

- Ship-out mode
- Service Option Default
- USB Download(S/W Update, Option, Service only)
- ISP Download (Option)

## 4. Automatic Adjustment

#### 4.1. ADC Adjustment

ADC adjustment is needed to find the optimum black level and gain in Analog-to-Digital device and to compensate RGB deviation.

#### 4.1.1. Equipment & Condition

- (1) USB to RS-232C Jig
- (2) MSPG-925 Series Pattern Generator(MSPG-925FA, pattern -65)
  - Resolution : 480i Comp1
    - 1080P Comp1
  - Pattern : Horizontal 100% Color Bar Pattern
  - Pattern level : 0.7±0.1 Vp-p
  - Image

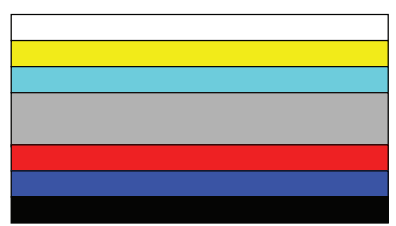

#### 4.1.2. Adjustment method

• Using USB, adjust items listed in 3.1 in the other shown in "4.1.3.3"

#### 4.1.3. Adj. protocol

| Protocol              | Command                                  | Set ACK                                                                         |
|-----------------------|------------------------------------------|---------------------------------------------------------------------------------|
| Enter adj. mode       | aa 00 00                                 | a 00 OK00x                                                                      |
| Source change         | xb 00 04<br>xb 00 06                     | b 00 OK04x (Adjust 480i, 1080p Comp1 )<br>b 00 OK06x (Adjust 1920*1080 RGB)     |
| Begin adj.            | ad 00 10                                 |                                                                                 |
| Return adj.<br>result |                                          | OKx (Case of Success)<br>NGx (Case of Fail)                                     |
| Read adj. data        | (main)<br>ad 00 20<br>(sub )<br>ad 00 21 | (main)<br>000000000000000000000000000000000000                                  |
| Confirm adj.          | ad 00 99                                 | NG 03 00x (Fail)<br>NG 03 01x (Fail)<br>NG 03 02x (Fail)<br>OK 03 03x (Success) |
| End adj.              | ad 00 90                                 | a 00 OK90x                                                                      |

#### (Ref.) ADC Adj. RS232C Protocol\_Ver1.0

Adj. order

- aa 00 00 [Enter ADC adj. mode]

• xb 00 04

- [Change input source to Component1(480i&1080p)]
- ad 00 10 [Adjust 480i&1080p Comp1]
- xb 00 06 [Change input source to RGB(1024\*768)]
- ad 00 10 [Adjust 1920\*1080 RGB]
- aa 00 90 End adj.

# 4.2. MAC address, ESN, Widevine, HDCP2.0 key D/L

#### 4.2.1. Equipment & Condition

(1) Play file: keydownload.exe

#### 4.2.2. Communication Port connection

- (1) Key Write: Com 1,2,3,4 and 115200 (Baudrate)
- (2) Barcode: Com 1,2,3,4 and 9600 (Baudrate)

#### 4.2.3. Download process

- (1) Select the download items.
- (2) Mode check: Online Only
- (3) Check the test process : DETECT -> MAC -> Widevine
- (4) Play: START
- (5) Check of result: Ready, Test, OK or NG

#### 4.2.4. Communication Port connection

(1) Connect: PCBA Jig -> RS-232C Port == PC -> RS-232C Port

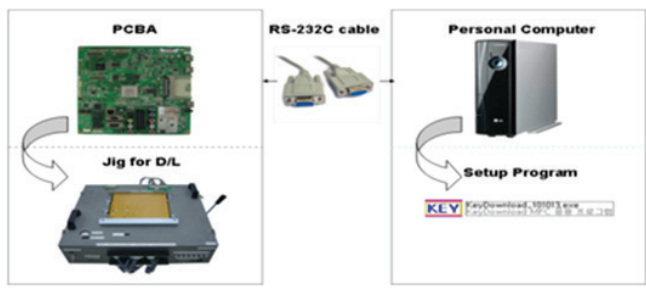

#### 4.2.5. Download

(1) Models(MAC + Widevine + ESN)

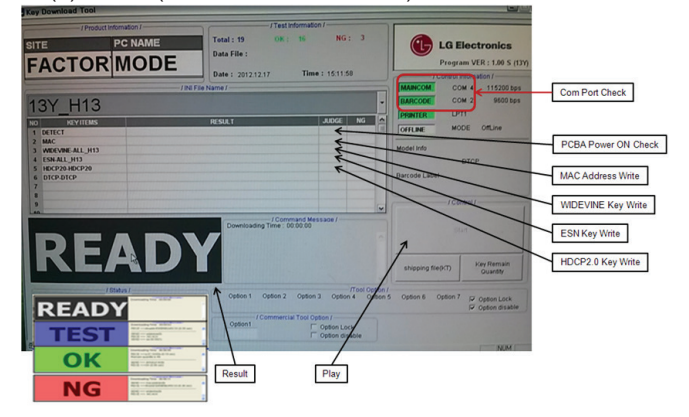

#### 4.3. LAN Inspection

#### 4.3.1. Equipment & Condition

• Each other connection to LAN Port of IP Hub and Jig

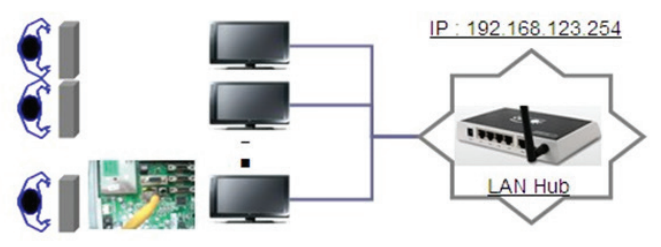

#### 4.3.2. LAN inspection solution

- LAN Port connection with PCB
- Network setting at MENU Mode of TV
- Setting automatic IP
- Setting state confirmation
  - If automatic setting is finished, you confirm IP and MAC Address.

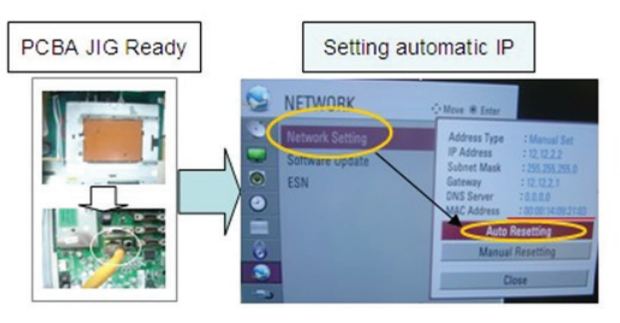

#### 4.3.3. LAN PORT INSPECTION (PING TEST)

Connect SET  $\rightarrow$  LAN port == PC  $\rightarrow$  LAN Port

| • - • • |
|---------|
|---------|

- (1) Play the LAN Port Test PROGRAM.
- (2) Input IP set up for an inspection to Test Program. \* IP Number : 12.12.2.2.

#### 4.3.4. LAN PORT inspection (PING TEST)

- (1) Play the LAN Port Test Program.
- (2) connect each other LAN Port Jack.
- (3) Play Test (F9) button and confirm OK Message.
- (4) remove LAN CABLE

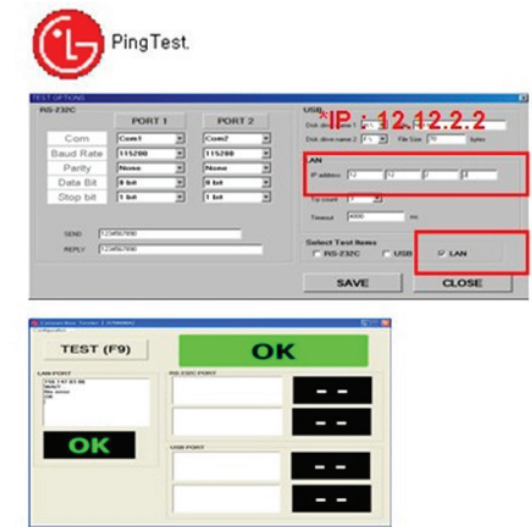

## 4.4. Model name & Serial number Download

#### 4.4.1. Model name & Serial number D/L

- Press "Power on" key of service remocon.(Baud rate : 115200 bps)
- Connect RS-232C Signal to USB Cable to USB.
- Write Serial number by use USB port.
- Must check the serial number at Instart menu.

#### Method & Notice

- A. Serial number D/L is using of scan equipment.
- B. Setting of scan equipment operated by Manufacturing Technology Group.
- C. Serial number D/L must be conformed when it is produced in production line, because serial number D/L is mandatory by D-book 4.0

\* Manual Download (Model Name and Serial Number)

If the TV set is downloaded By OTA or Service man, Sometimes model name or serial number is initialized. (not always)

It is impossible to download by bar code scan, so It need Manual download.

- a. Press the 'INSTART' key of ADJ remote controller.
- b. Go to the menu '7. Model Number D/L' like below photo.
- c. Input the Factory model name or Serial number like below photo.

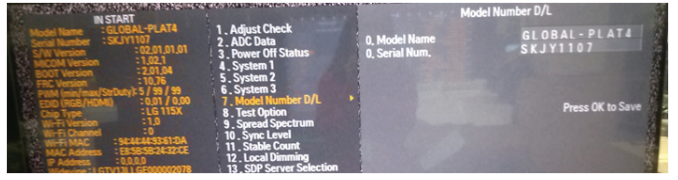

- d. Check the model name INSTART menu -> Factory name displayed
- e. Check the Diagnostics (DTV country only) -> Buyer model displayed

### 4.5. WIFI MAC ADDRESS CHECK

#### 4.5.1. Using RS232 Command

|              | Command                    | Set ACK             |
|--------------|----------------------------|---------------------|
| Transmission | [A][I][][Set ID][][20][Cr] | [O][K][x] or [N][G] |

#### Check the menu on in-start

| Model Name : GLOE<br>Serial Number : SKJY<br>S/W Version<br>MICOM Version<br>BOOT Version<br>FRC Version<br>FRC Version<br>PWM (min/max/StrDuty<br>EDID (RGB/HDMI)<br>Chip Type<br>Wi-Fi Version<br>Wi-Fi Channel | AL-PLAT4<br>'1107<br>: 02.01.01.01<br>: 1.02.1<br>: 2.01.04<br>: 10.76<br>/): 5 / 99 / 99<br>: 0.01 / 0.00<br>: LG 115X<br>: 1.0<br>: 0 |
|----------------------------------------------------------------------------------------------------|----------------------------------------------------------------------------------------------------|
| Wi-Fi MAC : 94:                                                                                                    | :44:44:93:61:DA                                                                                                    |
| MAC Address : E8                                                                                                    | :58:58:24:32:CE                                                                                                    |
| IP Address : 0.                                                                                                    | 0.0.0                                                                                                    |

### 5. Manual Adjustment

5.1. ADC adjustment is not needed because of OTP (Auto ADC adjustment)

#### 5.2. EDID

#### (The Extended Display Identification Data) / DDC (Display Data Channel) download

#### 5.2.1. Overview

It is a VESA regulation. A PC or a MNT will display an optimal resolution through information sharing without any necessity of user input. It is a realization of "Plug and Play".

#### 5.2.2. Equipment

• Since embedded EDID data is used, EDID download JIG, HDMI cable and D-sub cable are not need.

Adjust remocon

#### 5.2.3. Download method

- (1) Press Adj. key on the Adjust remocon, then select "12.EDID D/L".
  - By pressing Enter key, enter EDID D/L menu
- (2) Select [Start] button by pressing Enter key, HDMI1 / HDMI2 / HDMI3 / HDMI4 are Writing and display OK or NG.

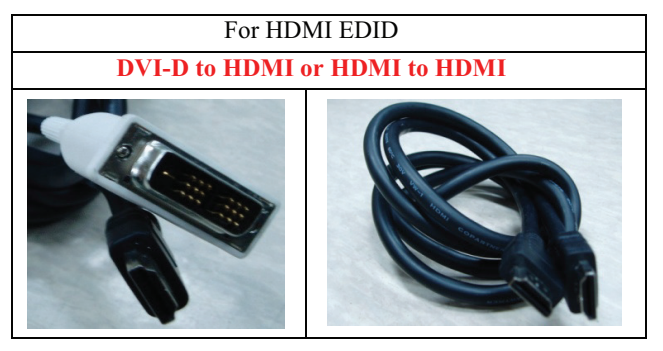

#### 5.2.4. EDID DATA

|    | 0  | 1  | 2  | 3  | 4  | 5  | 6  | 7  | 8  | 9  | Α  | В  | С  | D  | Е  | F  |  |
|----|----|----|----|----|----|----|----|----|----|----|----|----|----|----|----|----|--|
| 00 | 00 | FF | FF | FF | FF | FF | FF | 00 | 1E | 6D | á  | а  |    | ł  | b  |    |  |
| 10 |    | С  | 01 | 03 | 80 | A0 | 5A | 78 | 0A | EE | 91 | A3 | 54 | 4C | 99 | 26 |  |
| 20 | 0F | 50 | 54 | A1 | 08 | 00 | 31 | 40 | 45 | 40 | 61 | 40 | 71 | 40 | 81 | 80 |  |
| 30 | 01 | 01 | 01 | 01 | 01 | 01 | 08 | E8 | 00 | 30 | F2 | 70 | 5A | 80 | B0 | 58 |  |
| 40 | 8A | 00 | 40 | 84 | 63 | 00 | 00 | 1E | 02 | 3A | 80 | 18 | 71 | 38 | 2D | 40 |  |
| 50 | 58 | 2C | 45 | 00 | 40 | 84 | 63 | 00 | 00 | 1E | 00 | 00 | 00 | FD | 00 | 3A |  |
| 60 | 3E | 1E | 88 | 3C | 00 | 0A | 20 | 20 | 20 | 20 | 20 | 20 |    | 0  | d  |    |  |
| 70 |    |    |    |    |    |    | (  | b  |    |    |    |    |    |    | 01 | e1 |  |
| 80 | 02 | 03 | 30 | F1 | 50 | 61 | 10 | 22 | 20 | 05 | 04 | 03 | 02 | 01 | 5D | 5E |  |
| 90 | 5F | 66 | 62 | 63 | 64 | 23 | 09 | 57 | 07 | 6E |    |    |    | f  |    |    |  |
| A0 |    |    |    |    | f  |    |    |    | E3 | 0E | 61 | 66 | E3 | 06 | 07 | 01 |  |
| B0 | 01 | 1D | 80 | 18 | 71 | 1C | 16 | 20 | 58 | 2C | 25 | 00 | 40 | 84 | 63 | 00 |  |
| C0 | 00 | 9E | 66 | 21 | 50 | B0 | 51 | 00 | 1B | 30 | 40 | 70 | 36 | 00 | 40 | 84 |  |
| D0 | 63 | 00 | 00 | 1E | 00 | 00 | 00 | 00 | 00 | 00 | 00 | 00 | 00 | 00 | 00 | 00 |  |
| E0 | 00 | 00 | 00 | 00 | 00 | 00 | 00 | 00 | 00 | 00 | 00 | 00 | 00 | 00 | 00 | 00 |  |
| F0 | 00 | 00 | 00 | 00 | 00 | 00 | 00 | 00 | 00 | 00 | 00 | 00 | 00 | 00 | 00 | е  |  |

- Reference
- HDMI1 ~ HDMI3
- In the data of EDID, bellows may be different by Input mode
- (a) Product ID
- **b** Serial No: Controlled on production line.
- © Month, Year: Controlled on production line:

- d Model Name(Hex): LGTV
- Checksum(LG TV): Changeable by total EDID data.
- (f) Vendor Specific(HDMI)
- 5.2.4.1. EDID
  - UHD DeepColor "OFF"
  - (1) PCM
  - HDN

|    | -  | HD | IVII I |    |    |    |    |    |    |    |    |    |    |    |    |    |
|----|----|----|--------|----|----|----|----|----|----|----|----|----|----|----|----|----|
|    | 00 | 01 | 02     | 03 | 04 | 05 | 06 | 07 | 08 | 09 | 0A | 0B | 0C | 0D | 0E | OF |
| 0  | 00 | FF | FF     | FF | FF | FF | FF | 00 | 1E | 6D | 01 | 00 | 01 | 01 | 01 | 01 |
| 0  | 01 | 1A | 01     | 03 | 80 | A0 | 5A | 78 | 0A | EE | 91 | A3 | 54 | 4C | 99 | 26 |
| 0  | 0F | 50 | 54     | A1 | 08 | 00 | 31 | 40 | 45 | 40 | 61 | 40 | 71 | 40 | 81 | 80 |
| 10 | 01 | 01 | 01     | 01 | 01 | 01 | 08 | E8 | 00 | 30 | F2 | 70 | 5A | 80 | B0 | 58 |
| 0  | 8A | 00 | 40     | 84 | 63 | 00 | 00 | 1E | 02 | ЗA | 80 | 18 | 71 | 38 | 2D | 40 |
| i0 | 58 | 2C | 45     | 00 | 40 | 84 | 63 | 00 | 00 | 1E | 00 | 00 | 00 | FD | 00 | ЗA |
| 0  | 3E | 1E | 88     | 3C | 00 | 0A | 20 | 20 | 20 | 20 | 20 | 20 | 00 | 00 | 00 | FC |
| 10 | 00 | 4C | 47     | 20 | 54 | 56 | 0A | 20 | 20 | 20 | 20 | 20 | 20 | 20 | 01 | 9F |
| 80 | 02 | 03 | 30     | F1 | 50 | 61 | 10 | 22 | 20 | 05 | 04 | 03 | 02 | 01 | 5D | 5E |
| 90 | 5F | 66 | 62     | 63 | 64 | 23 | 09 | 57 | 07 | 6E | 03 | 0C | 00 | 10 | 00 | B8 |
| AO | ЭC | 20 | 00     | 80 | 01 | 02 | 03 | 04 | E3 | 0E | 61 | 66 | E3 | 06 | 07 | 01 |
| BO | 01 | 1D | 80     | 18 | 71 | 1C | 16 | 20 | 58 | 2C | 25 | 00 | 40 | 84 | 63 | 00 |
| CO | 00 | 9E | 66     | 21 | 50 | BO | 51 | 00 | 1B | 30 | 40 | 70 | 36 | 00 | 40 | 84 |
| DO | 63 | 00 | 00     | 1E | 00 | 00 | 00 | 00 | 00 | 00 | 00 | 00 | 00 | 00 | 00 | 00 |
| EO | 00 | 00 | 00     | 00 | 00 | 00 | 00 | 00 | 00 | 00 | 00 | 00 | 00 | 00 | 00 | 00 |
| FO | 00 | 00 | 00     | 00 | 00 | 00 | 00 | 00 | 00 | 00 | 00 | 00 | 00 | 00 | 00 | 8C |

|    | -  | · HD | MI2 |    |    |    |    |    |    |    |    |    |    |    |    |    |
|----|----|------|-----|----|----|----|----|----|----|----|----|----|----|----|----|----|
|    | 00 | 01   | 02  | 03 | 04 | 05 | 06 | 07 | 08 | 09 | 0A | 0B | 0C | 0D | 0E | OF |
| 00 | 00 | FF   | FF  | FF | FF | FF | FF | 00 | 1E | 6D | 01 | 00 | 01 | 01 | 01 | 01 |
| 10 | 01 | 1A   | 01  | 03 | 80 | AD | 5A | 78 | 0A | EE | 91 | A3 | 54 | 4C | 99 | 26 |
| 20 | 0F | 50   | 54  | A1 | 08 | 00 | 31 | 40 | 45 | 40 | 61 | 40 | 71 | 40 | 81 | 80 |
| 30 | 01 | 01   | 01  | 01 | 01 | 01 | 08 | E8 | 00 | 30 | F2 | 70 | 5A | 80 | B0 | 58 |
| 40 | 8A | 00   | 40  | 84 | 63 | 00 | 00 | 1E | 02 | 3A | 80 | 18 | 71 | 38 | 2D | 40 |
| 50 | 58 | 2C   | 45  | 00 | 40 | 84 | 63 | 00 | 00 | 1E | 00 | 00 | 00 | FD | 00 | ЗA |
| 60 | 3E | 1E   | 88  | 3C | 00 | 0A | 20 | 20 | 20 | 20 | 20 | 20 | 00 | 00 | 00 | FC |
| 70 | 00 | 4C   | 47  | 20 | 54 | 56 | 0A | 20 | 20 | 20 | 20 | 20 | 20 | 20 | 01 | 9F |
| 80 | 02 | 03   | 30  | F1 | 50 | 61 | 10 | 22 | 20 | 05 | 04 | 03 | 02 | 01 | 5D | 5E |
| 90 | 5F | 66   | 62  | 63 | 64 | 23 | 09 | 57 | 07 | 6E | 03 | 0C | 00 | 20 | 00 | B8 |
| AO | 3C | 20   | 00  | 80 | 01 | 02 | 03 | 04 | E3 | 0E | 61 | 66 | E3 | 06 | 07 | 01 |
| B0 | 01 | 1D   | 80  | 18 | 71 | 1C | 16 | 20 | 58 | 2C | 25 | 00 | 40 | 84 | 63 | 00 |
| C0 | 00 | 9E   | 66  | 21 | 50 | B0 | 51 | 00 | 1B | 30 | 40 | 70 | 36 | 00 | 40 | 84 |
| DO | 63 | 00   | 00  | 1E | 00 | 00 | 00 | 00 | 00 | 00 | 00 | 00 | 00 | 00 | 00 | 00 |
| E0 | 00 | 00   | 00  | 00 | 00 | 00 | 00 | 00 | 00 | 00 | 00 | 00 | 00 | 00 | 00 | 00 |
| FO | 00 | 00   | 00  | 00 | 00 | 00 | 00 | 00 | 00 | 00 | 00 | 00 | 00 | 00 | 00 | 7C |

|    | - HDMI3 |    |    |    |    |    |    |    |    |    |    |    |    |    |    |    |
|----|---------|----|----|----|----|----|----|----|----|----|----|----|----|----|----|----|
|    | 00      | 01 | 02 | 03 | 04 | 05 | 06 | 07 | 08 | 09 | 0A | 0B | 0C | 0D | 0E | OF |
| 00 | 00      | FF | FF | FF | FF | FF | FF | 00 | 1E | 6D | 01 | 00 | 01 | 01 | 01 | 01 |
| 10 | 01      | 1A | 01 | 03 | 80 | A0 | 5A | 78 | 0A | EE | 91 | A3 | 54 | 4C | 99 | 26 |
| 20 | 0F      | 50 | 54 | A1 | 08 | 00 | 31 | 40 | 45 | 40 | 61 | 40 | 71 | 40 | 81 | 80 |
| 30 | 01      | 01 | 01 | 01 | 01 | 01 | 08 | E8 | 00 | 30 | F2 | 70 | 5A | 80 | BO | 58 |
| 40 | 8A      | 00 | 40 | 84 | 63 | 00 | 00 | 1E | 02 | ЗA | 80 | 18 | 71 | 38 | 2D | 40 |
| 50 | 58      | 2C | 45 | 00 | 40 | 84 | 63 | 00 | 00 | 1E | 00 | 00 | 00 | FD | 00 | 3A |
| 60 | 3E      | 1E | 88 | ЭC | 00 | 0A | 20 | 20 | 20 | 20 | 20 | 20 | 00 | 00 | 00 | FC |
| 70 | 00      | 4C | 47 | 20 | 54 | 56 | 0A | 20 | 20 | 20 | 20 | 20 | 20 | 20 | 01 | 9F |
| 80 | 02      | 03 | 30 | F1 | 50 | 61 | 10 | 22 | 20 | 05 | 04 | 03 | 02 | 01 | 5D | 5E |
| 90 | 5F      | 66 | 62 | 63 | 64 | 23 | 09 | 57 | 07 | 6E | 03 | 0C | 00 | 30 | 00 | B8 |
| A0 | ЭC      | 20 | 00 | 80 | 01 | 02 | 03 | 04 | E3 | 0E | 61 | 66 | E3 | 06 | 07 | 01 |
| BO | 01      | 1D | 80 | 18 | 71 | 1C | 16 | 20 | 58 | 2C | 25 | 00 | 40 | 84 | 63 | 00 |
| CO | 00      | 9E | 66 | 21 | 50 | B0 | 51 | 00 | 1B | 30 | 40 | 70 | 36 | 00 | 40 | 84 |
| DO | 63      | 00 | 00 | 1E | 00 | 00 | 00 | 00 | 00 | 00 | 00 | 00 | 00 | 00 | 00 | 00 |
| E0 | 00      | 00 | 00 | 00 | 00 | 00 | 00 | 00 | 00 | 00 | 00 | 00 | 00 | 00 | 00 | 00 |
| F0 | 00      | 00 | 00 | 00 | 00 | 00 | 00 | 00 | 00 | 00 | 00 | 00 | 00 | 00 | 00 | 6C |

# (2) AC3 - HDMI1

|    | 00 | 01 | 02 | 03 | 04 | 05 | 06 | 07 | 08 | 09 | 0A | OB | 0C | 0D | 0E | OF |
|----|----|----|----|----|----|----|----|----|----|----|----|----|----|----|----|----|
| 00 | 00 | FF | FF | FF | FF | FF | FF | 00 | 1E | 6D | 01 | 00 | 01 | 01 | 01 | 01 |
| 10 | 01 | 1A | 01 | 03 | 80 | AD | 5A | 78 | 0A | EE | 91 | A3 | 54 | 4C | 99 | 26 |
| 20 | 0F | 50 | 54 | A1 | 08 | 00 | 31 | 40 | 45 | 40 | 61 | 40 | 71 | 40 | 81 | 80 |
| 30 | 01 | 01 | 01 | 01 | 01 | 01 | 08 | E8 | 00 | 30 | F2 | 70 | 5A | 80 | BO | 58 |
| 40 | 8A | 00 | 40 | 84 | 63 | 00 | 00 | 1E | 02 | ЗA | 80 | 18 | 71 | 38 | 2D | 40 |
| 50 | 58 | 2C | 45 | 00 | 40 | 84 | 63 | 00 | 00 | 1E | 00 | 00 | 00 | FD | 00 | ЗA |
| 60 | 3E | 1E | 88 | 3C | 00 | 0A | 20 | 20 | 20 | 20 | 20 | 20 | 00 | 00 | 00 | FC |
| 70 | 00 | 4C | 47 | 20 | 54 | 56 | 0A | 20 | 20 | 20 | 20 | 20 | 20 | 20 | 01 | 9F |
| 80 | 02 | 03 | 33 | F1 | 50 | 61 | 10 | 22 | 20 | 05 | 04 | 03 | 02 | 01 | 5D | 5E |
| 90 | 5F | 66 | 62 | 63 | 64 | 26 | 15 | 07 | 50 | 09 | 57 | 07 | 6E | 03 | 0C | 00 |
| A0 | 10 | 00 | B8 | 3C | 20 | 00 | 80 | 01 | 02 | 03 | 04 | E3 | 0E | 61 | 66 | E3 |
| BO | 06 | 07 | 01 | 01 | 1D | 80 | 18 | 71 | 1C | 16 | 20 | 58 | 2C | 25 | 00 | 40 |
| CO | 84 | 63 | 00 | 00 | 9E | 66 | 21 | 50 | B0 | 51 | 00 | 1B | 30 | 40 | 70 | 36 |
| DO | 00 | 40 | 84 | 63 | 00 | 00 | 1E | 00 | 00 | 00 | 00 | 00 | 00 | 00 | 00 | 00 |
| E0 | 00 | 00 | 00 | 00 | 00 | 00 | 00 | 00 | 00 | 00 | 00 | 00 | 00 | 00 | 00 | 00 |
| F0 | 00 | 00 | 00 | 00 | 00 | 00 | 00 | 00 | 00 | 00 | 00 | 00 | 00 | 00 | 00 | 1A |

|    | -  | · HD | MI2 |    |    |    |    |    |    |    |    |    |    |    |    |    |
|----|----|------|-----|----|----|----|----|----|----|----|----|----|----|----|----|----|
|    | 00 | 01   | 02  | 03 | 04 | 05 | 06 | 07 | 08 | 09 | 0A | OB | 0C | 0D | 0E | OF |
| 00 | 00 | FF   | FF  | FF | FF | FF | FF | 00 | 1E | 6D | 01 | 00 | 01 | 01 | 01 | 01 |
| 10 | 01 | 1A   | 01  | 03 | 80 | A0 | 5A | 78 | 0A | EE | 91 | A3 | 54 | 4C | 99 | 26 |
| 20 | 0F | 50   | 54  | A1 | 08 | 00 | 31 | 40 | 45 | 40 | 61 | 40 | 71 | 40 | 81 | 80 |
| 30 | 01 | 01   | 01  | 01 | 01 | 01 | 08 | E8 | 00 | 30 | F2 | 70 | 5A | 80 | BO | 58 |
| 40 | 8A | 00   | 40  | 84 | 63 | 00 | 00 | 1E | 02 | 3A | 80 | 18 | 71 | 38 | 2D | 40 |
| 50 | 58 | 2C   | 45  | 00 | 40 | 84 | 63 | 00 | 00 | 1E | 00 | 00 | 00 | FD | 00 | ЗA |
| 60 | 3E | 1E   | 88  | 3C | 00 | 0A | 20 | 20 | 20 | 20 | 20 | 20 | 00 | 00 | 00 | FC |
| 70 | 00 | 4C   | 47  | 20 | 54 | 56 | 0A | 20 | 20 | 20 | 20 | 20 | 20 | 20 | 01 | 9F |
| 80 | 02 | 03   | 33  | F1 | 50 | 61 | 10 | 22 | 20 | 05 | 04 | 03 | 02 | 01 | 5D | 5E |
| 90 | 5F | 66   | 62  | 63 | 64 | 26 | 15 | 07 | 50 | 09 | 57 | 07 | 6E | 03 | 0C | 00 |
| A0 | 20 | 00   | B8  | 3C | 20 | 00 | 80 | 01 | 02 | 03 | 04 | E3 | 0E | 61 | 66 | E3 |
| BO | 06 | 07   | 01  | 01 | 1D | 80 | 18 | 71 | 1C | 16 | 20 | 58 | 2C | 25 | 00 | 40 |
| C0 | 84 | 63   | 00  | 00 | 9E | 66 | 21 | 50 | BO | 51 | 00 | 1B | 30 | 40 | 70 | 36 |
| DO | 00 | 40   | 84  | 63 | 00 | 00 | 1E | 00 | 00 | 00 | 00 | 00 | 00 | 00 | 00 | 00 |
| E0 | 00 | 00   | 00  | 00 | 00 | 00 | 00 | 00 | 00 | 00 | 00 | 00 | 00 | 00 | 00 | 00 |
| FO | 00 | 00   | 00  | 00 | 00 | 00 | 00 | 00 | 00 | 00 | 00 | 00 | 00 | 00 | 00 | 0A |

#### - HDMI3

|    | 00 | 01 | 02 | 03 | 04 | 05 | 06 | 07 | 08 | 09 | 0A | 0B | 0C | 0D | 0E | 0F |
|----|----|----|----|----|----|----|----|----|----|----|----|----|----|----|----|----|
| 00 | 00 | FF | FF | FF | FF | FF | FF | 00 | 1E | 6D | 01 | 00 | 01 | 01 | 01 | 01 |
| 10 | 01 | 1A | 01 | 03 | 80 | A0 | 5A | 78 | 0A | EE | 91 | A3 | 54 | 4C | 99 | 26 |
| 20 | 0F | 50 | 54 | A1 | 08 | 00 | 31 | 40 | 45 | 40 | 61 | 40 | 71 | 40 | 81 | 80 |
| 30 | 01 | 01 | 01 | 01 | 01 | 01 | 08 | E8 | 00 | 30 | F2 | 70 | 5A | 80 | B0 | 58 |
| 40 | 8A | 00 | 40 | 84 | 63 | 00 | 00 | 1E | 02 | 3A | 80 | 18 | 71 | 38 | 2D | 40 |
| 50 | 58 | 2C | 45 | 00 | 40 | 84 | 63 | 00 | 00 | 1E | 00 | 00 | 00 | FD | 00 | 3A |
| 60 | 3E | 1E | 88 | ЭC | 00 | 0A | 20 | 20 | 20 | 20 | 20 | 20 | 00 | 00 | 00 | FC |
| 70 | 00 | 4C | 47 | 20 | 54 | 56 | 0A | 20 | 20 | 20 | 20 | 20 | 20 | 20 | 01 | 9F |
| 80 | 02 | 03 | 33 | F1 | 50 | 61 | 10 | 22 | 20 | 05 | 04 | 03 | 02 | 01 | 5D | 5E |
| 90 | 5F | 66 | 62 | 63 | 64 | 26 | 15 | 07 | 50 | 09 | 57 | 07 | 6E | 03 | 0C | 00 |
| A0 | 30 | 00 | B8 | ЭC | 20 | 00 | 80 | 01 | 02 | 03 | 04 | E3 | 0E | 61 | 66 | E3 |
| BO | 06 | 07 | 01 | 01 | 1D | 80 | 18 | 71 | 1C | 16 | 20 | 58 | 2C | 25 | 00 | 40 |
| C0 | 84 | 63 | 00 | 00 | 9E | 66 | 21 | 50 | B0 | 51 | 00 | 1B | 30 | 40 | 70 | 36 |
| DO | 00 | 40 | 84 | 63 | 00 | 00 | 1E | 00 | 00 | 00 | 00 | 00 | 00 | 00 | 00 | 00 |
| E0 | 00 | 00 | 00 | 00 | 00 | 00 | 00 | 00 | 00 | 00 | 00 | 00 | 00 | 00 | 00 | 00 |
| FO | 00 | 00 | 00 | 00 | 00 | 00 | 00 | 00 | 00 | 00 | 00 | 00 | 00 | 00 | 00 | FA |

## (3) DTS - HDMI1

|    | 00 | 01 | 02 | 03 | 04 | 05 | 06 | 07 | 08 | 09 | 0A | 0B | 0C | 0D | 0E | OF |
|----|----|----|----|----|----|----|----|----|----|----|----|----|----|----|----|----|
| 00 | 00 | FF | FF | FF | FF | FF | FF | 00 | 1E | 6D | 01 | 00 | 01 | 01 | 01 | 01 |
| 10 | 01 | 1A | 01 | 03 | 80 | AD | 5A | 78 | 0A | EE | 91 | A3 | 54 | 4C | 99 | 26 |
| 20 | 0F | 50 | 54 | A1 | 08 | 00 | 31 | 40 | 45 | 40 | 61 | 40 | 71 | 40 | 81 | 80 |
| 30 | 01 | 01 | 01 | 01 | 01 | 01 | 08 | E8 | 00 | 30 | F2 | 70 | 5A | 80 | BO | 58 |
| 40 | 8A | 00 | 40 | 84 | 63 | 00 | 00 | 1E | 02 | 3A | 80 | 18 | 71 | 38 | 2D | 40 |
| 50 | 58 | 2C | 45 | 00 | 40 | 84 | 63 | 00 | 00 | 1E | 00 | 00 | 00 | FD | 00 | 3A |
| 60 | 3E | 1E | 88 | ЭC | 00 | 0A | 20 | 20 | 20 | 20 | 20 | 20 | 00 | 00 | 00 | FC |
| 70 | 00 | 4C | 47 | 20 | 54 | 56 | 0A | 20 | 20 | 20 | 20 | 20 | 20 | 20 | 01 | 9F |
| 80 | 02 | 03 | 39 | F1 | 50 | 61 | 10 | 22 | 20 | 05 | 04 | 03 | 02 | 01 | 5D | 5E |
| 90 | 5F | 66 | 62 | 63 | 64 | 2C | 5F | 7E | 00 | 3D | 06 | C0 | 15 | 07 | 50 | 09 |
| A0 | 57 | 07 | 6E | 03 | 0C | 00 | 10 | 00 | B8 | 3C | 20 | 00 | 80 | 01 | 02 | 03 |
| BO | 04 | E3 | 0E | 61 | 66 | E3 | 06 | 07 | 01 | 01 | 1D | 80 | 18 | 71 | 1C | 16 |
| C0 | 20 | 58 | 2C | 25 | 00 | 40 | 84 | 63 | 00 | 00 | 9E | 66 | 21 | 50 | B0 | 51 |
| DO | 00 | 1B | 30 | 40 | 70 | 36 | 00 | 40 | 84 | 63 | 00 | 00 | 1E | 00 | 00 | 00 |
| E0 | 00 | 00 | 00 | 00 | 00 | 00 | 00 | 00 | 00 | 00 | 00 | 00 | 00 | 00 | 00 | 00 |
| F0 | 00 | 00 | 00 | 00 | 00 | 00 | 00 | 00 | 00 | 00 | 00 | 00 | 00 | 00 | 00 | 2E |

#### - HDMI2

|    | 00 | 01 | 02 | 03 | 04 | 05 | 06 | 07 | 08 | 09 | 0A | 0B | 0C | OD | 0E | OF |
|----|----|----|----|----|----|----|----|----|----|----|----|----|----|----|----|----|
| 00 | 00 | FF | FF | FF | FF | FF | FF | 00 | 1E | 6D | 01 | 00 | 01 | 01 | 01 | 01 |
| 10 | 01 | 1A | 01 | 03 | 80 | A0 | 5A | 78 | 0A | EE | 91 | A3 | 54 | 4C | 99 | 26 |
| 20 | 0F | 50 | 54 | A1 | 08 | 00 | 31 | 40 | 45 | 40 | 61 | 40 | 71 | 40 | 81 | 80 |
| 30 | 01 | 01 | 01 | 01 | 01 | 01 | 08 | E8 | 00 | 30 | F2 | 70 | 5A | 80 | BO | 58 |
| 40 | 8A | 00 | 40 | 84 | 63 | 00 | 00 | 1E | 02 | 3A | 80 | 18 | 71 | 38 | 2D | 40 |
| 50 | 58 | 2C | 45 | 00 | 40 | 84 | 63 | 00 | 00 | 1E | 00 | 00 | 00 | FD | 00 | ЗA |
| 60 | 3E | 1E | 88 | 3C | 00 | 0A | 20 | 20 | 20 | 20 | 20 | 20 | 00 | 00 | 00 | FC |
| 70 | 00 | 4C | 47 | 20 | 54 | 56 | 0A | 20 | 20 | 20 | 20 | 20 | 20 | 20 | 01 | 9F |
| 80 | 02 | 03 | 39 | F1 | 50 | 61 | 10 | 22 | 20 | 05 | 04 | 03 | 02 | 01 | 5D | 5E |
| 90 | 5F | 66 | 62 | 63 | 64 | 2C | 5F | 7E | 00 | 3D | 06 | C0 | 15 | 07 | 50 | 09 |
| A0 | 57 | 07 | 6E | 03 | 0C | 00 | 20 | 00 | B8 | 3C | 20 | 00 | 80 | 01 | 02 | 03 |
| B0 | 04 | E3 | 0E | 61 | 66 | E3 | 06 | 07 | 01 | 01 | 1D | 80 | 18 | 71 | 1C | 16 |
| CO | 20 | 58 | 2C | 25 | 00 | 40 | 84 | 63 | 00 | 00 | 9E | 66 | 21 | 50 | BO | 51 |
| DO | 00 | 1B | 30 | 40 | 70 | 36 | 00 | 40 | 84 | 63 | 00 | 00 | 1E | 00 | 00 | 00 |
| E0 | 00 | 00 | 00 | 00 | 00 | 00 | 00 | 00 | 00 | 00 | 00 | 00 | 00 | 00 | 00 | 00 |
| FO | 00 | 00 | 00 | 00 | 00 | 00 | 00 | 00 | 00 | 00 | 00 | 00 | 00 | 00 | 00 | 1E |

#### - HDMI3

|    | 00 | 01 | 02 | 03 | 04 | 05 | 06 | 07 | 08 | 09 | 0A | OB | 0C | 0D | 0E | OF |
|----|----|----|----|----|----|----|----|----|----|----|----|----|----|----|----|----|
| 00 | 00 | FF | FF | FF | FF | FF | FF | 00 | 1E | 6D | 01 | 00 | 01 | 01 | 01 | 01 |
| 10 | 01 | 1A | 01 | 03 | 80 | A0 | 5A | 78 | 0A | EE | 91 | A3 | 54 | 4C | 99 | 26 |
| 20 | 0F | 50 | 54 | A1 | 08 | 00 | 31 | 40 | 45 | 40 | 61 | 40 | 71 | 40 | 81 | 80 |
| 30 | 01 | 01 | 01 | 01 | 01 | 01 | 08 | E8 | 00 | 30 | F2 | 70 | 5A | 80 | BO | 58 |
| 40 | 8A | 00 | 40 | 84 | 63 | 00 | 00 | 1E | 02 | 3A | 80 | 18 | 71 | 38 | 2D | 40 |
| 50 | 58 | 2C | 45 | 00 | 40 | 84 | 63 | 00 | 00 | 1E | 00 | 00 | 00 | FD | 00 | 3A |
| 60 | 3E | 1E | 88 | 3C | 00 | 0A | 20 | 20 | 20 | 20 | 20 | 20 | 00 | 00 | 00 | FC |
| 70 | 00 | 4C | 47 | 20 | 54 | 56 | 0A | 20 | 20 | 20 | 20 | 20 | 20 | 20 | 01 | 9F |
| 80 | 02 | 03 | 39 | F1 | 50 | 61 | 10 | 22 | 20 | 05 | 04 | 03 | 02 | 01 | 5D | 5E |
| 90 | 5F | 66 | 62 | 63 | 64 | 2C | 5F | 7E | 00 | 3D | 06 | C0 | 15 | 07 | 50 | 09 |
| AD | 57 | 07 | 6E | 03 | 0C | 00 | 30 | 00 | B8 | 3C | 20 | 00 | 80 | 01 | 02 | 03 |
| BO | 04 | E3 | 0E | 61 | 66 | E3 | 06 | 07 | 01 | 01 | 1D | 80 | 18 | 71 | 1C | 16 |
| CO | 20 | 58 | 2C | 25 | 00 | 40 | 84 | 63 | 00 | 00 | 9E | 66 | 21 | 50 | BO | 51 |
| DO | 00 | 1B | 30 | 40 | 70 | 36 | 00 | 40 | 84 | 63 | 00 | 00 | 1E | 00 | 00 | 00 |
| E0 | 00 | 00 | 00 | 00 | 00 | 00 | 00 | 00 | 00 | 00 | 00 | 00 | 00 | 00 | 00 | 00 |
| FO | 00 | 00 | 00 | 00 | 00 | 00 | 00 | 00 | 00 | 00 | 00 | 00 | 00 | 00 | 00 | 0E |

# • UHD DeepColor "ON" (1) PCM - HDMI1

|    | 00 | 01 | 02 | 03 | 04 | 05 | 06 | 07 | 08 | 09 | 0A | 08 | 0C | 00 | 0E | OF |
|----|----|----|----|----|----|----|----|----|----|----|----|----|----|----|----|----|
| 00 | 00 | FF | FF | FF | FF | FF | FF | 00 | 1E | 6D | 01 | 00 | 01 | 01 | 01 | 01 |
| 10 | 01 | 1A | 01 | 03 | 80 | A0 | 5A | 78 | 0A | EE | 91 | A3 | 54 | 4C | 99 | 26 |
| 20 | 0F | 50 | 54 | A1 | 08 | 00 | 31 | 40 | 45 | 40 | 61 | 40 | 71 | 40 | 81 | 80 |
| 30 | 01 | 01 | 01 | 01 | 01 | 01 | 08 | E8 | 00 | 30 | F2 | 70 | 5A | 80 | BO | 58 |
| 40 | 8A | 00 | 40 | 84 | 63 | 00 | 00 | 1E | 02 | ЗA | 80 | 18 | 71 | 38 | 2D | 40 |
| 50 | 58 | 2C | 45 | 00 | 40 | 84 | 63 | 00 | 00 | 1E | 00 | 00 | 00 | FD | 00 | 3A |
| 60 | 3E | 1E | 88 | 3C | 00 | 0A | 20 | 20 | 20 | 20 | 20 | 20 | 00 | 00 | 00 | FC |
| 70 | 00 | 4C | 47 | 20 | 54 | 56 | 0A | 20 | 20 | 20 | 20 | 20 | 20 | 20 | 01 | 9F |
| 80 | 02 | 03 | ЭC | F1 | 50 | 61 | 10 | 22 | 20 | 05 | 04 | 03 | 02 | 01 | 5D | 5E |
| 90 | 5F | 66 | 62 | 63 | 64 | 23 | 09 | 57 | 07 | 6E | 03 | 0C | 00 | 10 | 00 | B8 |
| AD | 3C | 20 | 00 | 80 | 01 | 02 | 03 | 04 | 67 | D8 | 5D | C4 | 01 | 78 | 80 | 03 |
| BO | E3 | 05 | C0 | 00 | E3 | 0F | 01 | 10 | E3 | 06 | 07 | 01 | 01 | 1D | 80 | 18 |
| CO | 71 | 1C | 16 | 20 | 58 | 2C | 25 | 00 | 40 | 84 | 63 | 00 | 00 | 9E | 66 | 21 |
| DO | 50 | BO | 51 | 00 | 1B | 30 | 40 | 70 | 36 | 00 | 40 | 84 | 63 | 00 | 00 | 1E |
| EO | 00 | 00 | 00 | 00 | 00 | 00 | 00 | 00 | 00 | 00 | 00 | 00 | 00 | 00 | 00 | 00 |
| FO | 00 | 00 | 00 | 00 | 00 | 00 | 00 | 00 | 00 | 00 | 00 | 00 | 00 | 00 | 00 | 31 |

#### - HDMI2

|    | 00 | 01 | 02 | 03 | 04 | 05 | 06 | 07 | 08 | 09 | 0A | OB | 0C | 0D | 0E | OF |
|----|----|----|----|----|----|----|----|----|----|----|----|----|----|----|----|----|
| 00 | 00 | FF | FF | FF | FF | FF | FF | 00 | 1E | 6D | 01 | 00 | 01 | 01 | 01 | 01 |
| 10 | 01 | 1A | 01 | 03 | 80 | A0 | 5A | 78 | 0A | EE | 91 | A3 | 54 | 4C | 99 | 26 |
| 20 | 0F | 50 | 54 | A1 | 08 | 00 | 31 | 40 | 45 | 40 | 61 | 40 | 71 | 40 | 81 | 80 |
| 30 | 01 | 01 | 01 | 01 | 01 | 01 | 08 | E8 | 00 | 30 | F2 | 70 | 5A | 80 | B0 | 58 |
| 40 | 8A | 00 | 40 | 84 | 63 | 00 | 00 | 1E | 02 | 3A | 80 | 18 | 71 | 38 | 2D | 40 |
| 50 | 58 | 2C | 45 | 00 | 40 | 84 | 63 | 00 | 00 | 1E | 00 | 00 | 00 | FD | 00 | 3A |
| 60 | 3E | 1E | 88 | ЭC | 00 | 0A | 20 | 20 | 20 | 20 | 20 | 20 | 00 | 00 | 00 | FC |
| 70 | 00 | 4C | 47 | 20 | 54 | 56 | 0A | 20 | 20 | 20 | 20 | 20 | 20 | 20 | 01 | 9F |
| 80 | 02 | 03 | ЭC | F1 | 50 | 61 | 10 | 22 | 20 | 05 | 04 | 03 | 02 | 01 | 5D | 5E |
| 90 | 5F | 66 | 62 | 63 | 64 | 23 | 09 | 57 | 07 | 6E | 03 | 0C | 00 | 20 | 00 | B8 |
| A0 | 3C | 20 | 00 | 80 | 01 | 02 | 03 | 04 | 67 | D8 | 5D | C4 | 01 | 78 | 80 | 03 |
| В0 | E3 | 05 | C0 | 00 | E3 | 0F | 01 | 10 | E3 | 06 | 07 | 01 | 01 | 1D | 80 | 18 |
| C0 | 71 | 1C | 16 | 20 | 58 | 2C | 25 | 00 | 40 | 84 | 63 | 00 | 00 | 9E | 66 | 21 |
| DO | 50 | BO | 51 | 00 | 1B | 30 | 40 | 70 | 36 | 00 | 40 | 84 | 63 | 00 | 00 | 1E |
| E0 | 00 | 00 | 00 | 00 | 00 | 00 | 00 | 00 | 00 | 00 | 00 | 00 | 00 | 00 | 00 | 00 |
| F0 | 00 | 00 | 00 | 00 | 00 | 00 | 00 | 00 | 00 | 00 | 00 | 00 | 00 | 00 | 00 | 21 |

#### - HDMI3

|    | 00 | 01 | 02 | 03 | 04 | 05 | 06 | 07 | 08 | 09 | 0A | 0B | 0C | 0D | 0E | OF |
|----|----|----|----|----|----|----|----|----|----|----|----|----|----|----|----|----|
| 00 | 00 | FF | FF | FF | FF | FF | FF | 00 | 1E | 6D | 01 | 00 | 01 | 01 | 01 | 01 |
| 10 | 01 | 1A | 01 | 03 | 80 | AD | 5A | 78 | 0A | EE | 91 | A3 | 54 | 4C | 99 | 26 |
| 20 | 0F | 50 | 54 | A1 | 08 | 00 | 31 | 40 | 45 | 40 | 61 | 40 | 71 | 40 | 81 | 80 |
| 30 | 01 | 01 | 01 | 01 | 01 | 01 | 08 | E8 | 00 | 30 | F2 | 70 | 5A | 80 | B0 | 58 |
| 40 | 8A | 00 | 40 | 84 | 63 | 00 | 00 | 1E | 02 | ЗA | 80 | 18 | 71 | 38 | 2D | 40 |
| 50 | 58 | 2C | 45 | 00 | 40 | 84 | 63 | 00 | 00 | 1E | 00 | 00 | 00 | FD | 00 | 3A |
| 60 | 3E | 1E | 88 | 3C | 00 | 0A | 20 | 20 | 20 | 20 | 20 | 20 | 00 | 00 | 00 | FC |
| 70 | 00 | 4C | 47 | 20 | 54 | 56 | 0A | 20 | 20 | 20 | 20 | 20 | 20 | 20 | 01 | 9F |
| 80 | 02 | 03 | 3C | F1 | 50 | 61 | 10 | 22 | 20 | 05 | 04 | 03 | 02 | 01 | 5D | 5E |
| 90 | 5F | 66 | 62 | 63 | 64 | 23 | 09 | 57 | 07 | 6E | 03 | 0C | 00 | 20 | 00 | B8 |
| A0 | 3C | 20 | 00 | 80 | 01 | 02 | 03 | 04 | 67 | D8 | 5D | C4 | 01 | 78 | 80 | 03 |
| BO | E3 | 05 | CO | 00 | E3 | 0F | 01 | 10 | E3 | 06 | 07 | 01 | 01 | 1D | 80 | 18 |
| C0 | 71 | 1C | 16 | 20 | 58 | 2C | 25 | 00 | 40 | 84 | 63 | 00 | 00 | 9E | 66 | 21 |
| DO | 50 | B0 | 51 | 00 | 1B | 30 | 40 | 70 | 36 | 00 | 40 | 84 | 63 | 00 | 00 | 1E |
| E0 | 00 | 00 | 00 | 00 | 00 | 00 | 00 | 00 | 00 | 00 | 00 | 00 | 00 | 00 | 00 | 00 |
| FO | 00 | 00 | 00 | 00 | 00 | 00 | 00 | 00 | 00 | 00 | 00 | 00 | 00 | 00 | 00 | 21 |

## (2) AC3 - HDMI1

|    |    | 110 |    |    |    |    |    |    |    |    |    |    |    |    |    |    |
|----|----|-----|----|----|----|----|----|----|----|----|----|----|----|----|----|----|
|    | 00 | 01  | 02 | 03 | 04 | 05 | 06 | 07 | 08 | 09 | 0A | 08 | 0C | 0D | 0E | OF |
| 00 | 00 | FF  | FF | FF | FF | FF | FF | 00 | 1E | 6D | 01 | 00 | 01 | 01 | 01 | 01 |
| 10 | 01 | 1A  | 01 | 03 | 80 | A0 | 5A | 78 | 0A | EE | 91 | A3 | 54 | 4C | 99 | 26 |
| 20 | 0F | 50  | 54 | A1 | 08 | 00 | 31 | 40 | 45 | 40 | 61 | 40 | 71 | 40 | 81 | 80 |
| 30 | 01 | 01  | 01 | 01 | 01 | 01 | 08 | E8 | 00 | 30 | F2 | 70 | 5A | 80 | BO | 58 |
| 40 | 8A | 00  | 40 | 84 | 63 | 00 | 00 | 1E | 02 | 3A | 80 | 18 | 71 | 38 | 2D | 40 |
| 50 | 58 | 2C  | 45 | 00 | 40 | 84 | 63 | 00 | 00 | 1E | 00 | 00 | 00 | FD | 00 | 3A |
| 60 | 3E | 1E  | 88 | 3C | 00 | 0A | 20 | 20 | 20 | 20 | 20 | 20 | 00 | 00 | 00 | FC |
| 70 | 00 | 4C  | 47 | 20 | 54 | 56 | 0A | 20 | 20 | 20 | 20 | 20 | 20 | 20 | 01 | 9F |
| 80 | 02 | 03  | 3F | F1 | 50 | 61 | 10 | 22 | 20 | 05 | 04 | 03 | 02 | 01 | 5D | 5E |
| 90 | 5F | 66  | 62 | 63 | 64 | 26 | 15 | 07 | 50 | 09 | 57 | 07 | 6E | 03 | 0C | 00 |
| A0 | 10 | 00  | B8 | 3C | 20 | 00 | 80 | 01 | 02 | 03 | 04 | 67 | D8 | 5D | C4 | 01 |
| B0 | 78 | 80  | 03 | E3 | 05 | CO | 00 | E3 | 0F | 01 | 10 | E3 | 06 | 07 | 01 | 01 |
| CO | 1D | 80  | 18 | 71 | 1C | 16 | 20 | 58 | 2C | 25 | 00 | 40 | 84 | 63 | 00 | 00 |
| DO | 9E | 66  | 21 | 50 | B0 | 51 | 00 | 1B | 30 | 40 | 70 | 36 | 00 | 40 | 84 | 63 |
| E0 | 00 | 00  | 1E | 00 | 00 | 00 | 00 | 00 | 00 | 00 | 00 | 00 | 00 | 00 | 00 | 00 |
| FO | 00 | 00  | 00 | 00 | 00 | 00 | 00 | 00 | 00 | 00 | 00 | 00 | 00 | 00 | 00 | BF |

#### - HDMI2

|    | 00 | 01 | 02 | 03 | 04 | 05 | 06 | 07 | 08 | 09 | 0A | 0B | 0C | 0D | 0E | OF |
|----|----|----|----|----|----|----|----|----|----|----|----|----|----|----|----|----|
| 00 | 00 | FF | FF | FF | FF | FF | FF | 00 | 1E | 6D | 01 | 00 | 01 | 01 | 01 | 01 |
| 10 | 01 | 1A | 01 | 03 | 80 | A0 | 5A | 78 | 0A | EE | 91 | A3 | 54 | 4C | 99 | 26 |
| 20 | 0F | 50 | 54 | A1 | 08 | 00 | 31 | 40 | 45 | 40 | 61 | 40 | 71 | 40 | 81 | 80 |
| 30 | 01 | 01 | 01 | 01 | 01 | 01 | 08 | E8 | 00 | 30 | F2 | 70 | 5A | 80 | B0 | 58 |
| 40 | 8A | 00 | 40 | 84 | 63 | 00 | 00 | 1E | 02 | 3A | 80 | 18 | 71 | 38 | 2D | 40 |
| 50 | 58 | 2C | 45 | 00 | 40 | 84 | 63 | 00 | 00 | 1E | 00 | 00 | 00 | FD | 00 | ЗA |
| 60 | 3E | 1E | 88 | 3C | 00 | 0A | 20 | 20 | 20 | 20 | 20 | 20 | 00 | 00 | 00 | FC |
| 70 | 00 | 4C | 47 | 20 | 54 | 56 | 0A | 20 | 20 | 20 | 20 | 20 | 20 | 20 | 01 | 9F |
| 80 | 02 | 03 | 3F | F1 | 50 | 61 | 10 | 22 | 20 | 05 | 04 | 03 | 02 | 01 | 5D | 5E |
| 90 | 5F | 66 | 62 | 63 | 64 | 26 | 15 | 07 | 50 | 09 | 57 | 07 | 6E | 03 | 0C | 00 |
| A0 | 20 | 00 | B8 | 3C | 20 | 00 | 80 | 01 | 02 | 03 | 04 | 67 | D8 | 5D | C4 | 01 |
| BO | 78 | 80 | 03 | E3 | 05 | CO | 00 | E3 | 0F | 01 | 10 | E3 | 06 | 07 | 01 | 01 |
| C0 | 1D | 80 | 18 | 71 | 1C | 16 | 20 | 58 | 2C | 25 | 00 | 40 | 84 | 63 | 00 | 00 |
| DO | 9E | 66 | 21 | 50 | B0 | 51 | 00 | 1B | 30 | 40 | 70 | 36 | 00 | 40 | 84 | 63 |
| EO | 00 | 00 | 1E | 00 | 00 | 00 | 00 | 00 | 00 | 00 | 00 | 00 | 00 | 00 | 00 | 00 |
| F0 | 00 | 00 | 00 | 00 | 00 | 00 | 00 | 00 | 00 | 00 | 00 | 00 | 00 | 00 | 00 | AF |

#### - HDMI3

|    | 00 | 01 | 02 | 03 | 04 | 05 | 06 | 07 | 08 | 09 | 0A | 08 | 0C | 0D | 0E | OF |
|----|----|----|----|----|----|----|----|----|----|----|----|----|----|----|----|----|
| 00 | 00 | FF | FF | FF | FF | FF | FF | 00 | 1E | 6D | 01 | 00 | 01 | 01 | 01 | 01 |
| 10 | 01 | 1A | 01 | 03 | 80 | A0 | 5A | 78 | 0A | EE | 91 | A3 | 54 | 4C | 99 | 26 |
| 20 | 0F | 50 | 54 | A1 | 08 | 00 | 31 | 40 | 45 | 40 | 61 | 40 | 71 | 40 | 81 | 80 |
| 30 | 01 | 01 | 01 | 01 | 01 | 01 | 08 | E8 | 00 | 30 | F2 | 70 | 5A | 80 | B0 | 58 |
| 40 | 8A | 00 | 40 | 84 | 63 | 00 | 00 | 1E | 02 | 3A | 80 | 18 | 71 | 38 | 2D | 40 |
| 50 | 58 | 2C | 45 | 00 | 40 | 84 | 63 | 00 | 00 | 1E | 00 | 00 | 00 | FD | 00 | 3A |
| 60 | 3E | 1E | 88 | 3C | 00 | 0A | 20 | 20 | 20 | 20 | 20 | 20 | 00 | 00 | 00 | FC |
| 70 | 00 | 4C | 47 | 20 | 54 | 56 | 0A | 20 | 20 | 20 | 20 | 20 | 20 | 20 | 01 | 9F |
| 80 | 02 | 03 | 3F | F1 | 50 | 61 | 10 | 22 | 20 | 05 | 04 | 03 | 02 | 01 | 5D | 5E |
| 90 | 5F | 66 | 62 | 63 | 64 | 26 | 15 | 07 | 50 | 09 | 57 | 07 | 6E | 03 | 0C | 00 |
| A0 | 30 | 00 | B8 | 3C | 20 | 00 | 80 | 01 | 02 | 03 | 04 | 67 | D8 | 5D | C4 | 01 |
| BO | 78 | 80 | 03 | E3 | 05 | C0 | 00 | E3 | 0F | 01 | 10 | E3 | 06 | 07 | 01 | 01 |
| C0 | 1D | 80 | 18 | 71 | 1C | 16 | 20 | 58 | 2C | 25 | 00 | 40 | 84 | 63 | 00 | 00 |
| DO | 9E | 66 | 21 | 50 | B0 | 51 | 00 | 1B | 30 | 40 | 70 | 36 | 00 | 40 | 84 | 63 |
| E0 | 00 | 00 | 1E | 00 | 00 | 00 | 00 | 00 | 00 | 00 | 00 | 00 | 00 | 00 | 00 | 00 |
| F0 | 00 | 00 | 00 | 00 | 00 | 00 | 00 | 00 | 00 | 00 | 00 | 00 | 00 | 00 | 00 | 9F |

#### (3) DTS - HDMI1

#### 05 06 07 08 09 0A 08 0C 00 0E 0F 00 01 02 03 04 10 20 30 40 50 60 70 80 90 40 80 90 40 80 00 E0 F0 FF FF FF 1E 6D 1A EE 5A 0A 4C AD A3 0F A1 4N nn E8 F2 ຄາ BO 8A 1E 2D 3A 2C 1E FD FC 1F ΠA nn 4C 0A 9F F1 5E 5F 6E 3D CO D8 m **B**8 nn 5D C4 E3 CO E3 OF E3 1C 2C B0 1B 9E 1E B6

#### - HDMI2

|    | 00 | 01 | 02 | 03 | 04 | 05 | 06 | 07 | 08 | 09 | 0A | 0B | 0C | 0D | 0E | OF |
|----|----|----|----|----|----|----|----|----|----|----|----|----|----|----|----|----|
| 00 | 00 | FF | FF | FF | FF | FF | FF | 00 | 1E | 6D | 01 | 00 | 01 | 01 | 01 | 01 |
| 10 | 01 | 1A | 01 | 03 | 80 | A0 | 5A | 78 | 0A | EE | 91 | A3 | 54 | 4C | 99 | 26 |
| 20 | 0F | 50 | 54 | A1 | 08 | 00 | 31 | 40 | 45 | 40 | 61 | 40 | 71 | 40 | 81 | 80 |
| 30 | 01 | 01 | 01 | 01 | 01 | 01 | 08 | E8 | 00 | 30 | F2 | 70 | 5A | 80 | B0 | 58 |
| 40 | 8A | 00 | 40 | 84 | 63 | 00 | 00 | 1E | 02 | ЗA | 80 | 18 | 71 | 38 | 2D | 40 |
| 50 | 58 | 2C | 45 | 00 | 40 | 84 | 63 | 00 | 00 | 1E | 00 | 00 | 00 | FD | 00 | ЗA |
| 60 | 3E | 1E | 88 | ЭC | 00 | 0A | 20 | 20 | 20 | 20 | 20 | 20 | 00 | 00 | 00 | FC |
| 70 | 00 | 4C | 47 | 20 | 54 | 56 | 0A | 20 | 20 | 20 | 20 | 20 | 20 | 20 | 01 | 9F |
| 80 | 02 | 03 | 42 | F1 | 50 | 61 | 10 | 22 | 20 | 05 | 84 | 03 | 02 | 01 | 5D | 5E |
| 90 | 5F | 66 | 62 | 63 | 64 | 29 | 3D | 06 | C0 | 15 | 07 | 50 | 09 | 57 | 07 | 6E |
| A0 | 03 | 0C | 00 | 20 | 00 | B8 | 3C | 20 | 00 | 80 | 01 | 02 | 03 | 04 | 67 | D8 |
| B0 | 5D | C4 | 01 | 78 | 80 | 03 | E3 | 05 | CO | 00 | E3 | 0F | 01 | 10 | E3 | 06 |
| C0 | 07 | 01 | 01 | 1D | 80 | 18 | 71 | 1C | 16 | 20 | 58 | 2C | 25 | 00 | 40 | 84 |
| DO | 63 | 00 | 00 | 9E | 66 | 21 | 50 | B0 | 51 | 00 | 1B | 30 | 40 | 70 | 36 | 00 |
| E0 | 40 | 84 | 63 | 00 | 00 | 1E | 00 | 00 | 00 | 00 | 00 | 00 | 00 | 00 | 00 | 00 |
| 50 | 00 | 00 | 00 | 00 | 00 | 00 | 00 | 00 | 00 | 00 | 00 | 00 | 00 | 00 | 00 | 46 |

#### - HDMI3

|    | 00 | 01 | 02 | 03 | 04 | 05 | 06 | 07 | 08 | 09 | 0A | 0B | 0C | 0D | 0E | OF |
|----|----|----|----|----|----|----|----|----|----|----|----|----|----|----|----|----|
| 00 | 00 | FF | FF | FF | FF | FF | FF | 00 | 1E | 6D | 01 | 00 | 01 | 01 | 01 | 01 |
| 10 | 01 | 1A | 01 | 03 | 80 | AD | 5A | 78 | 0A | EE | 91 | A3 | 54 | 4C | 99 | 26 |
| 20 | 0F | 50 | 54 | A1 | 08 | 00 | 31 | 40 | 45 | 40 | 61 | 40 | 71 | 40 | 81 | 80 |
| 30 | 01 | 01 | 01 | 01 | 01 | 01 | 08 | E8 | 00 | 30 | F2 | 70 | 5A | 80 | BO | 58 |
| 40 | 8A | 00 | 40 | 84 | 63 | 00 | 00 | 1E | 02 | 3A | 80 | 18 | 71 | 38 | 2D | 40 |
| 50 | 58 | 2C | 45 | 00 | 40 | 84 | 63 | 00 | 00 | 1E | 00 | 00 | 00 | FD | 00 | 3A |
| 60 | 3E | 1E | 88 | 3C | 00 | 0A | 20 | 20 | 20 | 20 | 20 | 20 | 00 | 00 | 00 | FC |
| 70 | 00 | 4C | 47 | 20 | 54 | 56 | 0A | 20 | 20 | 20 | 20 | 20 | 20 | 20 | 01 | 9F |
| 80 | 02 | 03 | 42 | F1 | 50 | 61 | 10 | 22 | 20 | 05 | 04 | 03 | 02 | 01 | 5D | 5E |
| 90 | 5F | 66 | 62 | 63 | 64 | 29 | 3D | 06 | C0 | 15 | 07 | 50 | 09 | 57 | 07 | 6E |
| A0 | 03 | 0C | 00 | 30 | 00 | B8 | 3C | 20 | 00 | 80 | 01 | 02 | 03 | 04 | 67 | D8 |
| B0 | 5D | C4 | 01 | 78 | 80 | 03 | E3 | 05 | CO | 00 | E3 | 0F | 01 | 10 | E3 | 06 |
| C0 | 07 | 01 | 01 | 1D | 80 | 18 | 71 | 1C | 16 | 20 | 58 | 2C | 25 | 00 | 40 | 84 |
| DO | 63 | 00 | 00 | 9E | 66 | 21 | 50 | B0 | 51 | 00 | 1B | 30 | 40 | 70 | 36 | 00 |
| E0 | 40 | 84 | 63 | 00 | 00 | 1E | 00 | 00 | 00 | 00 | 00 | 00 | 00 | 00 | 00 | 00 |
| FO | 00 | 00 | 00 | 00 | 00 | 00 | 00 | 00 | 00 | 00 | 00 | 00 | 00 | 00 | 00 | 96 |

## (4) DTS-HD - HDMI1

#### 09 0A 0B 0D 0E 0F FF FF FF FF FF FF 1E 6D 1A AD 5A ΠA EE A3 0F A1 F2 BO E8 8A 2D 1E nn ۵N 1E FD 3A 3E 1E 3C 0A nn FC 9F 4C 0A F1 5E 5F 5F 7E CO 6E 0C B8 3C D8 5D C4 E3 CO E3 0E E3 1D 1C 2C BO 1B 9E 1E D3 - HDMI2 00 01 02 03 04 05 06 07 08 09 0A 08 0C 00 0E 0F 10 20 30 40 50 60 70 80 FF FI FF 1A A0 5A 0A EE A3 4C 0F A1 BO E8 F2 5A 8A 1E 2D 3A 2C 1E FC 3E 0A 1E зс 9F 4C 0A F1 5E 5F 2C 5F 7E nn CO A0 B0 C0 D0 E0 F0 0C B8 ЗC 6E D8 C4 E3 CO E3 OF E3 1D 1C 2C 9E BO 1B 1E C3

|    | - HDMI3 |    |    |    |    |    |    |    |    |    |    |    |    |    |    |    |
|----|---------|----|----|----|----|----|----|----|----|----|----|----|----|----|----|----|
|    | 00      | 01 | 02 | 03 | 04 | 05 | 06 | 07 | 08 | 09 | 0A | 08 | 0C | 00 | 0E | OF |
| 00 | 00      | FF | FF | FF | FF | FF | FF | 00 | 1E | 6D | 01 | 00 | 01 | 01 | 01 | 01 |
| 10 | 01      | 1A | 01 | 03 | 80 | AD | 5A | 78 | 0A | EE | 91 | A3 | 54 | 4C | 99 | 26 |
| 20 | 0F      | 50 | 54 | A1 | 08 | 00 | 31 | 40 | 45 | 40 | 61 | 40 | 71 | 40 | 81 | 80 |
| 30 | 01      | 01 | 01 | 01 | 01 | 01 | 08 | E8 | 00 | 30 | F2 | 70 | 5A | 80 | B0 | 58 |
| 40 | 8A      | 00 | 40 | 84 | 63 | 00 | 00 | 1E | 02 | 3A | 80 | 18 | 71 | 38 | 2D | 40 |
| 50 | 58      | 2C | 45 | 00 | 40 | 84 | 63 | 00 | 00 | 1E | 00 | 00 | 00 | FD | 00 | 3A |
| 60 | 3E      | 1E | 88 | 3C | 00 | 0A | 20 | 20 | 20 | 20 | 20 | 20 | 00 | 00 | 00 | FC |
| 70 | 00      | 4C | 47 | 20 | 54 | 56 | 0A | 20 | 20 | 20 | 20 | 20 | 20 | 20 | 01 | 9F |
| 80 | 02      | 03 | 45 | F1 | 50 | 61 | 10 | 22 | 20 | 05 | 04 | 03 | 02 | 01 | 5D | 5E |
| 90 | 5F      | 66 | 62 | 63 | 64 | 2C | 5F | 7E | 00 | 3D | 06 | C0 | 15 | 07 | 50 | 09 |
| AD | 57      | 07 | 6E | 03 | 0C | 00 | 30 | 00 | B8 | 3C | 20 | 00 | 80 | 01 | 02 | 03 |
| B0 | 04      | 67 | D8 | 5D | C4 | 01 | 78 | 80 | 03 | E3 | 05 | C0 | 00 | E3 | 0F | 01 |
| C0 | 10      | E3 | 06 | 07 | 01 | 01 | 1D | 80 | 18 | 71 | 1C | 16 | 20 | 58 | 2C | 25 |
| DO | 00      | 40 | 84 | 63 | 00 | 00 | 9E | 66 | 21 | 50 | B0 | 51 | 00 | 1B | 30 | 40 |
| E0 | 70      | 36 | 00 | 40 | 84 | 63 | 00 | 00 | 1E | 00 | 00 | 00 | 00 | 00 | 00 | 00 |
| F0 | 00      | 00 | 00 | 00 | 00 | 00 | 00 | 00 | 00 | 00 | 00 | 00 | 00 | 00 | 00 | B3 |

#### \* Checksum (HDMI 1/2/3)

| 2D             | D              | ГS                   | DTSHD                |                      |  |
|----------------|----------------|----------------------|----------------------|----------------------|--|
|                | 3G             | 6G                   | 3G                   | 6G                   |  |
| HDMI1          | 9F/11          | 9F/B6                | 9F/2E                | 9F/D3                |  |
| HDMI2          | 9F/01          | 9F/A6                | 9F/1E                | 9F/C3                |  |
| HDMI3          | HDMI3 9F/F1    |                      | 9F/96 9F/0E          |                      |  |
| 2D             | AC             | C3                   | PCM                  |                      |  |
|                |                |                      |                      |                      |  |
|                | 3G             | 6G                   | 3G                   | 6G                   |  |
| HDMI1          | 3G<br>9F/1A    | 6G<br>9F/BF          | 3G<br>9F/8C          | 6G<br>9F/31          |  |
| HDMI1<br>HDMI2 | 9F/1A<br>9F/0A | 6G<br>9F/BF<br>9F/AF | 3G<br>9F/8C<br>9F/7C | 6G<br>9F/31<br>9F/21 |  |

#### 5.3. Camera Port Inspection

- (1) Objective : To check how it connects between Camera and PCBA normally, and their Function
- (2) Test Method : This Inspection is available only Power-Only Status.
  - 1) Push Camera Up
  - 2) Camera's Preview picture appears on TV Set
  - 3) Push Camera Down

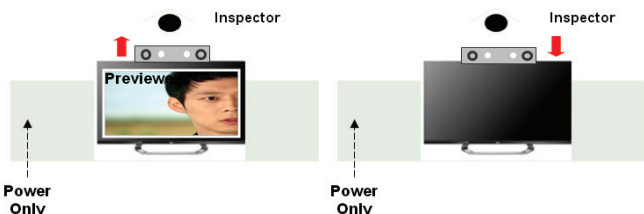

#### (3) RS-232C Command

| RS-23 | 2C COM | MAND | Evaluation             |  |  |  |
|-------|--------|------|------------------------|--|--|--|
| CMD   | DATA   | ID   | Explanation            |  |  |  |
| Ai    | 00     | 23   | Camera Function Start. |  |  |  |
| Ai    | 00     | 24   | Camera Function End.   |  |  |  |

#### 5.4. V-COM Adjust

(ONLY FOR EPI model, 43/49/55UH6600, 43/49/55UH6500)

#### 5.4.1. Overview

- V-COM adj. Objective & How-it-works
- Objective: To reduce each Panel's V-COM voltage deviation
- How-it-works: When V-COM gain in the adjust-OSD of each SET is at default value, each SET can have flicker by each Panel's V-COM voltage deviation. In order to prevent flicker of each SET, find the desired each Panel's V-COM voltage value.
- Adj. condition: normal temperature
- 1) Surrounding Temperature: 25 °C ± 5 °C
- 2) Warm-up time: About 5 Min
- 3) Surrounding Humidity: 20% ~ 80%

#### 5.4.2. Equipment

- (1) Color Analyzer: CA-310 (LED Module : CH 14) or CM-H505
  (2) Adj. Computer (During auto adj., RS-232C protocol is needed)
- (3) Adjust Remocon
- (4) Signal : internal flicker Pattern in SET
  - Color Analyzer Matrix should be calibrated using CS-100

#### 5.4.3. Equipment connection MAP

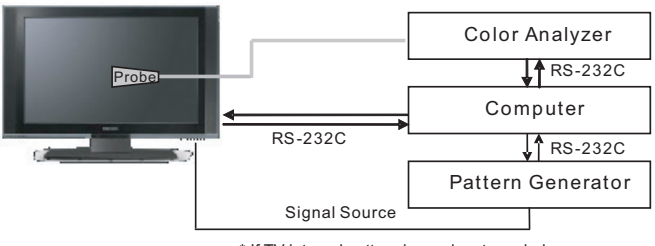

\* If TV internal pattern is used, not needed

#### 5.4.4. Adj. Command (Protocol)

<Command Format> CMD ID DATA CR RF

- CMD: Command
- ID : Command
- Data : Command (Ex) [Send: va 00 00\r\n]

| (1) RS-232C Command used during auto-a |
|----------------------------------------|
|----------------------------------------|

| RS-2 | 232C CO       | MMAND | Evolopation                          |
|------|---------------|-------|--------------------------------------|
| CMD  | DATA          | ID    | Explanation                          |
| va   | 00            | 00    | V-com pattern                        |
| vb   | vb 00 00 ~ FE |       | V-com adj.(internal Flicker pattern) |
| wb   | 00            | FF    | V-com adj. completed                 |

#### 5.4.5. Adjustment method

- (1) Set TV in POWER-ONLY mode using POWER ONLY key
- (2) Zero calibrate probe then place it on the center of the Display
- (3) Connect Cable (RS-232C to USB)
- (4) Select Model in "V-com adj. Program" and begin "V-com adj."
- (5) When V-com adj. is complete (OK)
- (6) Remove probe and RS-232C to USB cable to complete adj.
- V-com Adj. must begin as start command "va 00 00", and finish as end command "wb 00 ff"

| • | V-com | adjust | data |
|---|-------|--------|------|
|---|-------|--------|------|

|         | 43" inch   |     | 49" inch |     | 55" inch |     | 65" inch |     |
|---------|------------|-----|----------|-----|----------|-----|----------|-----|
|         | V-com Data |     |          |     |          |     |          |     |
|         | hex        | dec | hex      | dec | hex      | dec | hex      | dec |
| Max     | B4         | 180 | 8B       | 139 | 85       | 133 | AB       | 171 |
| Default | 96         | 150 | 6D       | 109 | 68       | 104 | 8D       | 141 |
| Min     | 78         | 120 | 4F       | 79  | 49       | 73  | 6F       | 111 |

#### 5.4.5.1 Manual adj. method

TBD

#### 5.5. White Balance Adjustment

#### 5.5.1. Overview

- 5.5.1.1. W/B adj. Objective & How-it-works
  - (1) Objective: To reduce each Panel's W/B deviation
  - (2) How-it-works: When R/G/B gain in the OSD is at 192, it means the panel is at its Full Dynamic Range. In order to prevent saturation of Full Dynamic range and data, one of R/G/B is fixed at 192, and the other two is lowered to find the desired value.
  - (3) Adj. condition: normal temperature
    - Surrounding Temperature: 25±5 °C
    - Warm-up time: About 5 Min
    - Surrounding Humidity: 20% ~ 80%

#### 5.5.2. Equipment

- (1) Color Analyzer: CA-210 (LED Module : CH 14)
- (2) Adj. Computer (During auto adj., RS-232C protocol is needed)
- (3) Adjust Remocon
- (4) Video Signal Generator MSPG-925F 720p/204-Gray (Model: 217, Pattern: 49)
- \* Color Analyzer Matrix should be calibrated using CS-1000

#### 5.5.3. Equipment connection MAP

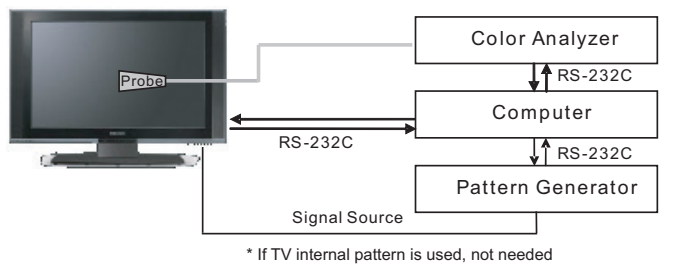

#### 5.5.4. Adj. Command (Protocol)

<Command Format>

START 6E A 50 A LEN A 03 A CMD A 00 A VAL A CS A STOP

- LEN: Number of Data Byte to be sent
- CMD : Command
- VAL : FOS Data value
- CS : Checksum of sent data
- A : Acknowledge

(Ex) [Send: JA\_00\_DD] / [Ack: A\_00\_okDDX]

(1) RS-232C Command used during auto-adj.

| RS-23    | RS-232C COMMAND |    | Evolution                                                |  |
|----------|-----------------|----|----------------------------------------------------------|--|
| CMD      | DATA            | ID | Explanation                                              |  |
| wb       | 00              | 00 | Begin White Balance adj.                                 |  |
| wb       | 00              | 10 | Gain adj.(internal white pattern)                        |  |
| wb       | 00              | 1f | Gain adj. completed                                      |  |
| wb       | 00              | 20 | Offset adj.(internal white pattern)                      |  |
| wb       | 00              | 2f | Offset adj. completed                                    |  |
| wb 00 ff |                 | ff | End White Balance adj.<br>(internal pattern disappears ) |  |

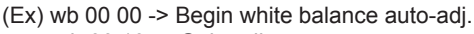

- wb 00 10 -> Gain adj. ja 00 ff -> Adj. data
- ja 00 π -> Adj. da ib 00 c0
- JD 00 0
  - ...
  - wb 00 1f -> Gain adj. complete
- \* (wb 00 20(start), wb 00 2f(endc)) -> Off-set adj.
  - wb 00 ff -> End white balance auto adj.

(2) Adjustment Map Applied Model : ALL MODELS

|        | Adj.<br>item | Comman<br>(lower ca | Command<br>(lower caseASCII) |     | ange | Default<br>(Decimal) |
|--------|--------------|---------------------|------------------------------|-----|------|----------------------|
|        |              | CMD1                | CMD2                         | MIN | MAX  |                      |
| Cool   | R Gain       | j                   | g                            | 00  | C0   | TBD                  |
|        | G Gain       | j                   | h                            | 00  | C0   | TBD                  |
|        | B Gain       | j                   | i                            | 00  | C0   | TBD                  |
|        | R Cut        |                     |                              |     |      | TBD                  |
|        | G Cut        |                     |                              |     |      | TBD                  |
|        | B Cut        |                     |                              |     |      | TBD                  |
| Medium | R Gain       | j                   | а                            | 00  | C0   | TBD                  |
|        | G Gain       | j                   | b                            | 00  | C0   | TBD                  |
|        | B Gain       | j                   | с                            | 00  | C0   | TBD                  |
|        | R Cut        |                     |                              |     |      | TBD                  |
|        | G Cut        |                     |                              |     |      | TBD                  |
|        | B Cut        |                     |                              |     |      | TBD                  |
| Warm   | R Gain       | j                   | d                            | 00  | C0   | TBD                  |
|        | G Gain       | j                   | е                            | 00  | C0   | TBD                  |
|        | B Gain       | j                   | f                            | 00  | C0   | TBD                  |
|        | R Cut        |                     |                              |     |      | TBD                  |
|        | G Cut        |                     |                              |     |      | TBD                  |

#### 5.5.5. Adjustment method

5.5.5.1. Auto WB calibration

- (1) Set TV in adj. mode using POWER ONNY key
- (2) Zero calibrate probe then place it on the center of the Display
- (3) Connect Cable (RS-232C to USB)
- (4) Select mode in adj. Program and begin adj.
- (5) When adj. is complete (OK Sign), check adj. status pre mode(Warm, Medium, Cool)
- (6) Remove probe and RS-232C to USB cable to complete adj.
- W/B Adj. must begin as start command "wb 00 00", and finish as end command "wb 00 ff", and Adj. offset if need

#### 5.5.5.2. Manual adj. method

- (1) Set TV in Adj. mode using POWER ON
- (2) Zero Calibrate the probe of Color Analyzer, then place it on the center of LCD module within 10cm of the surface.
- (3) Press ADJ key -> EZ adjust using adj. R/C -> 7. White-Balance then press the cursor to the right (KEY►).
   (When KEY(►) is pressed 216 Gray internal pattern will be displayed)
- (4) One of R Gain / G Gain / B Gain should be fixed at 192, and the rest will be lowered to meet the desired value.
- (5) Adj. is performed in COOL, MEDIUM, WARM 3 modes of color temperature.

#### \*\* G-fix adjustment

Adjust modes (Cool), Fix the G gain to 172 (default data) and change the others (G/B Gain ).

Adjust two modes(Medium / Warm), Fix the one of R/G/B gain to 192 (default data) and decrease the others.

 If internal pattern is not available, use RF input. In EZ Adj. menu 7.White Balance, you can select one of 2 Test-pattern: ON, OFF. Default is inner(ON). By selecting OFF, you can adjust using RF signal in 216 Gray pattern.

- Adj. condition and cautionary items

- (1) Lighting condition in surrounding area
- Surrounding lighting should be lower 10 lux. Try to isolate adj. area into dark surrounding.
- (2) Probe location
  - LCD : Color Analyzer (CA-210) probe should be within 10cm and perpendicular of the module surface (80°~ 100°)
- (3) Aging time
  - After Aging Start, Keep the Power ON status during 5 Minutes.
  - In case of LCD, Back-light on should be checked using no signal or Full-white pattern.

# 5.5.6. Reference (White Balance Adj. coordinate and color temperature)

- Luminance: 206 Gray
- Standard color coordinate and temperature using CS-1000 (over 26 inch)

| Mada   | Coord | dinate | Tomp    | <u>≙ 187</u> |  |
|--------|-------|--------|---------|--------------|--|
| wode   | Х     | Y      | Temp    | ∠uv          |  |
| Cool   | 0.271 | 0.270  | 13,000K | 0.0000       |  |
| Medium | 0.283 | 0.289  | 9,300K  | 0.0000       |  |
| Warm   | 0.313 | 0.329  | 6,500K  | 0.0000       |  |

Standard color coordinate and temperature using CA-210 (CH 14)

| Mada   | Coord       | dinate      | Tomp   | riangle uv |  |
|--------|-------------|-------------|--------|------------|--|
| wode   | Х           | Y           | Temp   |            |  |
| Cool   | 0.271±0.002 | 0.270±0.002 | 13000K | 0.0000     |  |
| Medium | 0.286±0.002 | 0.289±0.002 | 9300K  | 0.0000     |  |
| Warm   | 0.313±0.002 | 0.329±0.002 | 6500K  | 0.0000     |  |

#### 5.5.7. EDGE & IOL LED White balance table

- Edge & ALEF LED module change color coordinate because of aging time
- apply under the color coordinate table, for compensated aging time

- Luminance: 204 Gray, 80IRE

\*\* Except Gumi winter season(Jan~Feb) and except for winter season (Mar ~ Dec) & Global are same as the table below

 Standard color coordinate and temperature using CA-210(CH-14) – by aging time

|   |                     | Cool |     | Medium |     | Warm |     |
|---|---------------------|------|-----|--------|-----|------|-----|
|   | Aging time<br>(Min) | Х    | Y   | Х      | Y   | Х    | Y   |
|   |                     | 271  | 270 | 286    | 289 | 313  | 329 |
| 1 | 0-2                 | 282  | 289 | 297    | 308 | 324  | 348 |
| 2 | 3-5                 | 281  | 287 | 296    | 306 | 323  | 346 |
| 3 | 6-9                 | 279  | 284 | 294    | 303 | 321  | 343 |
| 4 | 10-19               | 277  | 280 | 292    | 299 | 319  | 339 |
| 5 | 20-35               | 275  | 277 | 290    | 296 | 317  | 336 |
| 6 | 36-49               | 274  | 274 | 289    | 293 | 316  | 333 |
| 7 | 50-79               | 273  | 272 | 288    | 291 | 315  | 331 |
| 8 | 80-119              | 272  | 271 | 287    | 290 | 314  | 330 |
| 9 | Over 120            | 271  | 270 | 286    | 289 | 313  | 329 |

#### \* Use only AUO, INX, Sharp, CSOT, BOE (Cool temp Spec is 13000K)

|        | cool |     | med |     | warm |     |
|--------|------|-----|-----|-----|------|-----|
|        | х    | у   | х   | у   | х    | у   |
| spec   | 271  | 270 | 285 | 293 | 313  | 329 |
| target | 278  | 280 | 293 | 299 | 320  | 339 |

#### 5.6. Local Dimming Function Check

(Step 1) Turn on TV

(Step 2) At the Local Dimming mode, module Edge Backlight moving right to left

Back light of IOP module moving

(Step 3) confirm the Local Dimming mode

(Step 4) Press "exit" Key

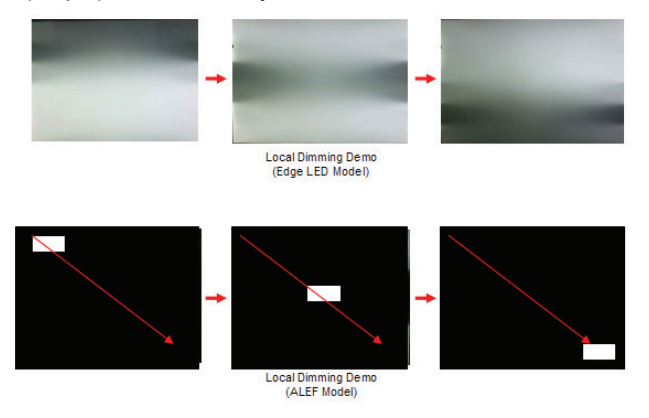

#### 5.7. Magic Motion Remocon test

- Equipment : RF Remocon for test, IR-KEY-Code Remocon for test
- You must confirm the battery power of RF-Remocon before test

(recommend that change the battery per every lot)

- Sequence (test)
- a) if you select the 'start key(OK)' on the controller, you can pairing with the TV SET.
- b) You can check the cursor on the TV Screen, when select the 'OK Key' on the controller
- c) You must remove the pairing with the TV Set by select 'Mute + OK Key' on the controller

#### 5.8. 3D function test

(Pattern Generator MSHG-600, MSPG-6100 [SUPPORT HDMI1.4])

- \* HDMI mode NO. 872 , pattern No.83
- (1) Please input 3D test pattern like below (HDMI mode NO. 872 , pattern No.83)

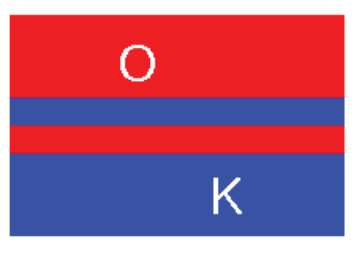

Fig.1 <HDMI Mode 872번 , Pattern No. 83>

(2) When 3D OSD appear automatically , then select green button

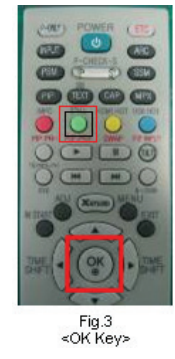

(3) Don't wear a 3D Glasses, Check the picture like below

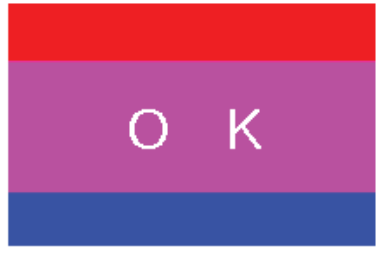

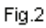

#### **5.9 HDMI ARC Function Inspection**

#### 5.9.1. Test equipment

- Optic Receiver Speaker
- MSHG-600 (SW: 1220 ↑)
- HDMI Cable (for 1.4 version)

#### 5.9.2. Test method

- Insert the HDMI Cable to the HDMI ARC port from the master equipment (HDMI2)
- (2) Check the sound from the TV Set

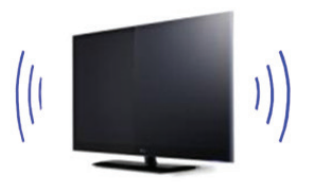

(3) Check the Sound from the Speaker or using AV & Optic TEST program (It's connected to MSHG-600)

#### 5.10. EYE-Q Green Function Inspection

(Step 1) Turn on the TV.

- (Step 2) Press 'EYE button' on the adjustment remotecontroller.
- (Step 3) Cover 'Eye Q sensor' on the front of set with your hands, hold it for 6 seconds.
- (Step 4) Check "the Sensor Data" on the screen, make certain that Data is below 10. If Data isn't below 10 in 6 seconds, Eye Q sensor would be bad. You should change Eye Q sensor.
- (Step 5) Uncover your hands from Eye Q sensor, hold it for 6 seconds.
- (Step 6) Check "Back Light(xxx)" on the screen, check data increase . You should change Eye Q sensor

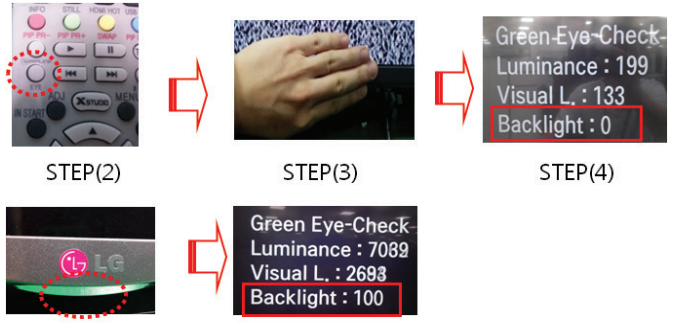

STEP(5)

STEP(6)

#### 5.11. Ship-out mode check (In-stop)

 After final inspection, press In-Stop key of the Adj. R/C and check that the unit goes to Stand-by mode.

## 6. GND and Internal Pressure check

#### 6.1. Method

- (1) GND & Internal Pressure auto-check preparation
  - Check that Power Cord is fully inserted to the SET. (If loose, re-insert)
- (2) Perform GND & Internal Pressure auto-check
- Unit fully inserted Power cord, Antenna cable and A/V arrive to the auto-check process.
- Connect D-terminal to AV JACK TESTER
- Auto CONTROLLER(GWS103-4) ON
- Perform GND TEST
- If NG, Buzzer will sound to inform the operator.
- If OK, changeover to I/P check automatically.
- (Remove CORD, A/V form AV JACK BOX)
- Perform I/P test
- If NG, Buzzer will sound to inform the operator.
- If OK, Good lamp will lit up and the stopper will allow the pallet to move on to next process.

#### 6.2. Checkpoint

- (1) Test voltage
  - GND: 1.5KV/min at 100mA
  - SIGNAL: 3KV/min at 100mA
- (2) TEST time: 1 second
- (3) TEST POINT
  - GND Test = POWER CORD GND and SIGNAL CABLE GND.
  - Hi-pot Test = POWER CORD GND and LIVE & NEUTRAL.
- (4) LEAKAGE CURRENT: At 0.5mArms

## 7. AUDIO output check

| No | Item                                                                 | Min | Тур          | Max          | Unit      | Remark                               |
|----|----------------------------------------------------------------------|-----|--------------|--------------|-----------|--------------------------------------|
| 1  | Audio practical<br>max Output, L/R<br>(Distortion=10%<br>max Output) |     | 10.0<br>8.10 | 12.0<br>10.8 | W<br>Vrms | EQ Off<br>AVL Off<br>Clear Voice Off |
| 2  | Speaker<br>(8Ω Impedance)                                            |     | 10           | 12           | W         | EQ On<br>AVL On<br>Clear Voice On    |

\*Measurement condition:

- (1) RF input: Mono, 1KHz sine wave signal, 100% Modulation
- (2) CVBS, Component: 1KHz sine wave signal (0.4Vrms)
- (3) RGB PC: 1KHz sine wave signal (0.7Vrms)

## 8. USB S/W Download (optional, Service only)

- (1) Put the USB Stick to the USB socket
- (2) Automatically detecting update file in USB Stick
- If your downloaded program version in USB Stick is lower than that of TV set, it didn't work. Otherwise USB data is automatically detected.
- (3) Show the message "Copying files from memory"

| TV Software Update(Expert)   |     |  |
|------------------------------|-----|--|
| opy the file from the Memory | ory |  |
|                              |     |  |

#### (4) Updating is starting.

| IV Software Update(Expert)           |  |
|--------------------------------------|--|
| JPDATING                             |  |
| Do not remove the USB from the port! |  |

(5) Updating Completed, The TV will restart automatically.

| The contrastic opulated types to                 |    |
|--------------------------------------------------|----|
| COMPLETED                                        |    |
| 100%                                             |    |
| The TV will restart automatically in $f5$ second | s. |

- (6) If your TV is turned on, check your updated version and Tool option.
- \* If downloading version is more high than your TV have, TV can lost all channel data. In this case, you have to channel recover. If all channel data is cleared, you didn't have a DTV/ ATV test on production line.
- \* After downloading, TOOL OPTION setting is needed again.
- (1) Push "IN-START" key in service remote controller.
- (2) Select "Tool Option 1" and Push "OK" button.
- (3) Punch in the number. (Each model has their number.)

## **Block Diagram**

## 1.K2L Circuit Block Diagram

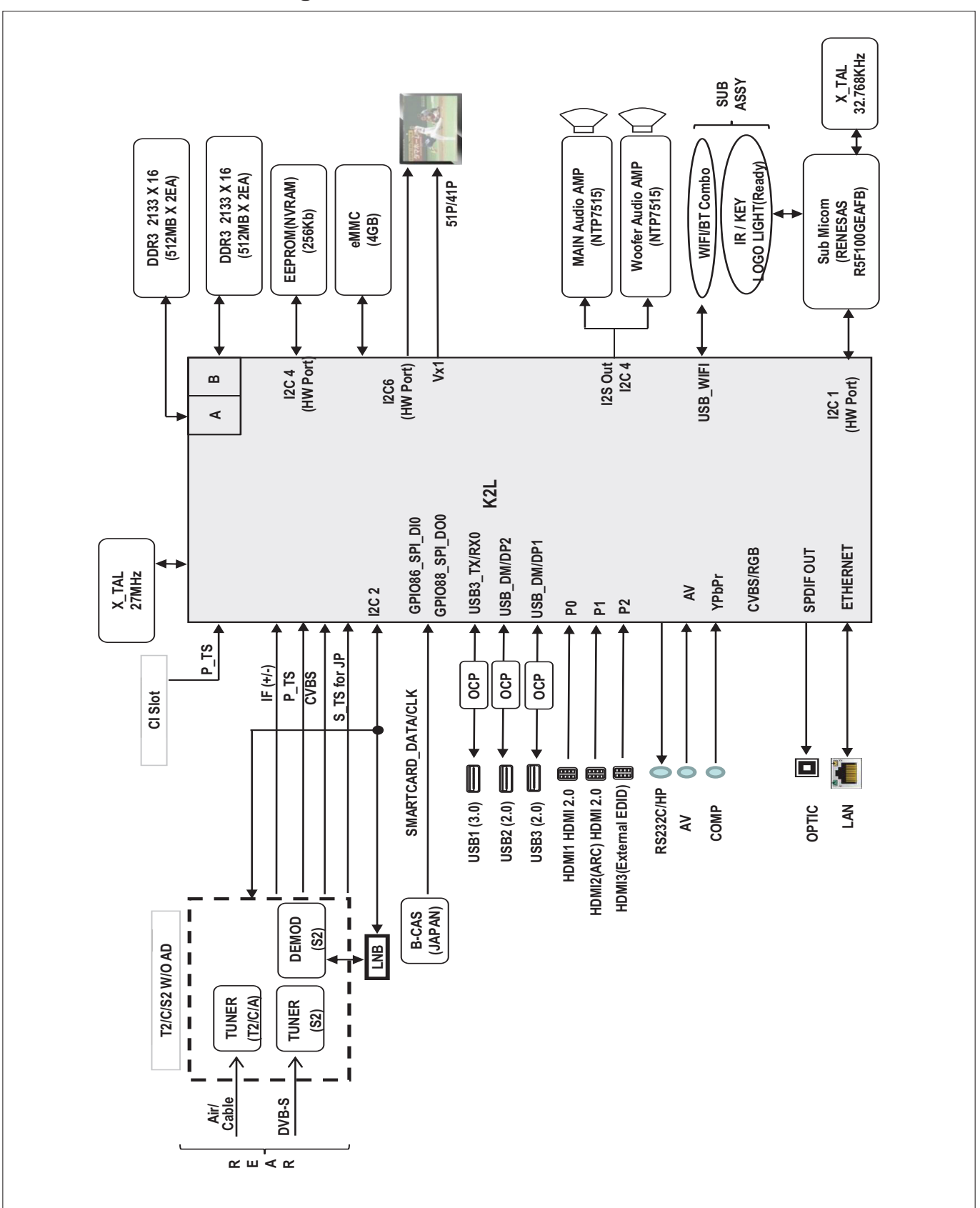

## 2. K2L I2C Block Diagram

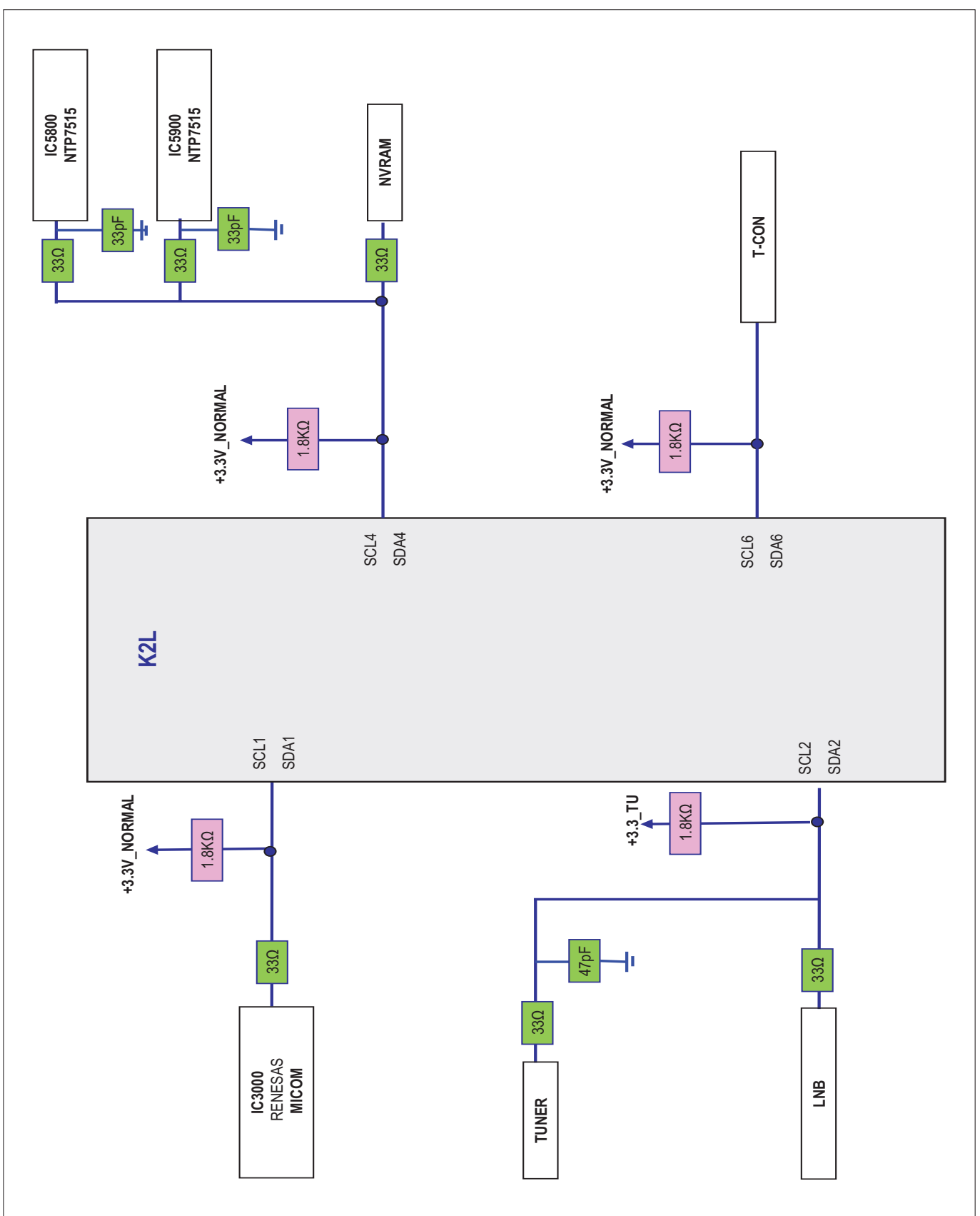

## 3. K2L Power Block

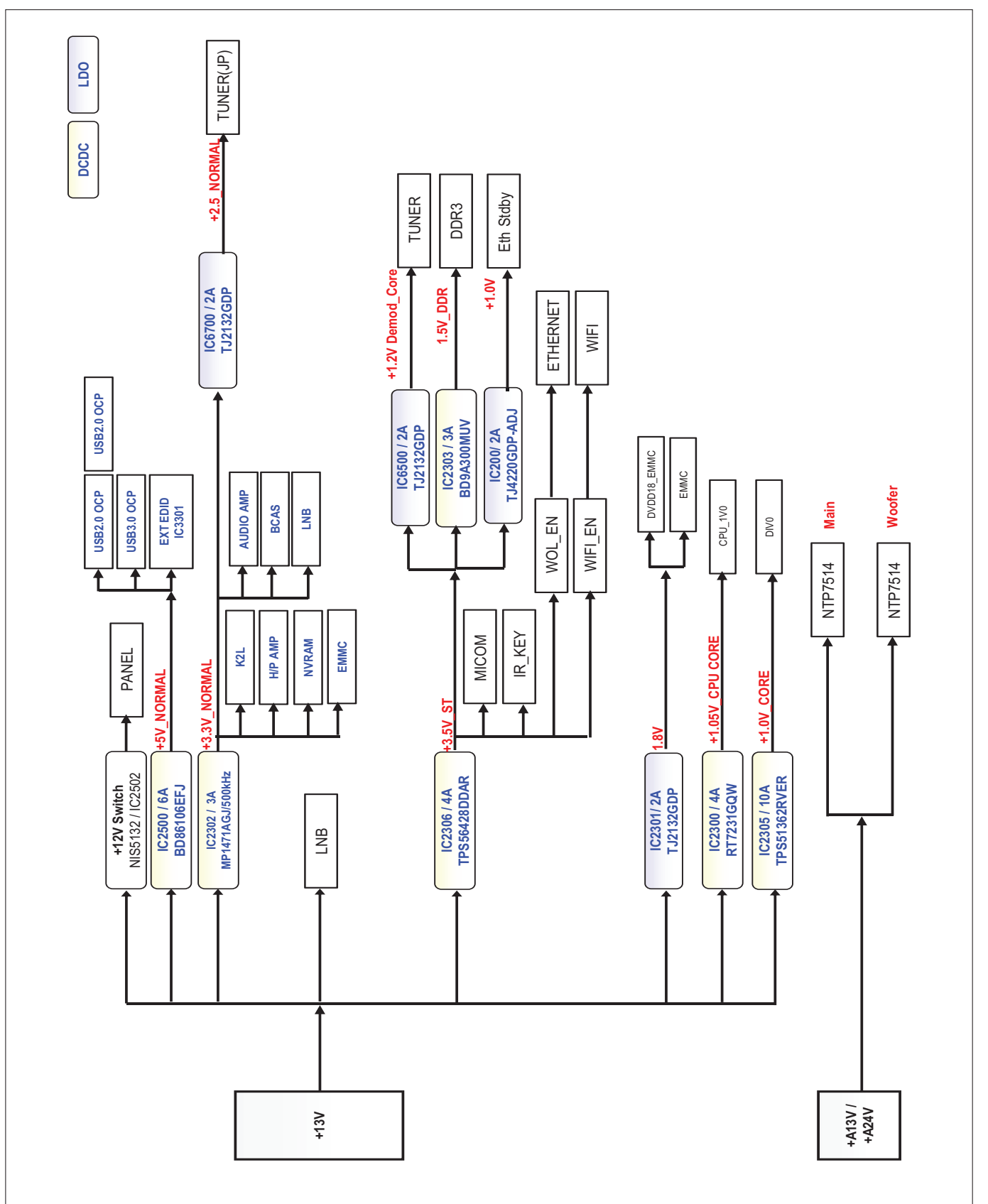

## 4. Tuner/CI Block Diagram

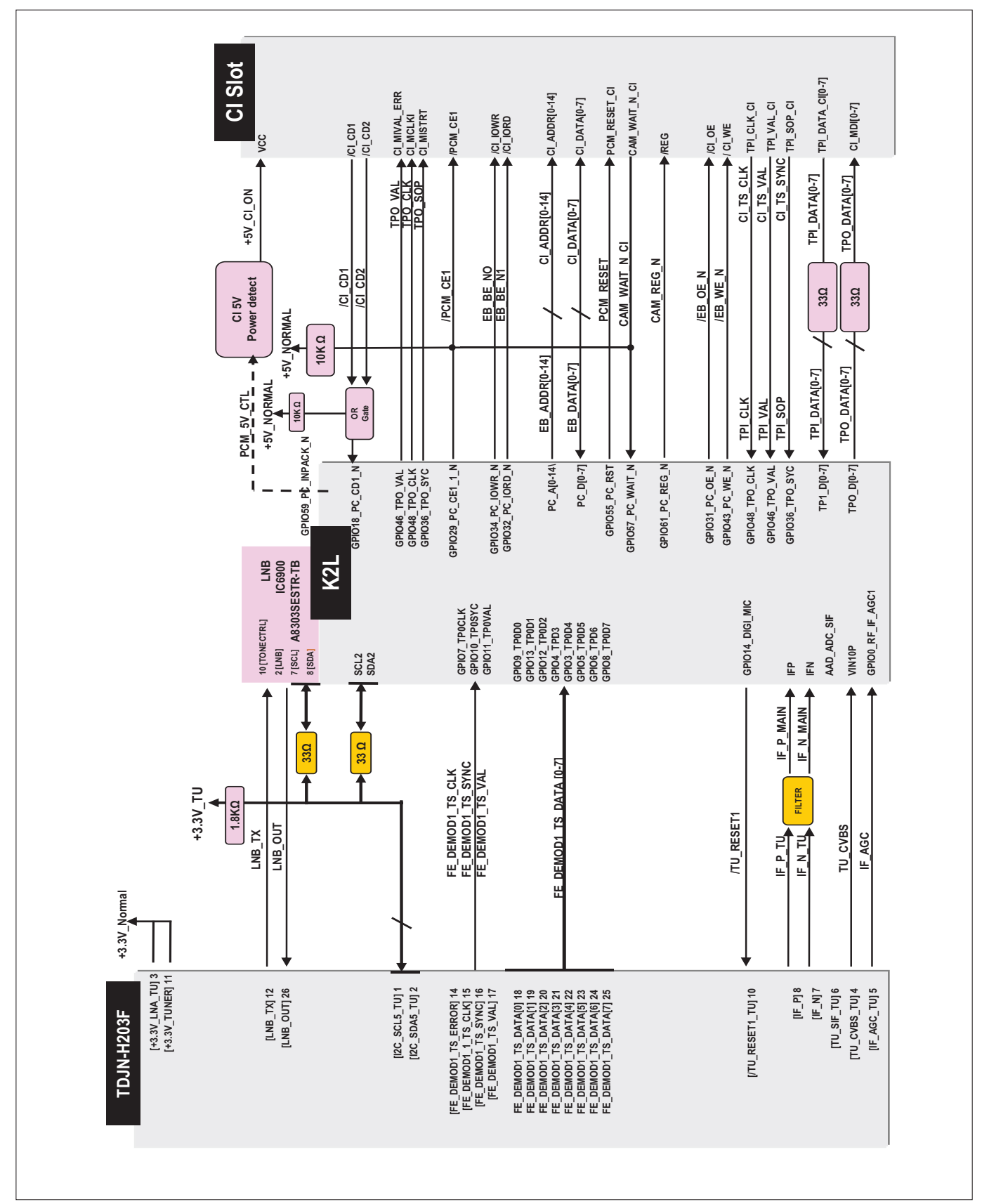

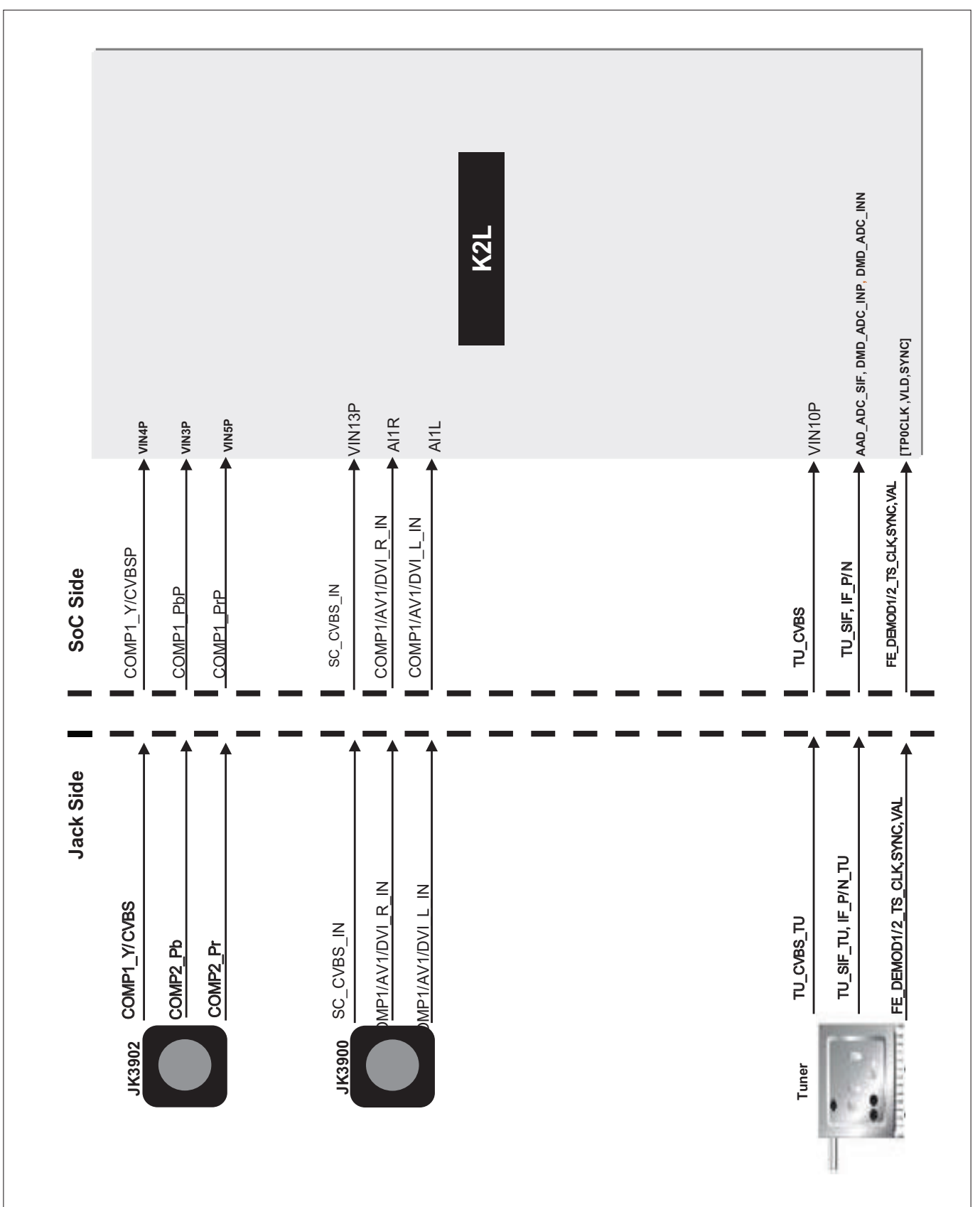

## 5. Video/Audio In Block Diagram

## 6. Audio Out Block Diagram

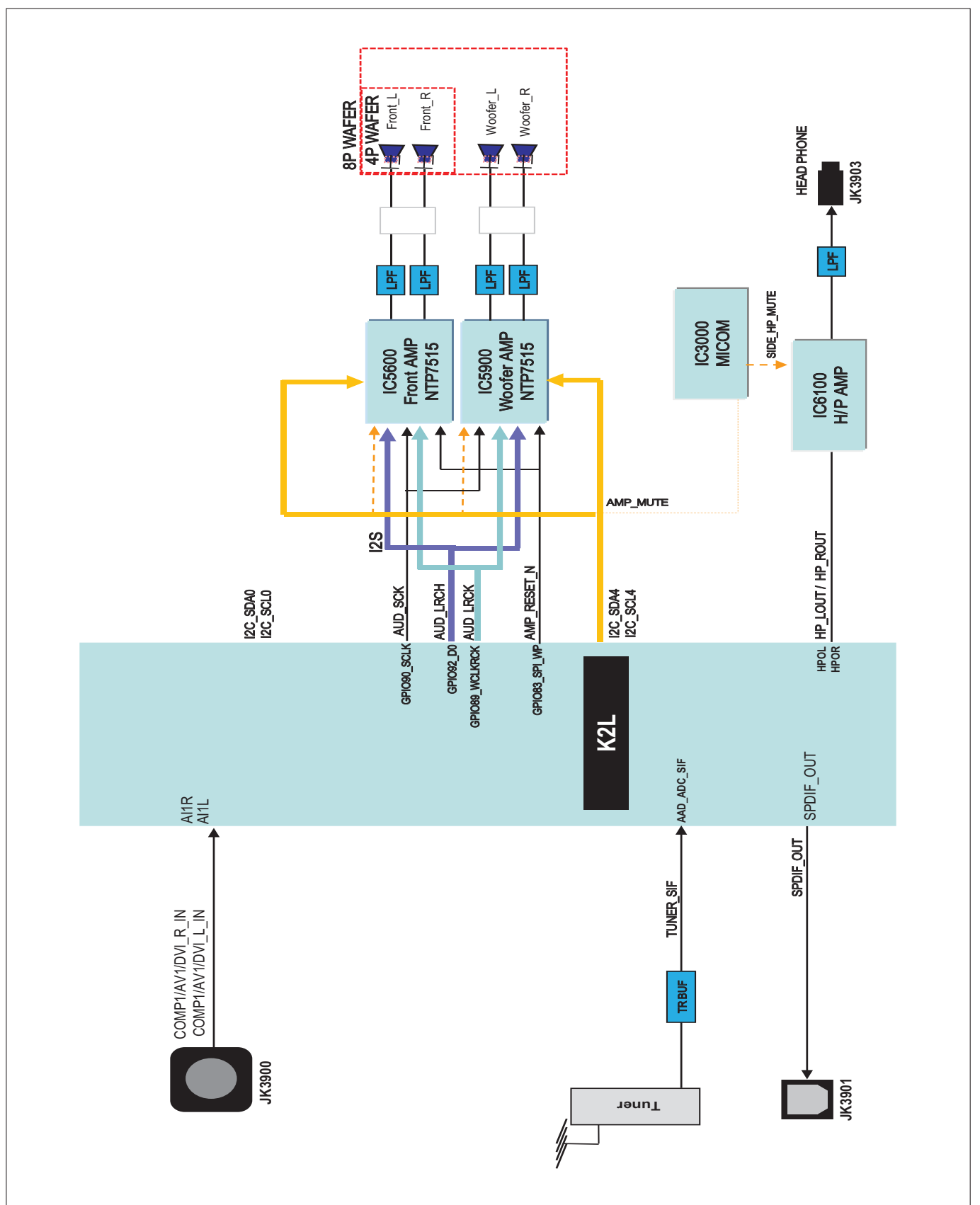

## 7. HDMI

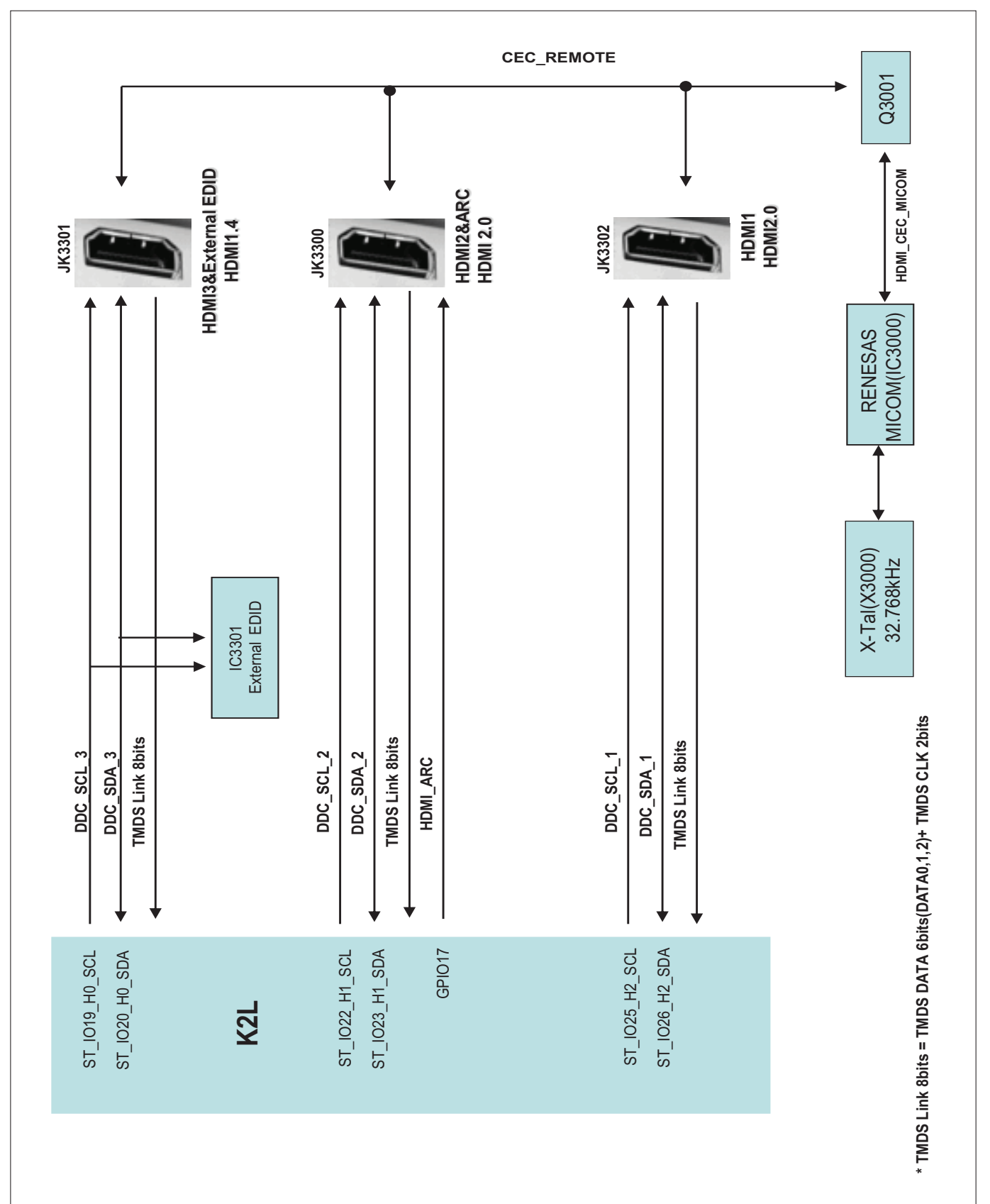

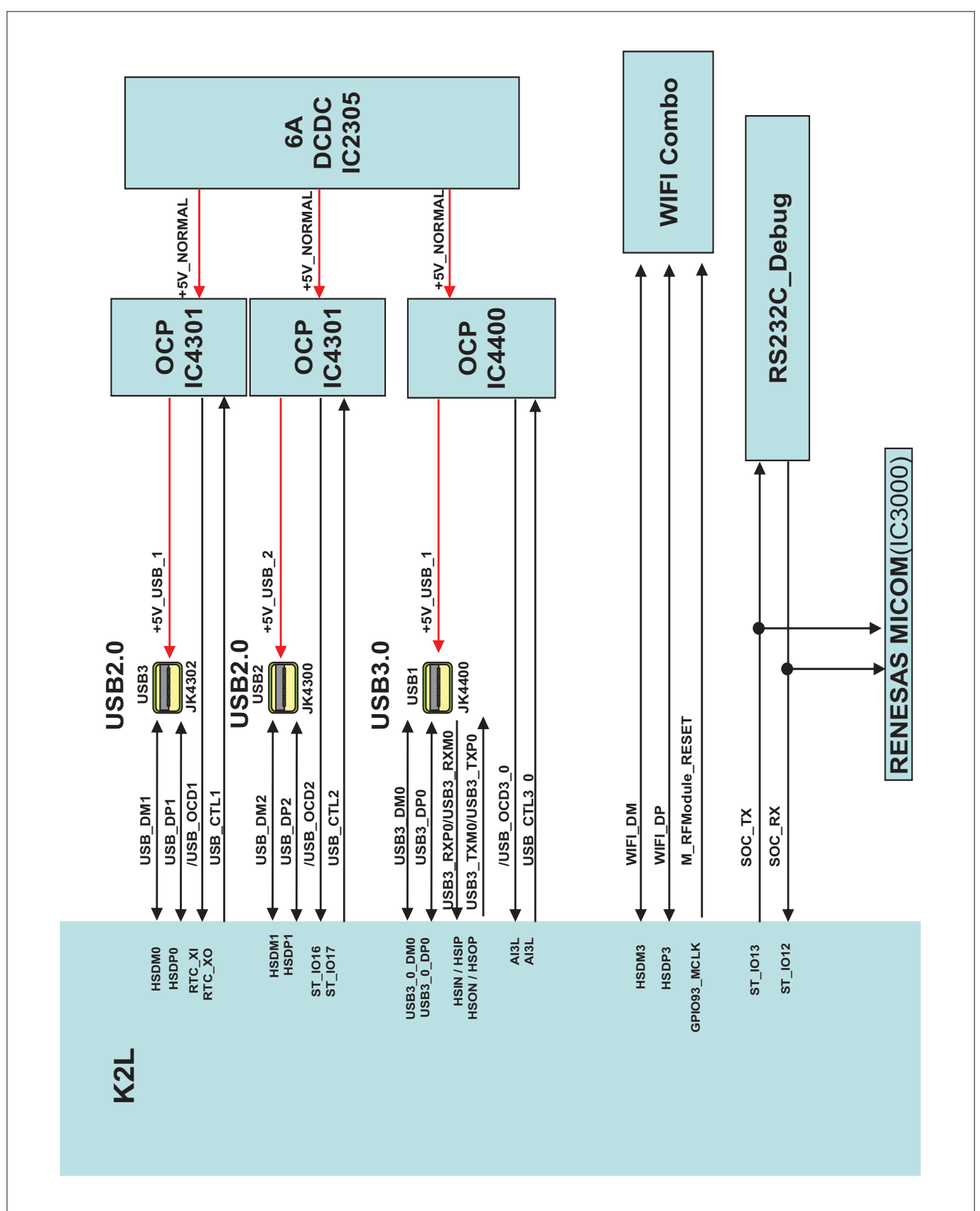

## 8. USB / WIFI / M-REMOTE / UART

## **EXPLODED VIEW**

#### IMPORTANT SAFETY NOTICE

Many electrical and mechanical parts in this chassis have special safety-related characteristics. These parts are identified by  $\triangle$  in the Schematic Diagram and EXPLODED VIEW. It is essential that these special safety parts should be replaced with the same components as recommended in this manual to prevent Shock, Fire, or other Hazards. Do not modify the original design without permission of manufacturer.

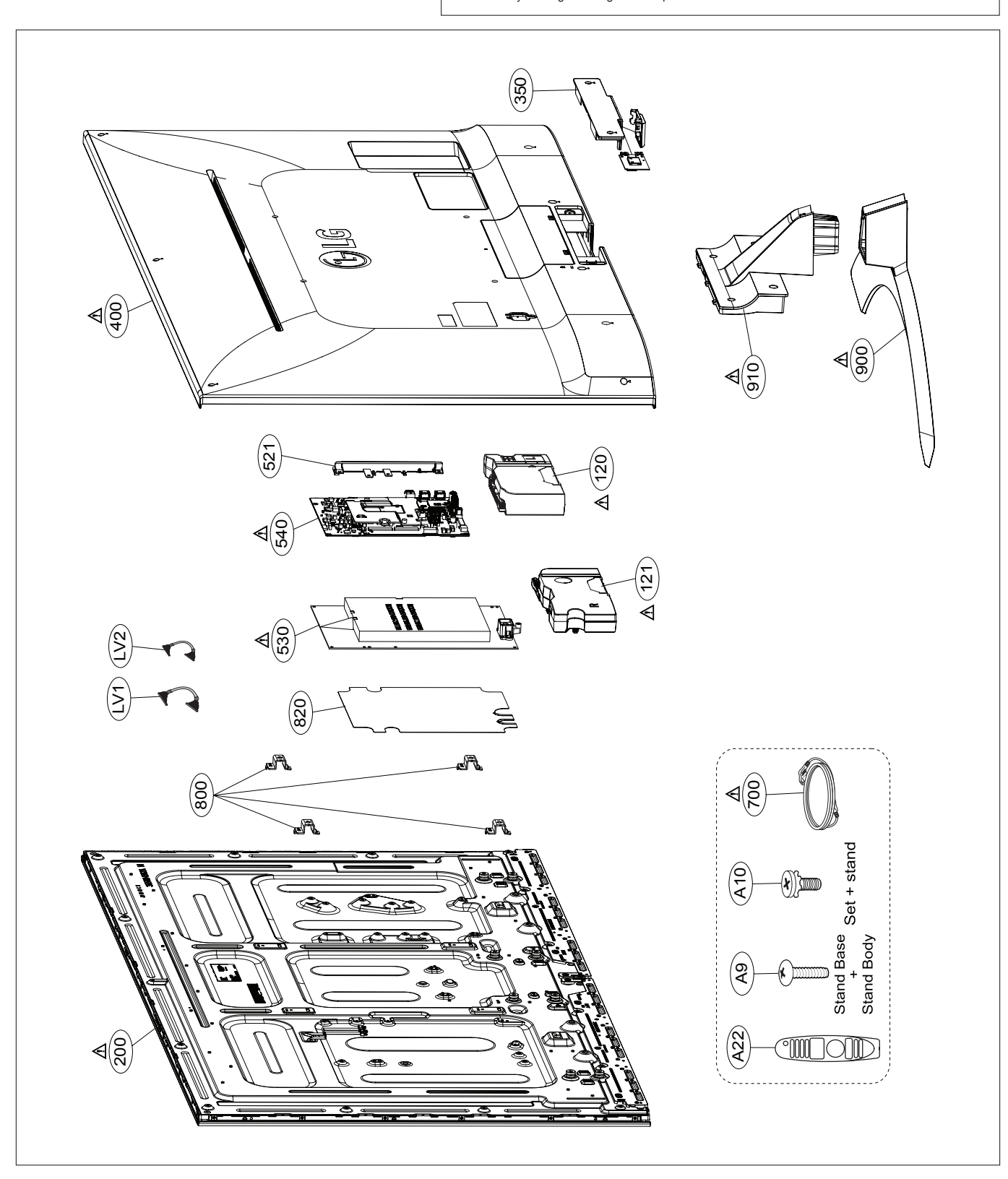

## **ASSEMBLY / DISASSEMBLY**

Cover assemble Guide

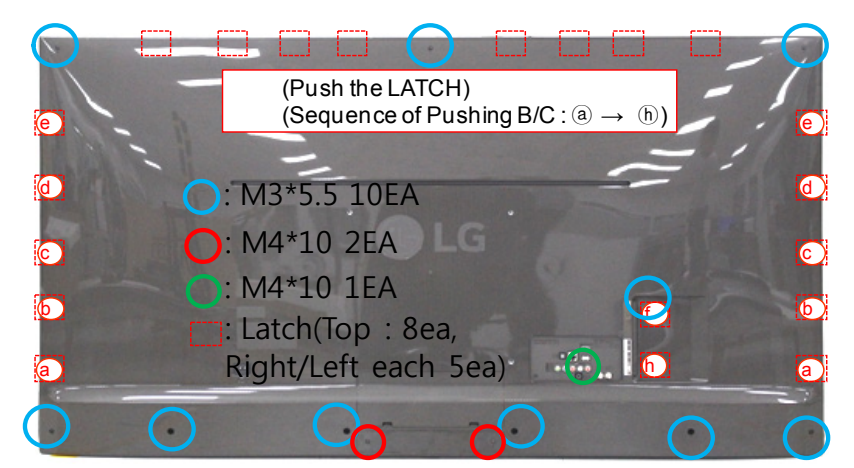

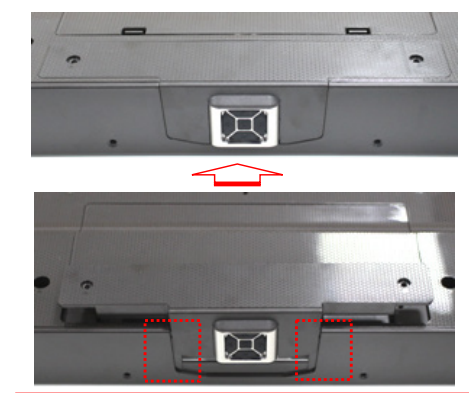

(Insert & fix the marked position first, when IR Cover Assy)

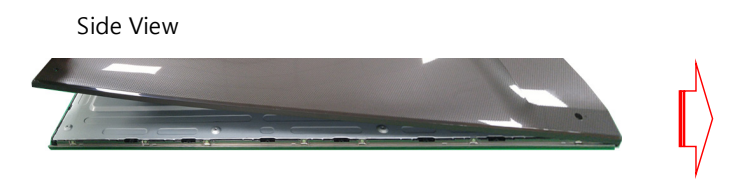

(When assembling the B / C from the bottom of the assembled rear upper assembly)

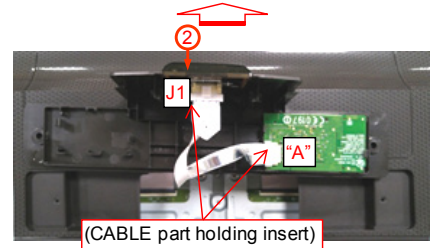

Insert the HARNESS 1)FFC 8P -> IR "A" 2)FFC 10P -> IR J1

#### Cover Disassemble Guide

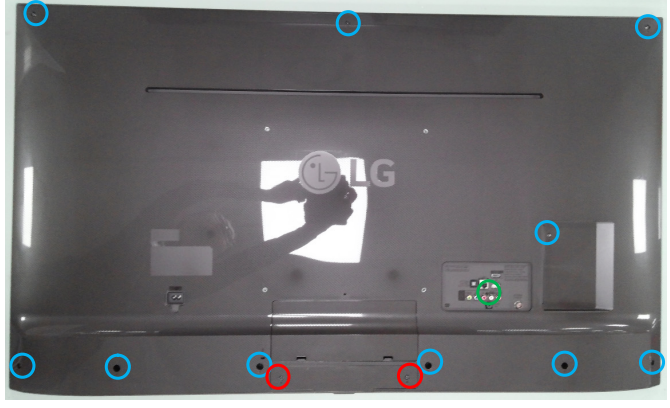

| Blue  | M3*5.5 | 10EA | 5 ~ 7Kgf.cm  |
|-------|--------|------|--------------|
| Red   | M4*10  | 2EA  | 8 ~ 12Kgf.cm |
| Green | M4*10  | 1EA  | 4 ~ 7Kgf.cm  |

#### 1. Pull the upward.

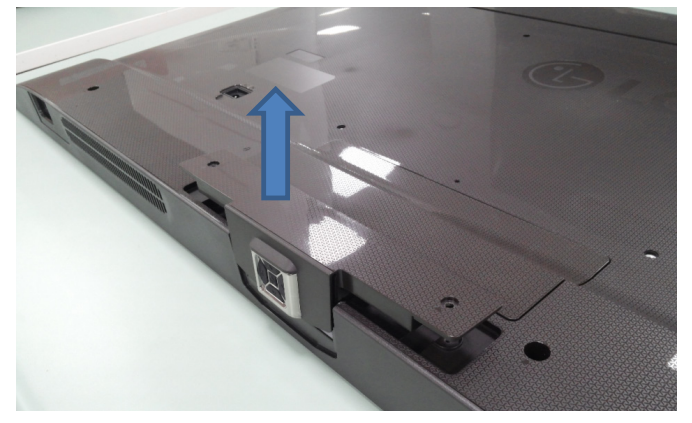

2. Rotate 180° and disassemble cables

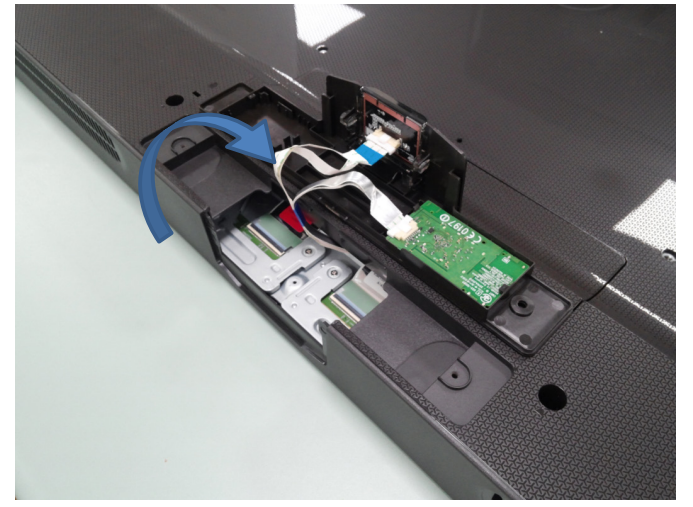

3. Pull the upward with using snap.(Push "A")

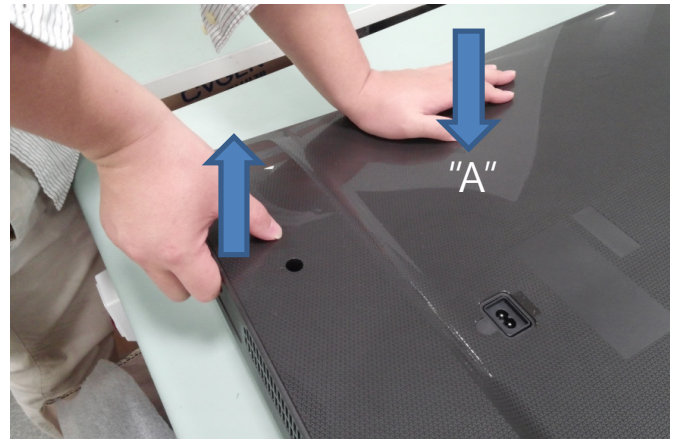

4. Hold the position and change grab.

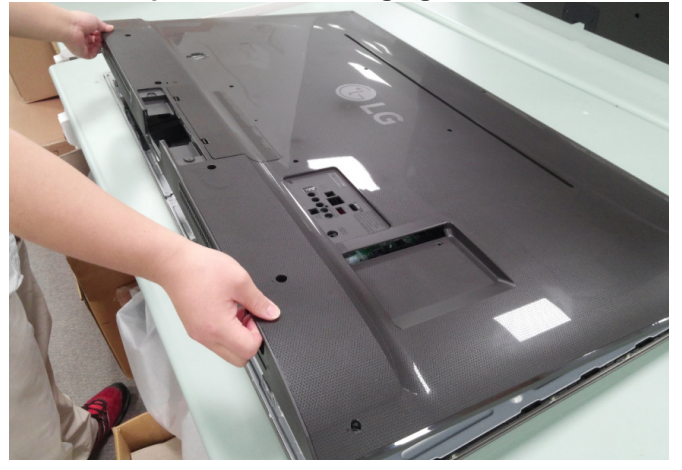

5. Pull the upward at point of picture.

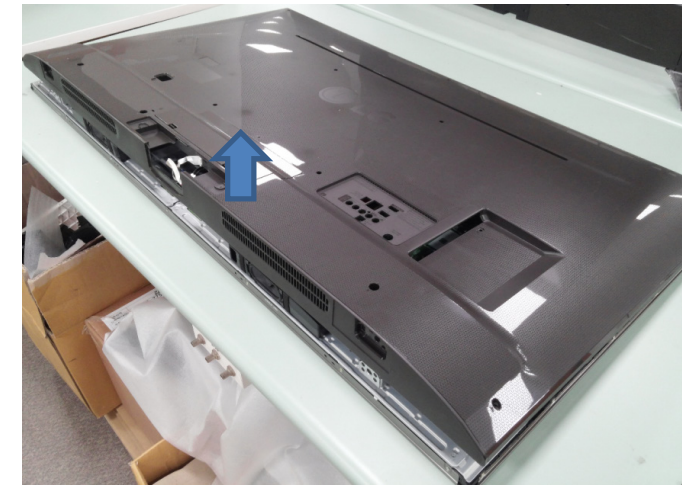

# **TROUBLE SHOOTING GUIDE**
# **Contents of Standard Repair Process**

| No. | Error symptom (High category)            | Error symptom (Mid category)                                                        | Page | Remarks |
|-----|------------------------------------------|-------------------------------------------------------------------------------------|------|---------|
| 1   |                                          | No video/Normal audio                                                               | 1    |         |
| 2   |                                          | No video/No audio                                                                   | 2    |         |
| 3   | A. Video error                           | Picture broken/ Freezing                                                            | 3    |         |
| 4   |                                          | Color error                                                                         | 4    |         |
| 5   |                                          | Vertical/Horizontal bar, residual image,<br>light spot, external device color error | 5    |         |
| 6   |                                          | No power                                                                            | 6    |         |
| 7   | B. Power error                           | Off when on, off while viewing, power<br>auto on/off                                | 7    |         |
| 8   | C Audio orror                            | No audio/Normal video                                                               | 8    |         |
| 9   | C. Audio error                           | Wrecked audio/discontinuation/noise                                                 | 9    |         |
| 10  |                                          | Remote control & Local switch checking                                              | 10   |         |
| 11  |                                          | MR15 operating checking                                                             | 11   |         |
| 12  | D. Function error                        | Wifi operating checking                                                             | 12   |         |
| 13  |                                          | Camera operating checking                                                           | 13   |         |
| 14  |                                          | External device recognition error                                                   | 14   |         |
| 15  | E. Noise Circuit noise, mechanical noise |                                                                                     | 15   |         |
| 16  | F. Exterior error                        | Exterior defect                                                                     | 16   |         |

#### First of all, Check whether there is SVC Bulletin in GSCS System for these model.

Copyright @ 2016 LG Electronics Inc. All rights reserved. Only for training and service purposes

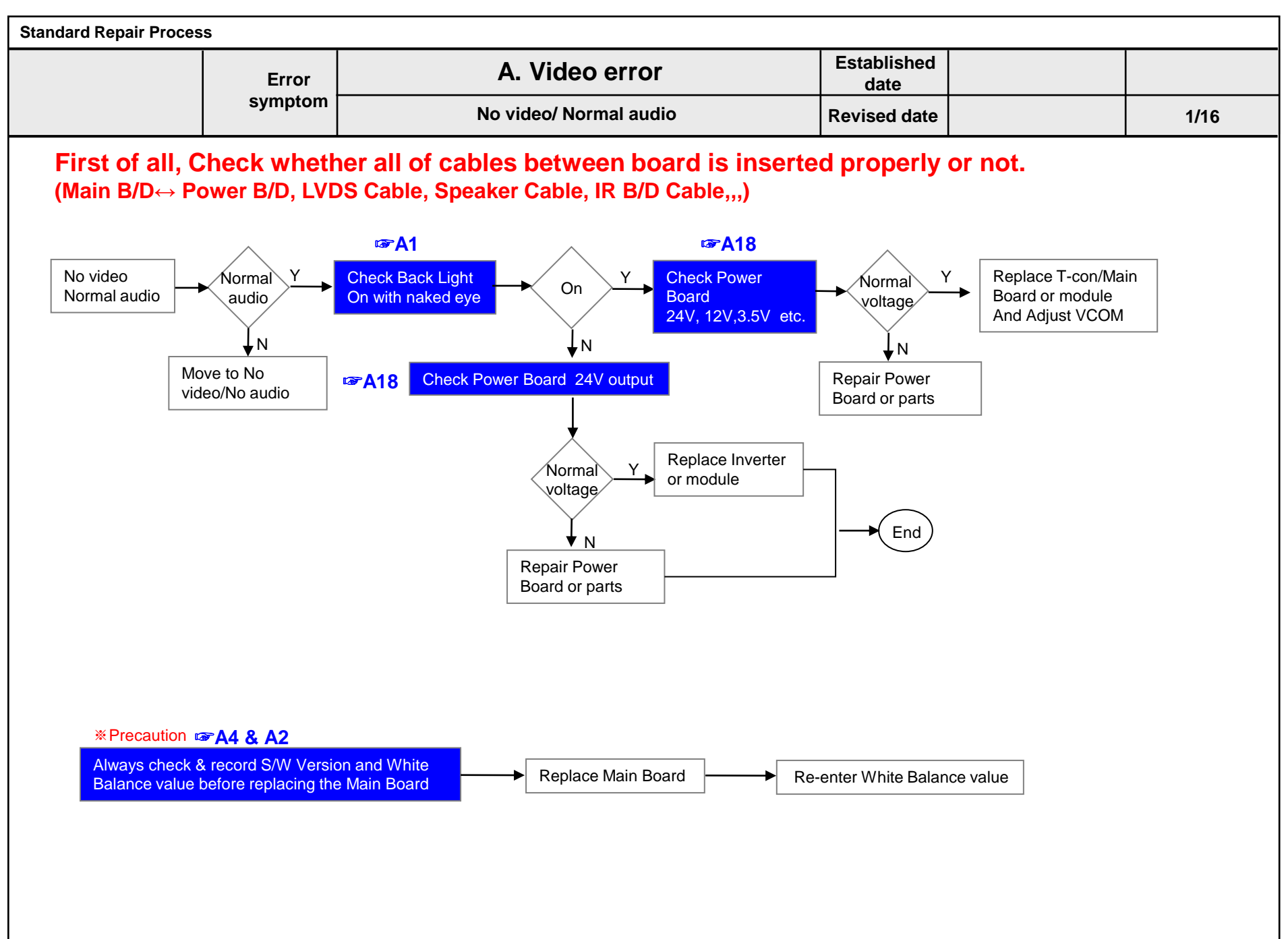

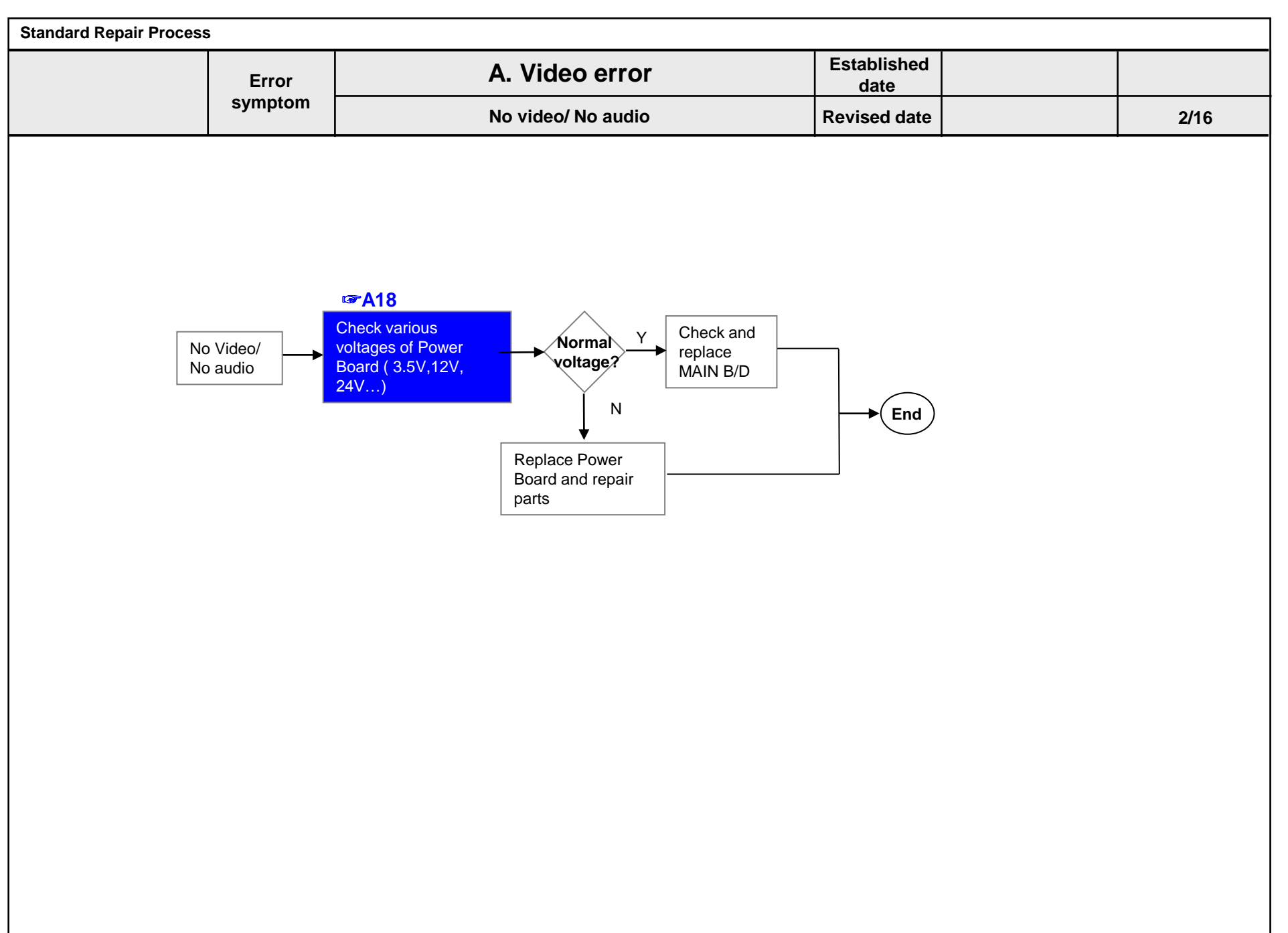

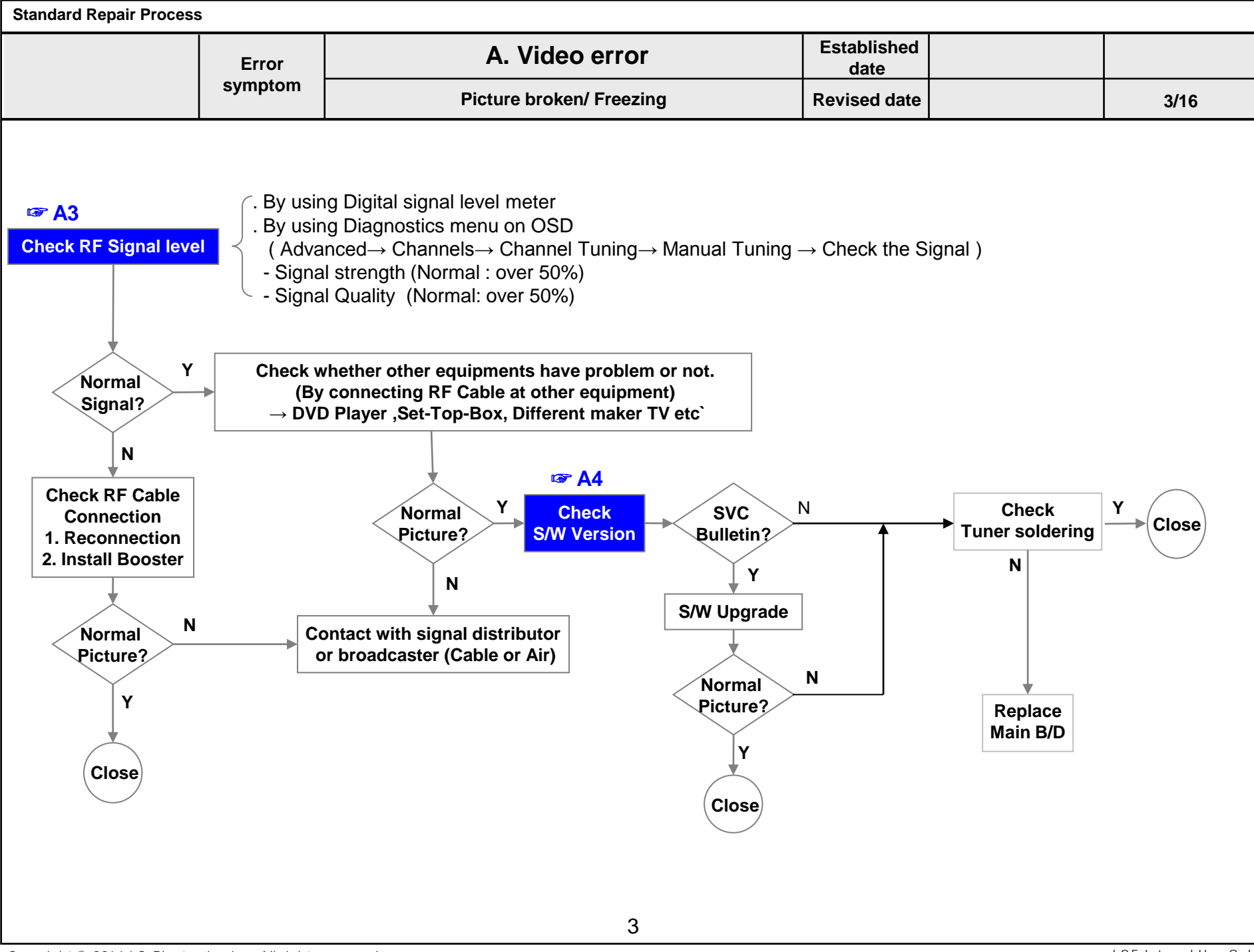

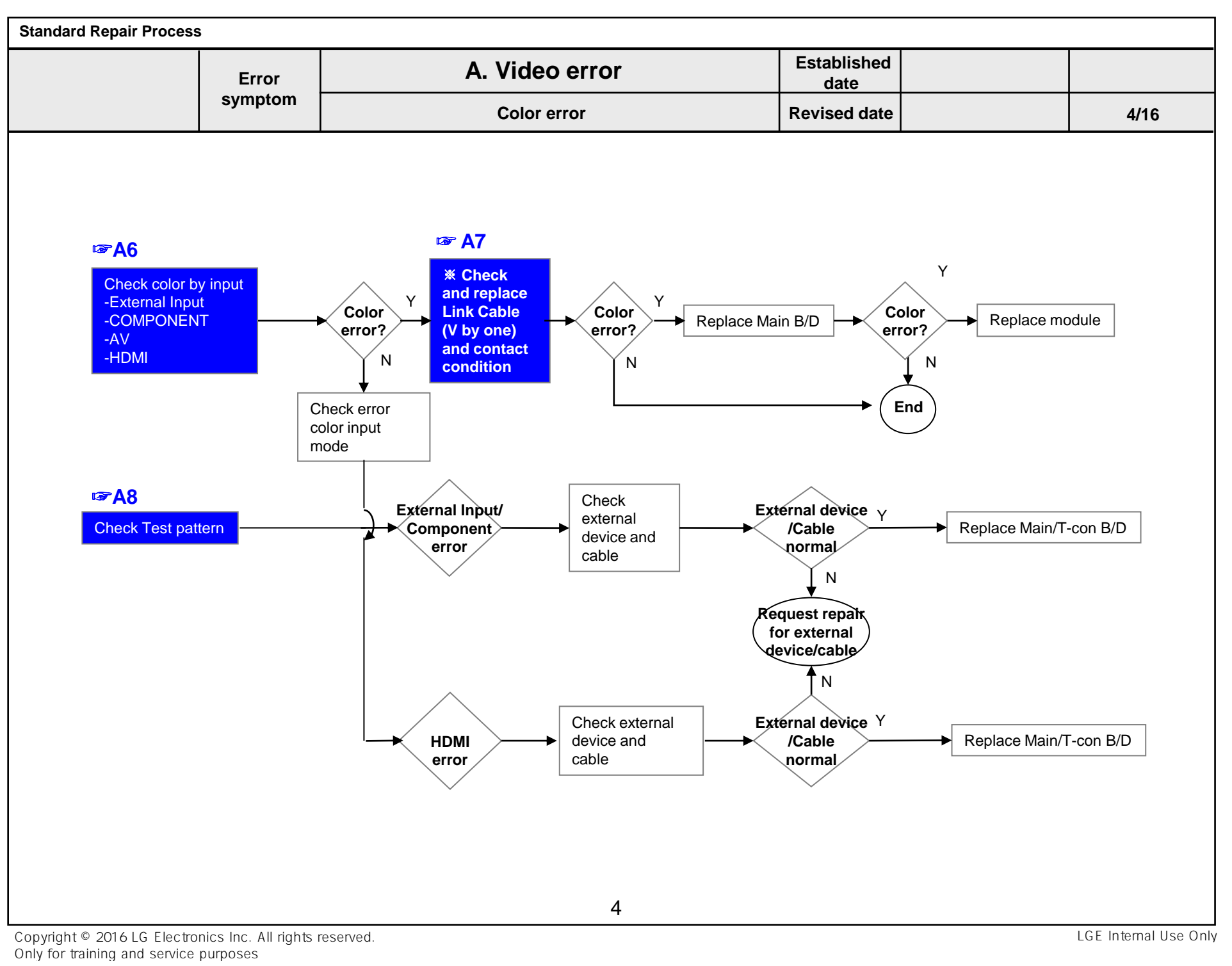

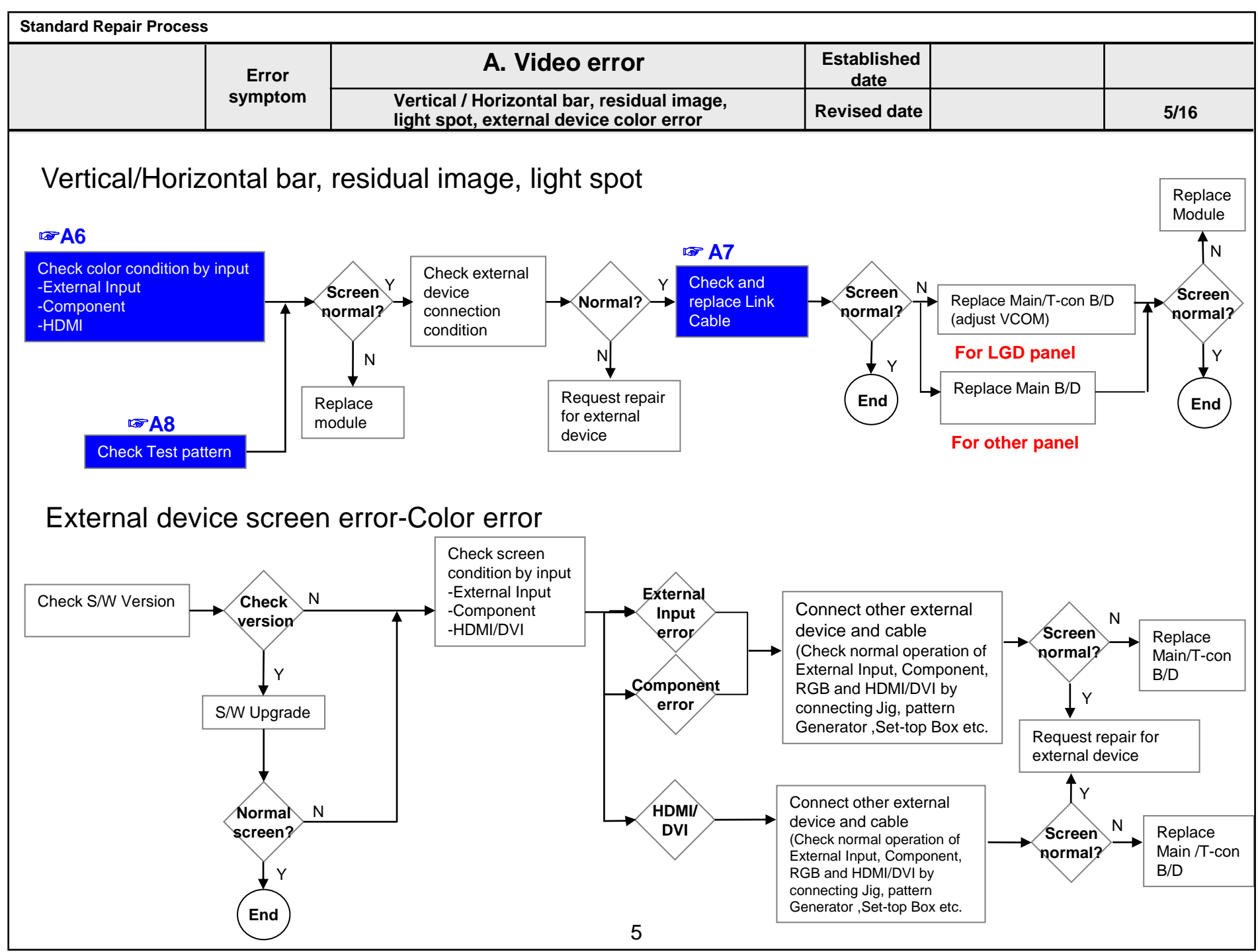

Copyright © 2016 LG Electronics Inc. All rights reserved. Only for training and service purposes

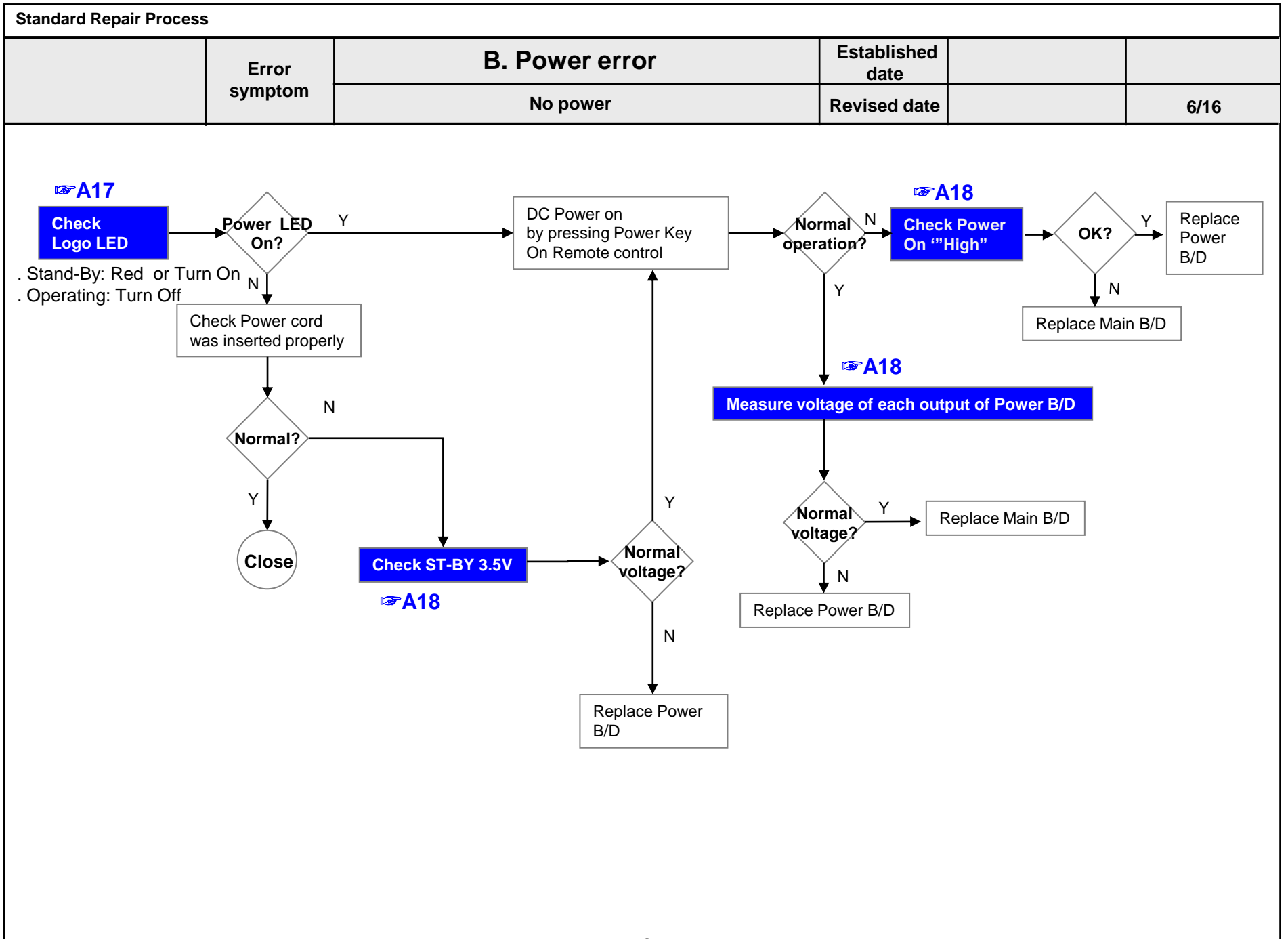

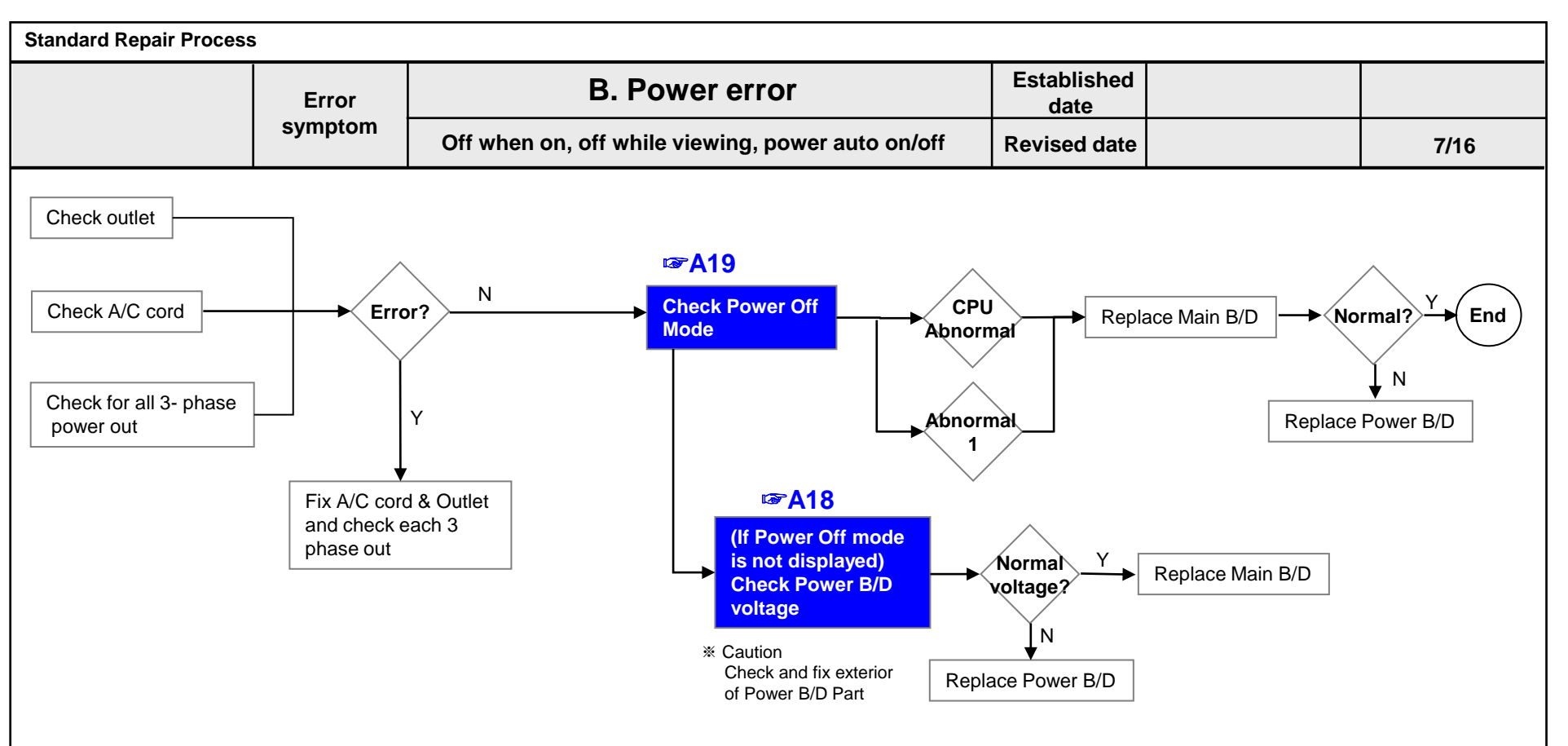

\* Please refer to the all cases which can be displayed on power off mode.

| Status   | Power off List         | Explanation                                     |
|----------|------------------------|-------------------------------------------------|
|          | "POWEROFF_REMOTEKEY"   | Power off by REMOTE CONTROL                     |
|          | "POWEROFF_OFFTIMER"    | Power off by OFF TIMER                          |
|          | "POWEROFF_SLEEPTIMER"  | Power off by SLEEP TIMER                        |
|          | "POWEROFF_INSTOP"      | Power off by INSTOP KEY                         |
|          | "POWEROFF_AUTOOFF"     | Power off by AUTO OFF                           |
| Normal   | "POWEROFF_ONTIMER"     | Power off by ON TIMER                           |
|          | "POWEROFF_RS232C"      | Power off by RS232C                             |
|          | "POWEROFF_RESREC"      | Power off by Reservated Record                  |
|          | "POWEROFF_RECEND"      | Power off by End of Recording                   |
|          | "POWEROFF_SWDOWN"      | Power off by S/W Download                       |
|          | "POWEROFF_UNKNOWN"     | Power off by unknown status except listed case  |
| Abnormal | "POWEROFF_ABNORMAL1"   | Power off by abnormal status except CPU trouble |
| Abnormai | "POWEROFF_CPUABNORMAL" | Power off by CPU Abnormal                       |

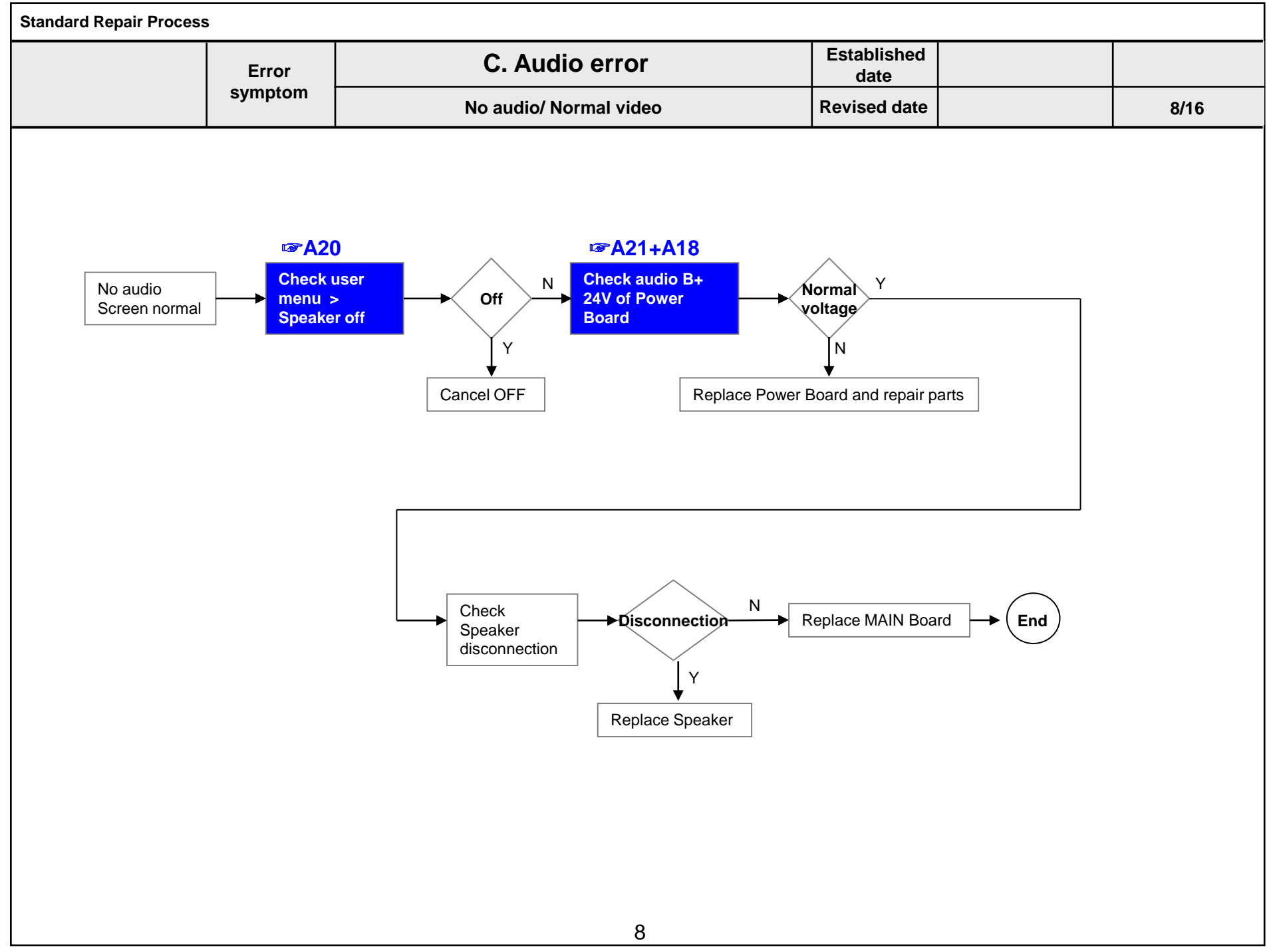

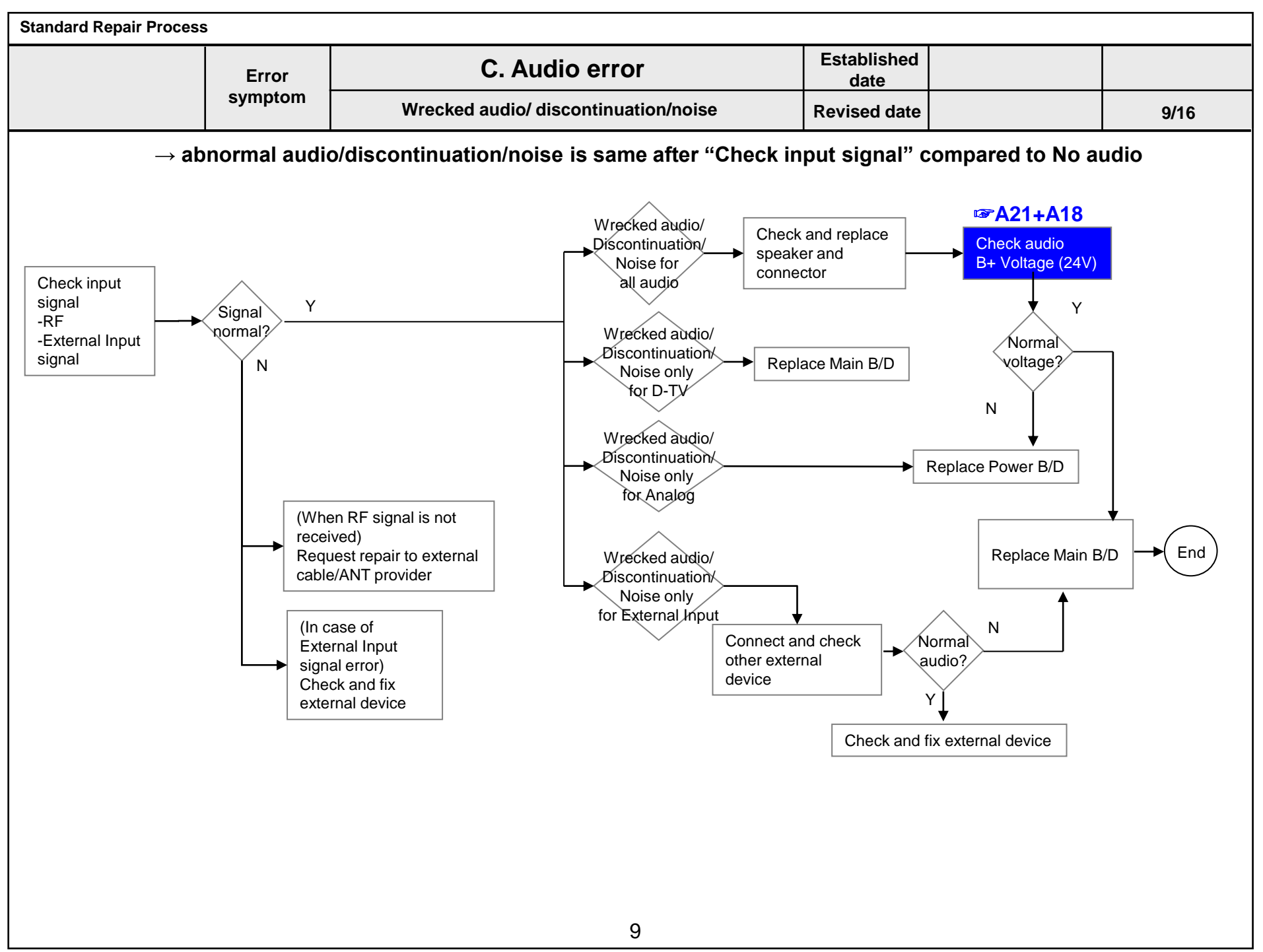

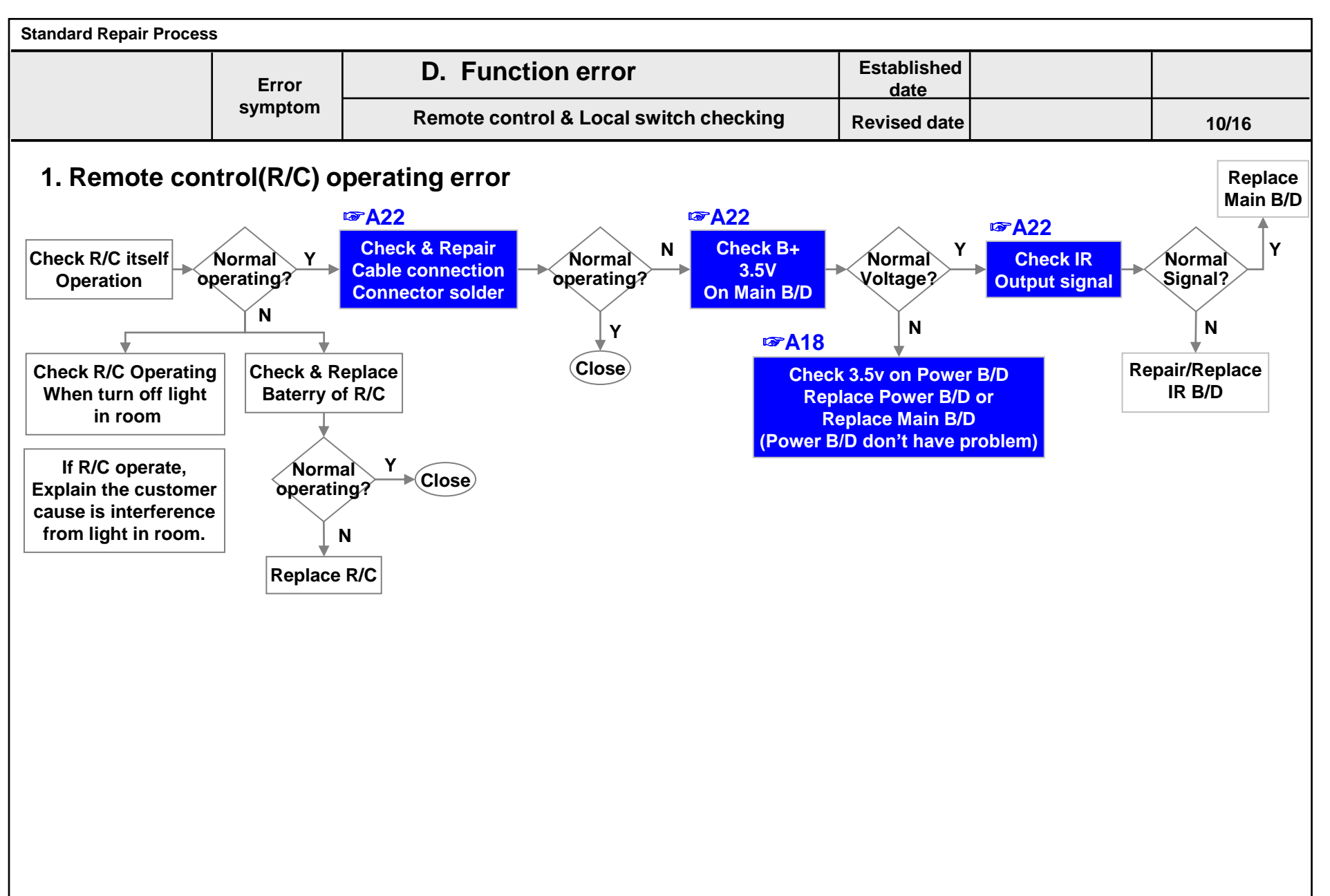

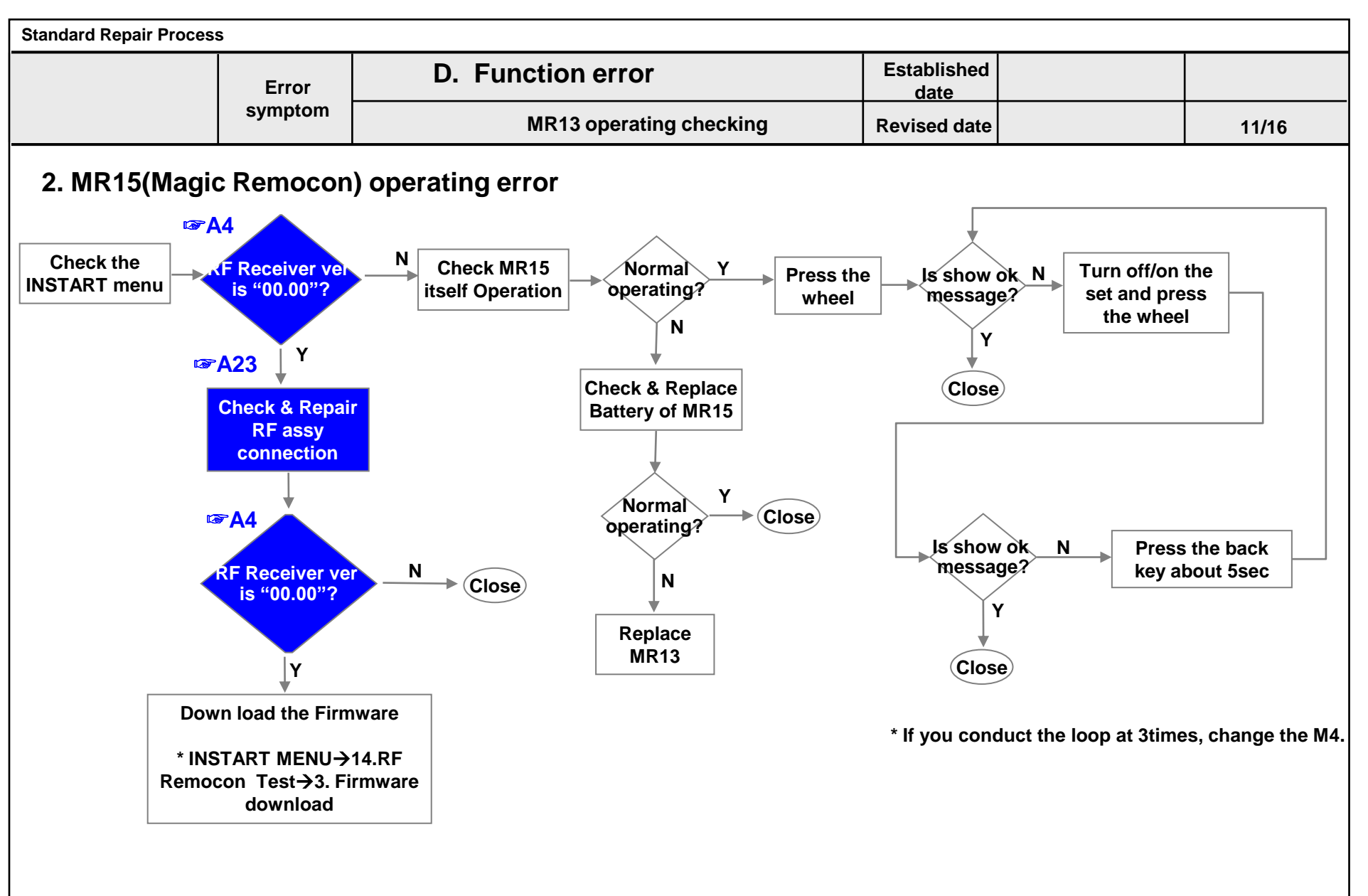

LGE Internal Use Only

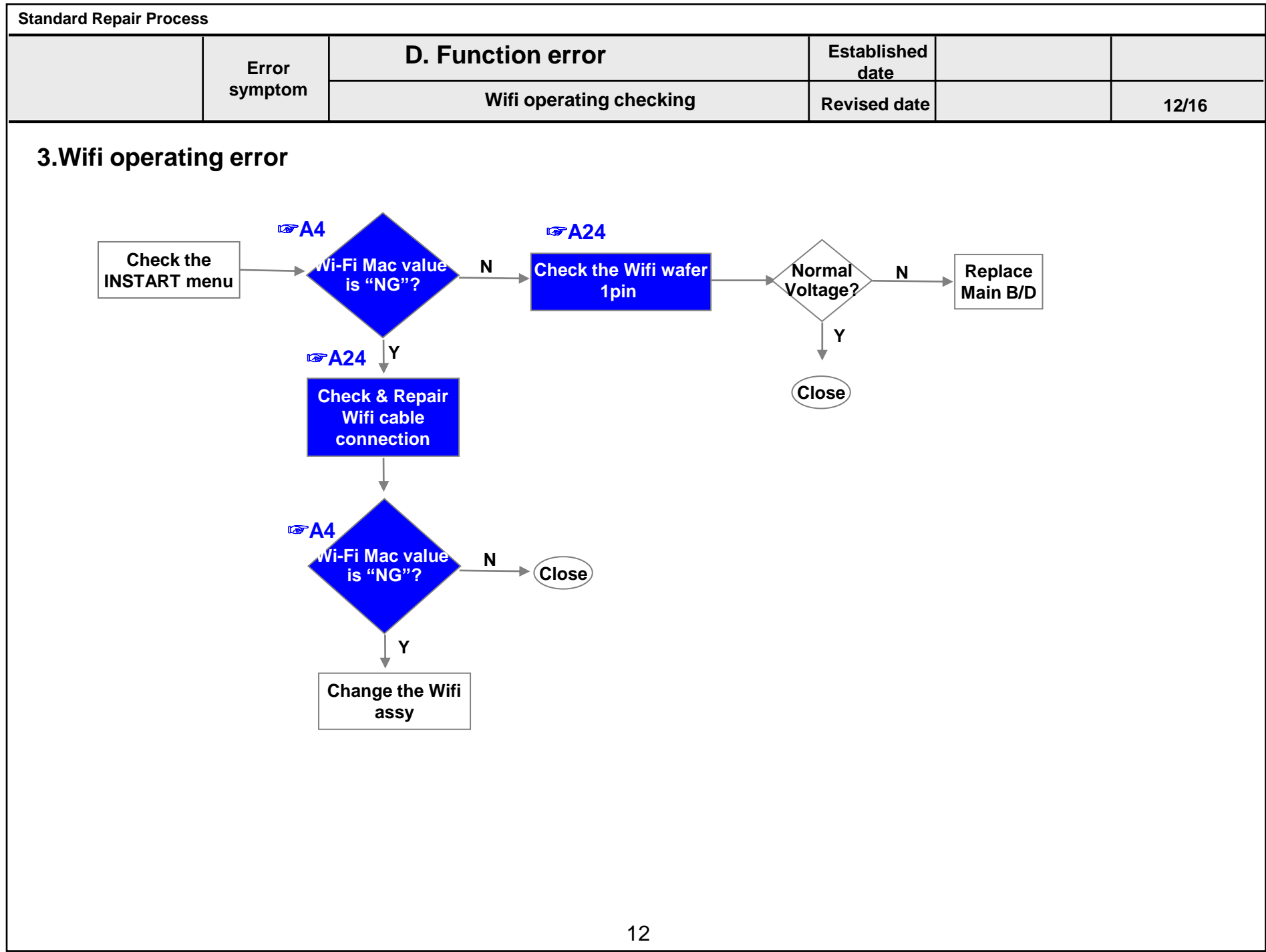

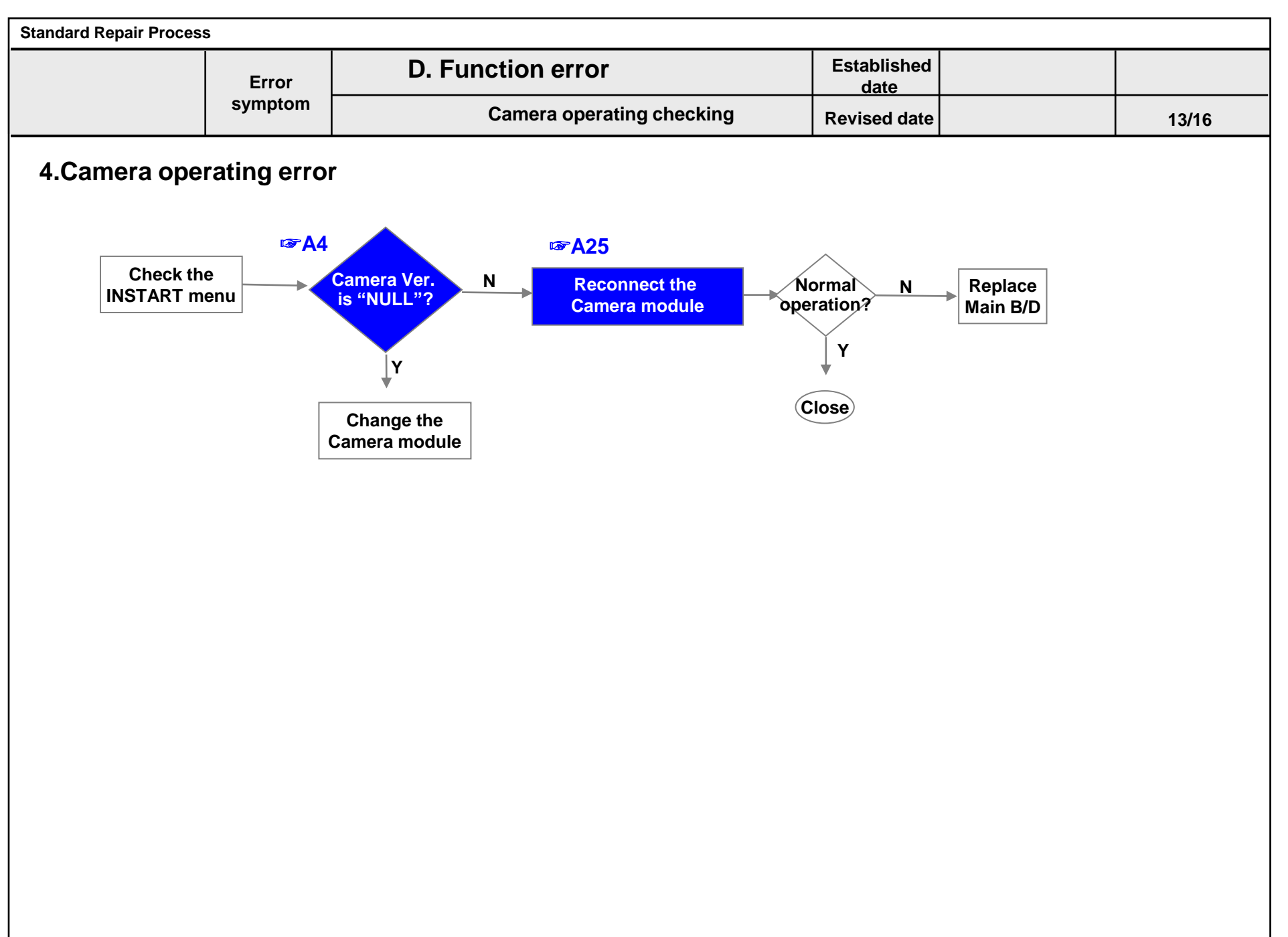

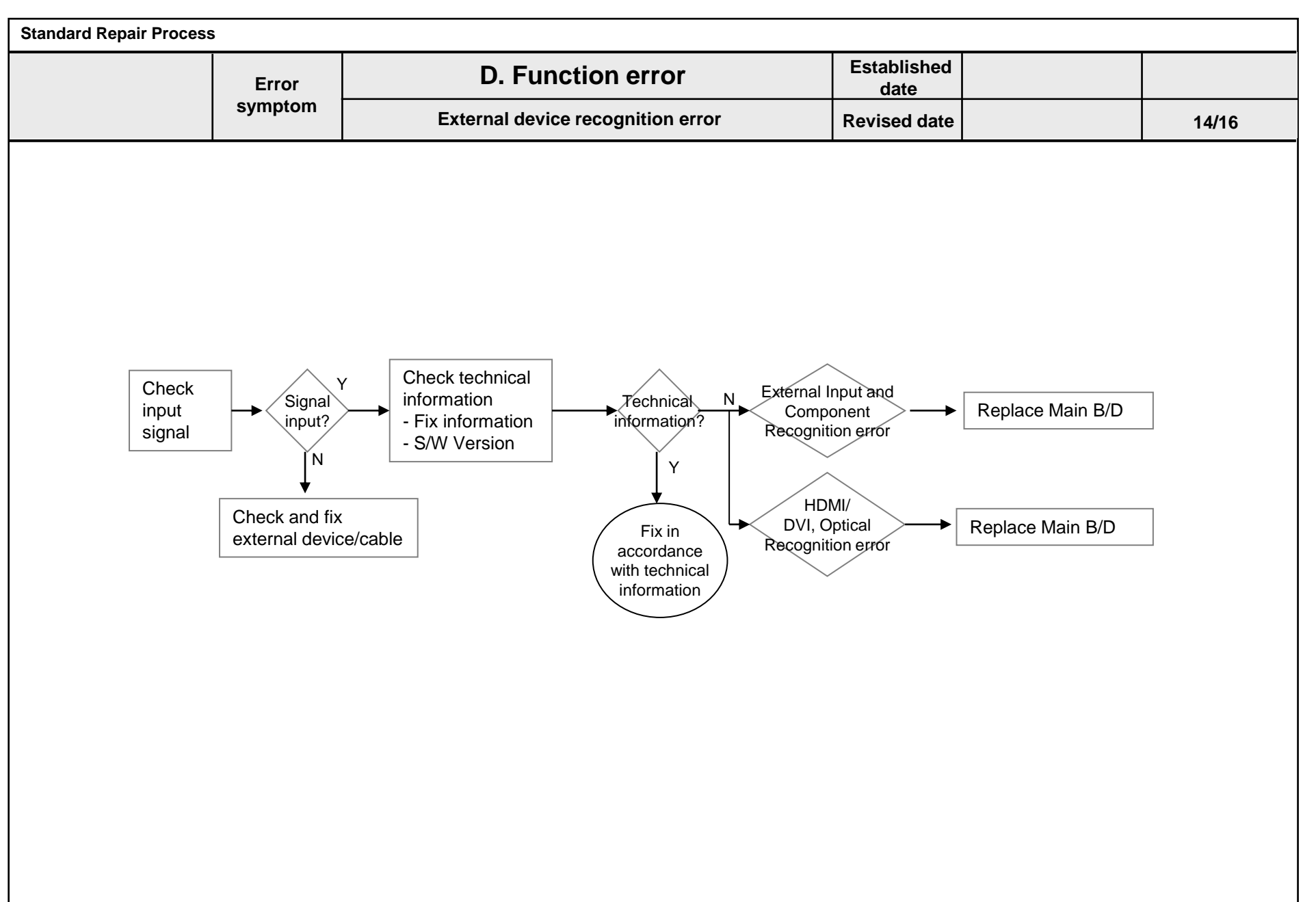

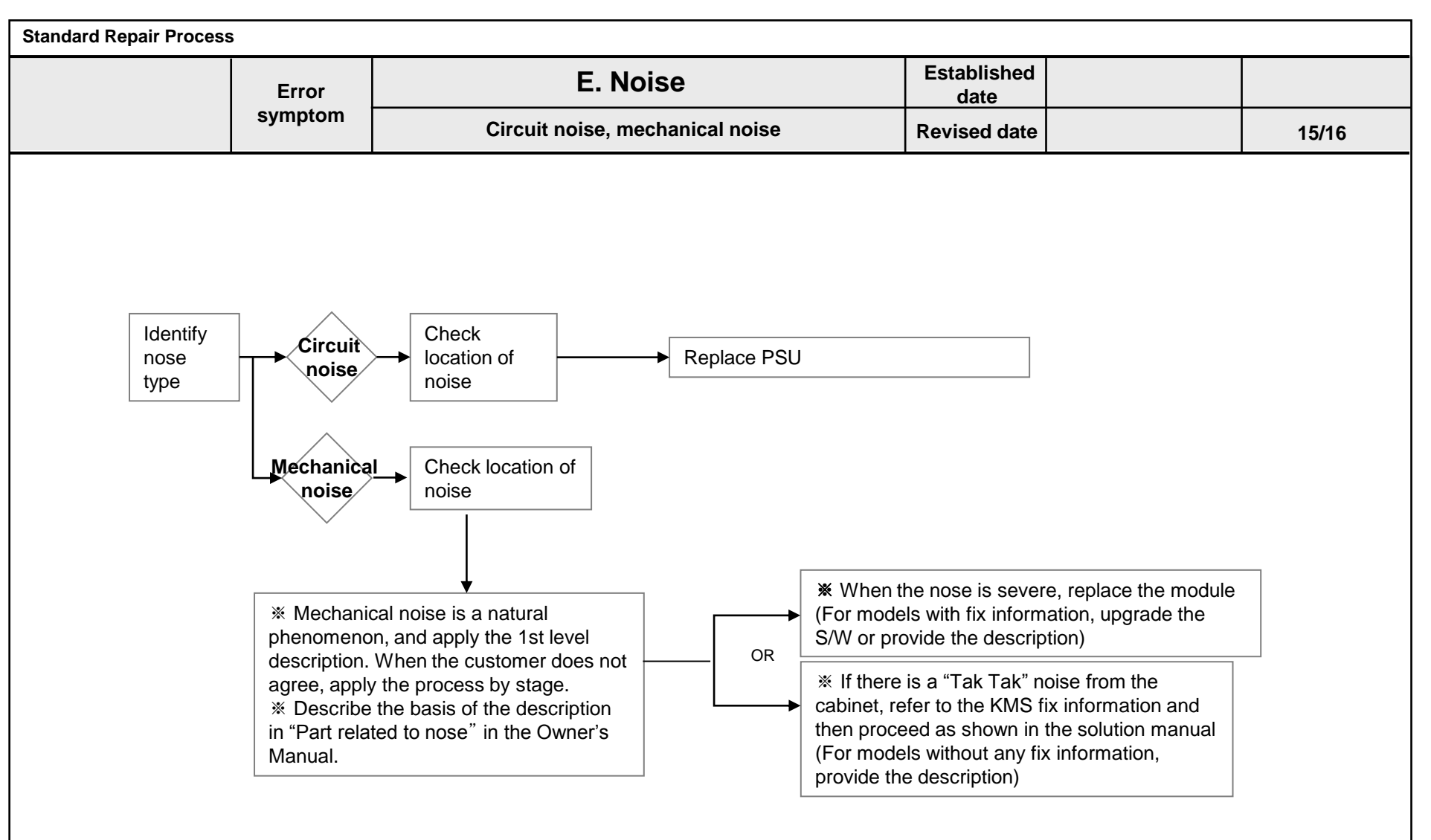

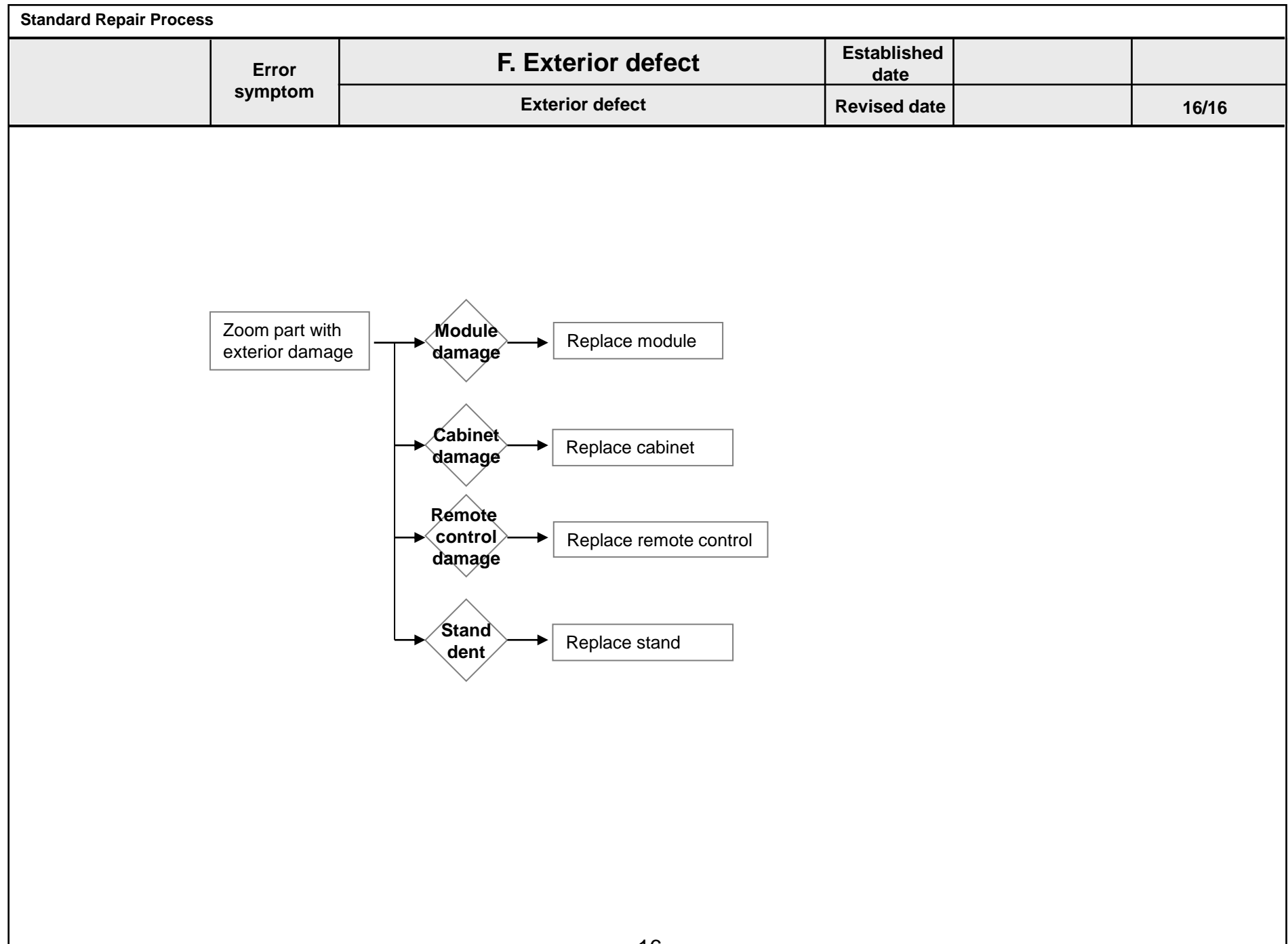

# **Contents of Standard Repair Process Detail Technical Manual**

| No. | Error symptom                                                       | Content                                     | Page  | Remarks |
|-----|---------------------------------------------------------------------|---------------------------------------------|-------|---------|
| 1   | A. Video error_ No video/Normal                                     | Check LCD back light with naked eye         | A1    |         |
| 2   | audio                                                               | Check White Balance value                   | A2    |         |
| З   | A. Video error_ video error /Video                                  | TUNER input signal strength checking method | A3    |         |
| 4   | lag/stop                                                            | Version checking method                     | A4    |         |
| 5   |                                                                     | Tuner Checking Part                         | A5    |         |
| 6   | A. Video error _Vertical/Horizontal bar, residual image, light spot | connection diagram                          | A6    |         |
| 7   |                                                                     | Check Link Cable reconnection condition     | A7    |         |
| 8   | A. Video error_ Color error                                         | Adjustment Test pattern – ADJ Key           | A8    |         |
| 9   |                                                                     | Exchange Main Board (1)                     | A-1/5 |         |
| 10  | <appendix><br/>Defected Type caused by T-Con/</appendix>            | Exchange Main Board (2)                     | A-2/5 |         |
| 11  |                                                                     | Exchange Power Board (PSU)                  | A-3/5 |         |
| 12  |                                                                     | Exchange Module (1)                         | A-4/5 |         |
| 13  |                                                                     | Exchange Module (2)                         | A-5/5 |         |

# **Contents of Standard Repair Process Detail Technical Manual**

| No. | Error symptom                                 | Content                                                    | Page | Remarks  |
|-----|-----------------------------------------------|------------------------------------------------------------|------|----------|
| 14  |                                               | Check front display LED                                    | A17  |          |
| 15  | B. Power error_ no power                      | Check power input Voltage & ST-BY 3.5V                     | A18  |          |
| 16  | B. Power error_Off when on, off while viewing | POWER OFF MODE checking method                             | A19  |          |
| 17  | C. Audio error_ No audio/Normal               | Checking method in menu when there is no audio             | A20  |          |
| 18  | video                                         | Voltage and speaker checking method when there is no audio | A21  |          |
| 19  |                                               | Remote control operation checking method                   | A22  |          |
| 20  | D. Function error                             | Motion Remote operation checking method                    | A23  |          |
| 21  |                                               | Wifi operation checking method                             | A24  |          |
| 22  |                                               | Camera operation checking method                           | A25  | Not Used |

| Standard Repair Process Detail Technical Manual |                  |                                      |                     |  |    |  |
|-------------------------------------------------|------------------|--------------------------------------|---------------------|--|----|--|
|                                                 | Error<br>symptom | A. Video error_No video/Normal audio | Established<br>date |  |    |  |
|                                                 | Content          | Check LCD back light with naked eye  | Revised<br>date     |  | A1 |  |

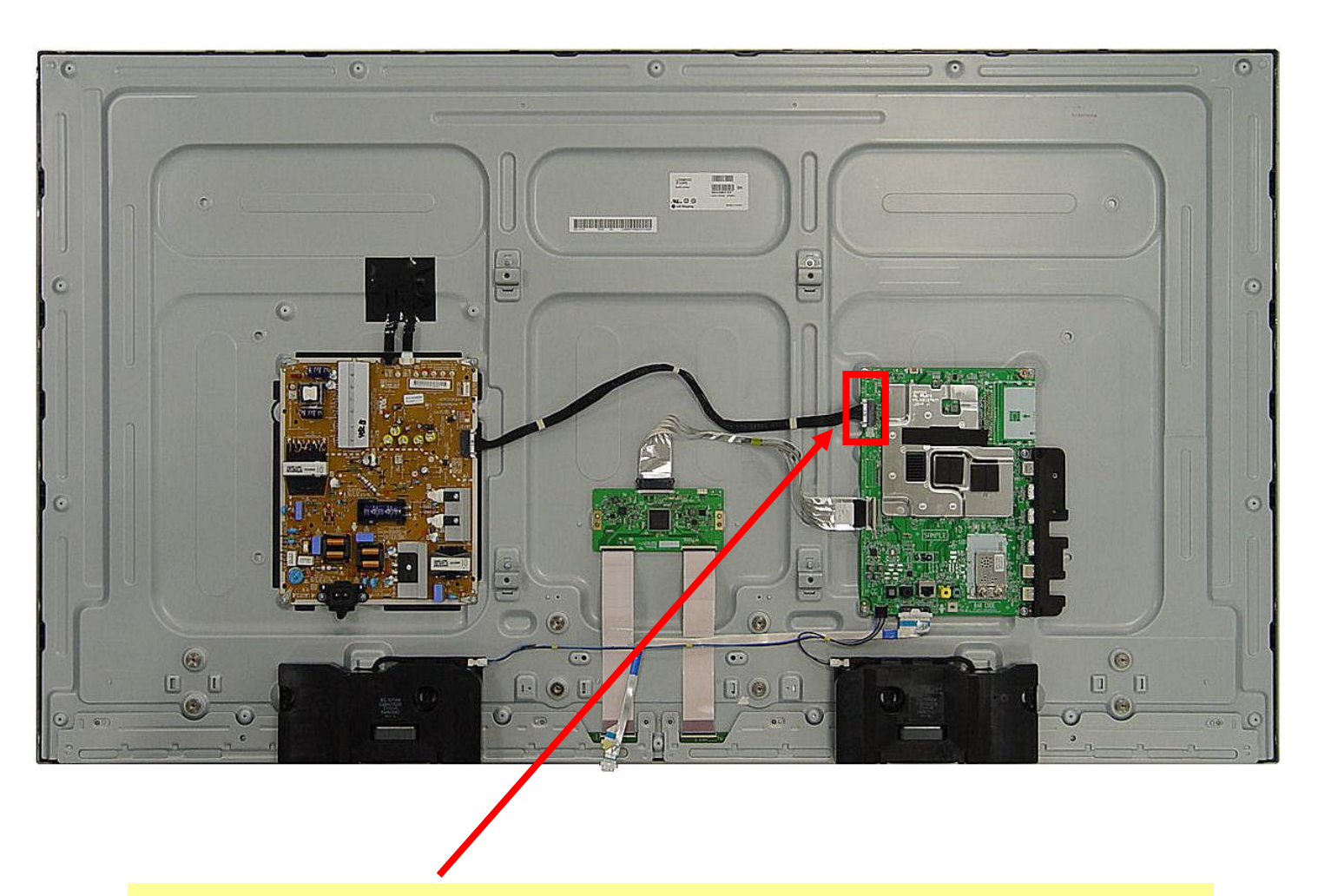

After turning on the power and disassembling the case, check with the naked eye, whether you can see light from locations.

| Standard Repair Process Detail Technical Manual |                  |                                      |                     |  |    |
|-------------------------------------------------|------------------|--------------------------------------|---------------------|--|----|
|                                                 | Error<br>symptom | A. Video error_No video/Normal audio | Established<br>date |  |    |
|                                                 | Content          | Check White Balance value            | Revised<br>date     |  | A2 |

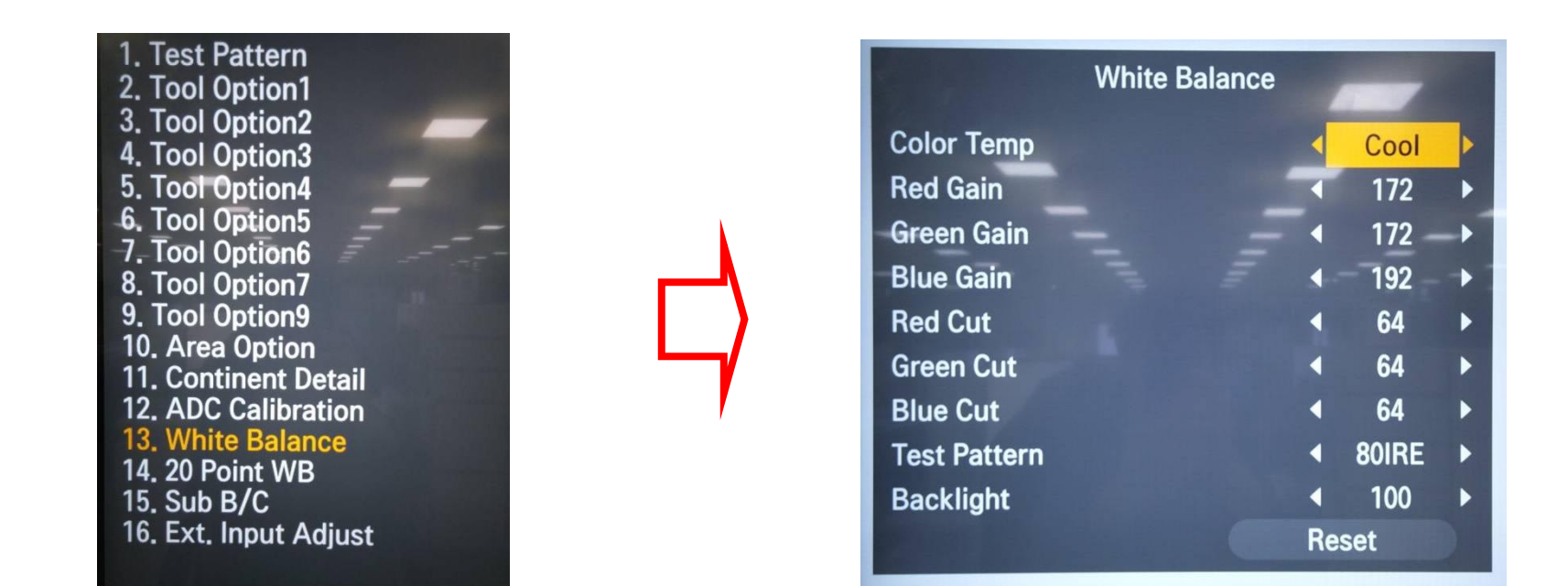

#### Entry method

- 1. Press the ADJ button on the remote control for adjustment.
- 2. Enter into White Balance of item 10.
- 3. After recording the R, G, B (GAIN, Cut) value of Color Temp (Cool/Medium/Warm), re-enter the value after replacing the MAIN BOARD.

| Standard Repair Process Detail Technical Manual |                  |                                             |                     |  |    |  |
|-------------------------------------------------|------------------|---------------------------------------------|---------------------|--|----|--|
|                                                 | Error<br>symptom | A. Video error_Video error, video lag/stop  | Established<br>date |  |    |  |
|                                                 | Content          | TUNER input signal strength checking method | Revised<br>date     |  | A3 |  |
|                                                 |                  |                                             |                     |  |    |  |

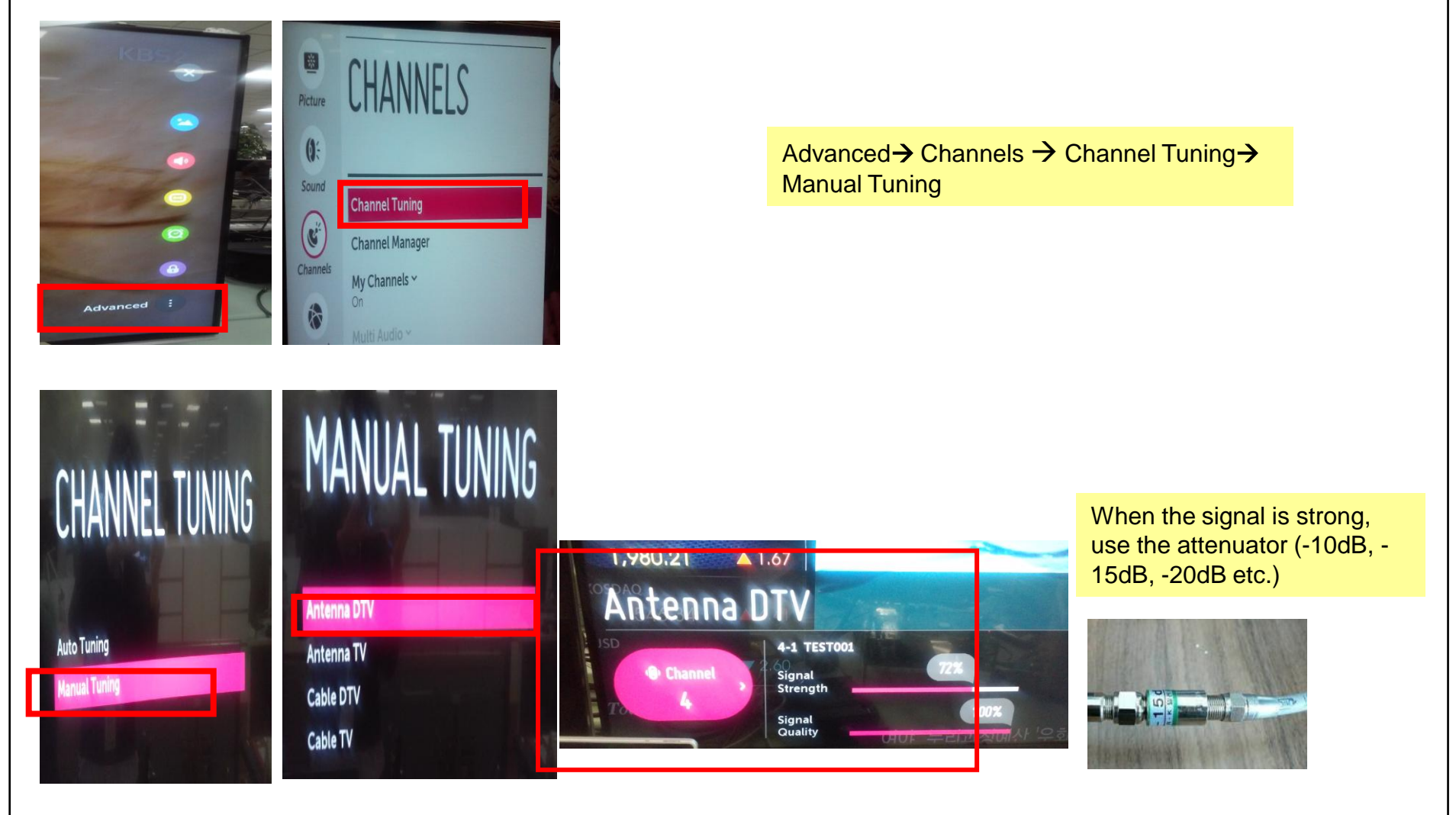

| Standard Repair Process Detail Technical Manual |                  |                                              |                     |  |    |  |
|-------------------------------------------------|------------------|----------------------------------------------|---------------------|--|----|--|
|                                                 | Error<br>symptom | A. Video error_Video error, video lag/stop   | Established<br>date |  |    |  |
|                                                 | Content          | Version checking method                      | Revised<br>date     |  | A4 |  |
| <all models=""></all>                           |                  | 1. Checking method for remote control for ac | ljustment           |  |    |  |

Instart

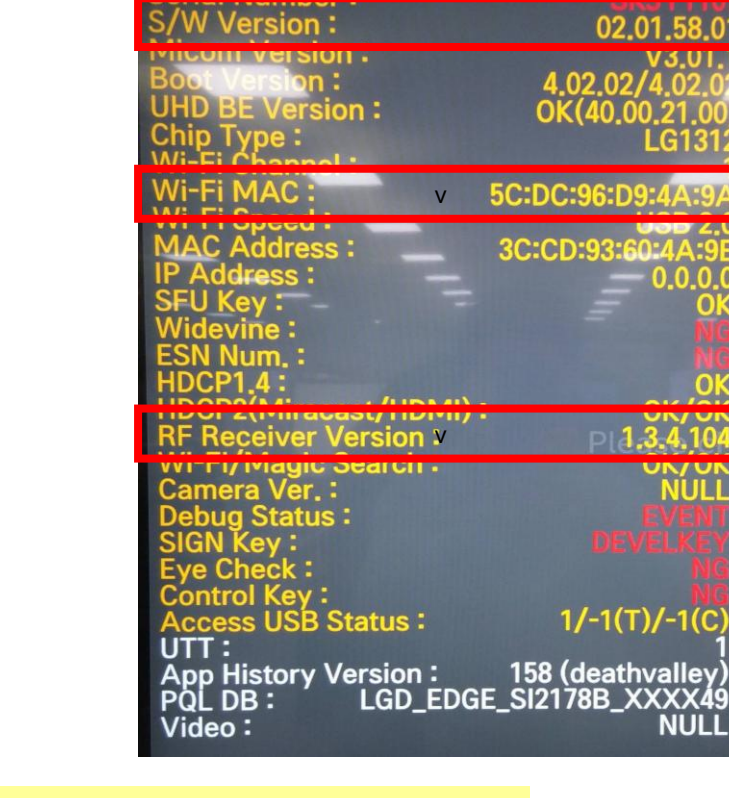

Model Name :

Version

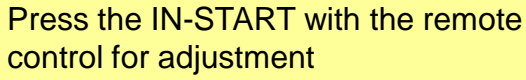

(ANT) POWER ( TE)

0 0 0

(III) (III) (III)

0000

(H) (H) (

GER

(RED)

-

Ô

 $\odot$ 

| Standard Repair Process Detail Technical Manual |                  |                                            |                     |  |    |  |
|-------------------------------------------------|------------------|--------------------------------------------|---------------------|--|----|--|
|                                                 | Error<br>symptom | A. Video error_Video error, video lag/stop | Established<br>date |  |    |  |
|                                                 | Content          | TUNER checking part                        | Revised<br>date     |  | A5 |  |
|                                                 |                  |                                            |                     |  |    |  |

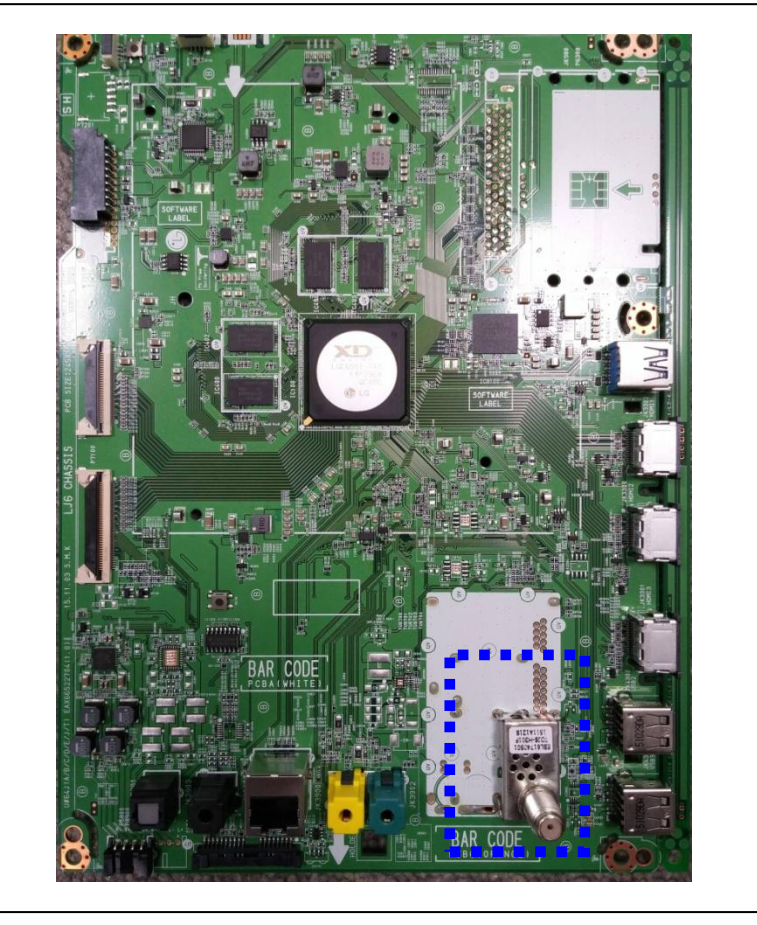

Checking method:

- 1. Check the signal strength or check whether the screen is normal when the external device is connected.
- 2. After measuring each voltage from power supply, finally replace the MAIN BOARD.
- 3. If you can't see the UHD live TV, please connect signal at left side of jack. (Korea model only)

| Standard Repair Process Detail Technical Manual |                  |                                                                        |                     |  |    |
|-------------------------------------------------|------------------|------------------------------------------------------------------------|---------------------|--|----|
|                                                 | Error<br>symptom | A. Video error _Vertical/Horizontal bar,<br>residual image, light spot | Established<br>date |  |    |
|                                                 | Content          | connection diagram (1)                                                 | Revised<br>date     |  | A6 |

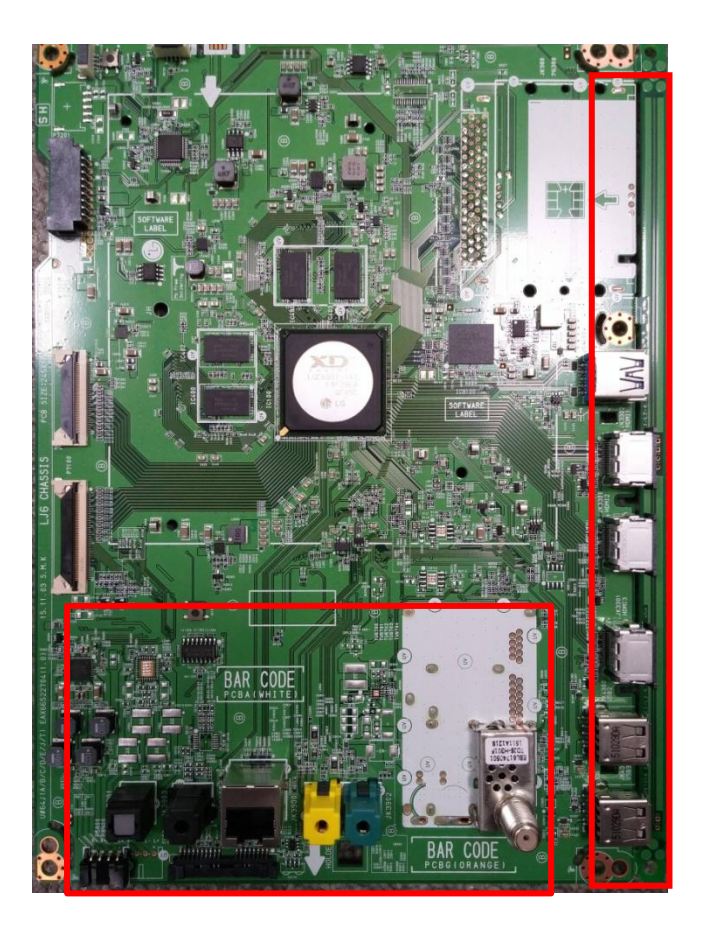

As the part connecting to the external input, check the screen condition by signal

| Standard Repair Process Detail Technical Manual |                  |                                              |                     |  |    |  |
|-------------------------------------------------|------------------|----------------------------------------------|---------------------|--|----|--|
|                                                 | Error<br>symptom | A. Video error_Color error                   | Established<br>date |  |    |  |
|                                                 | Content          | Check Link Cable(VX1) reconnection condition | Revised<br>date     |  | A7 |  |

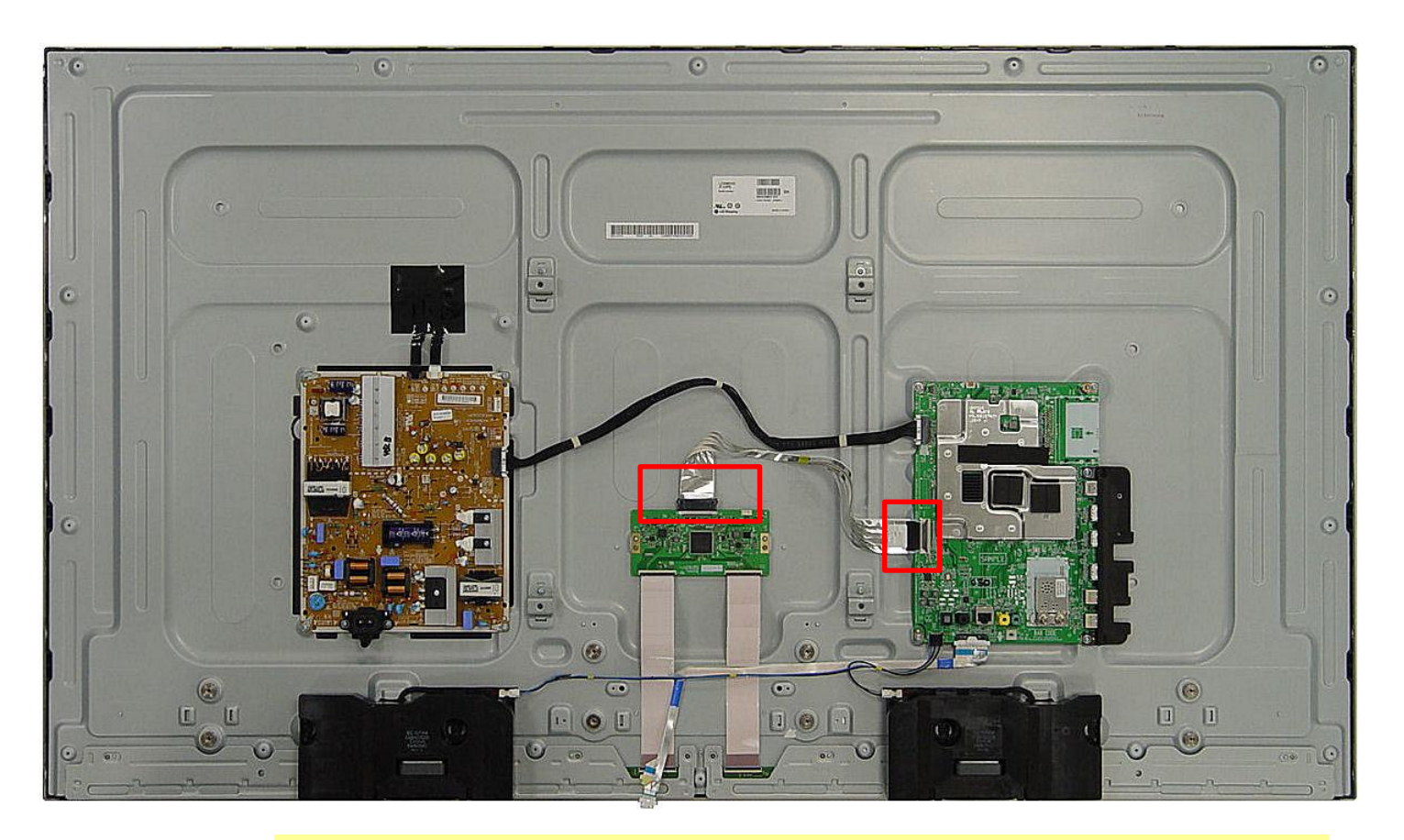

Check the contact condition of the Link Cable, especially dust or mis insertion.

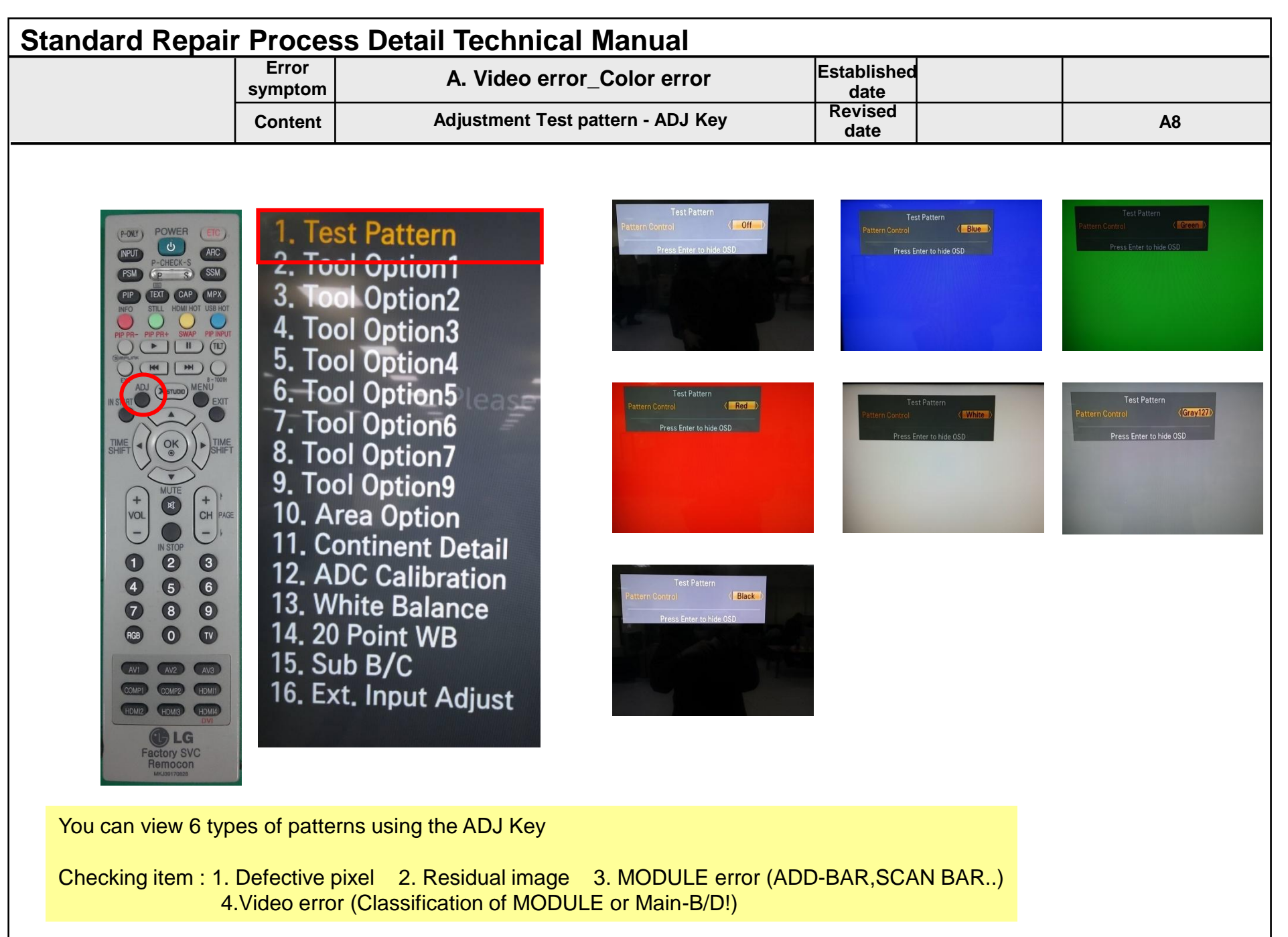

### **Appendix : Exchange Main Board (1)**

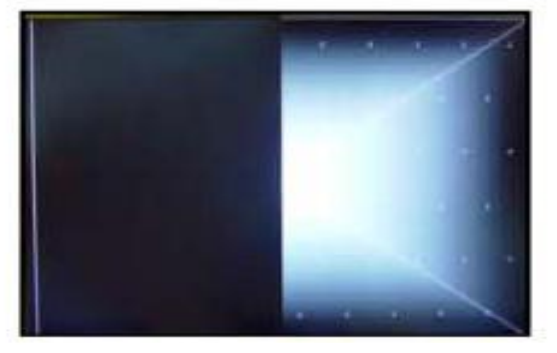

Solder defect, CNT Broken

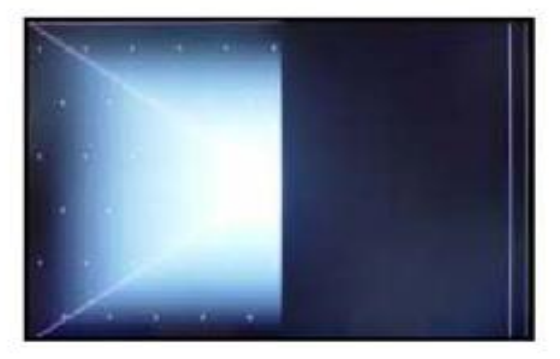

Solder defect, CNT Broken

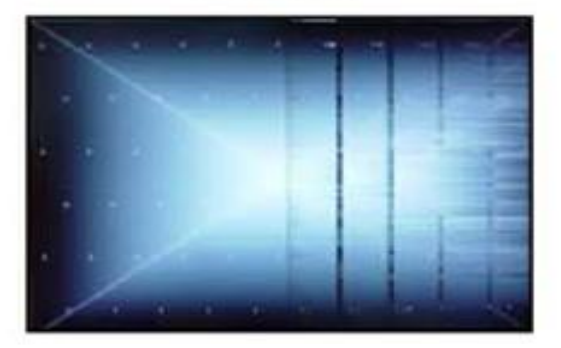

Solder defect, Short/Crack

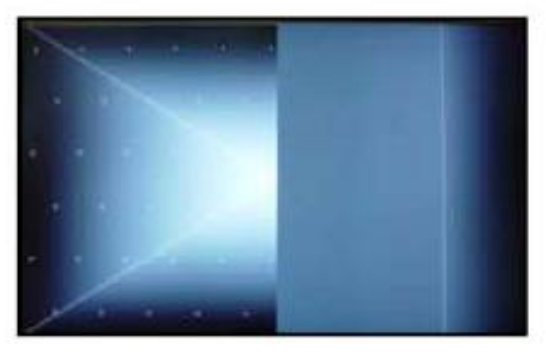

Solder defect, CNT Broken

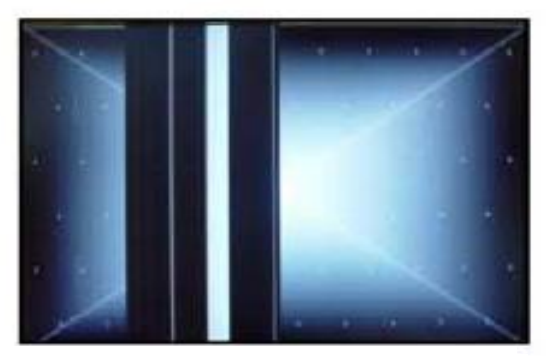

Solder defect, CNT Broken

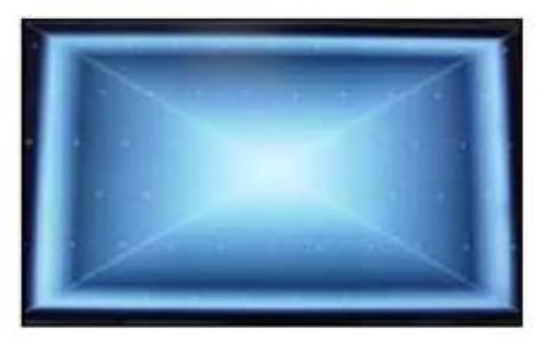

Abnormal Power Section

A - 1/5

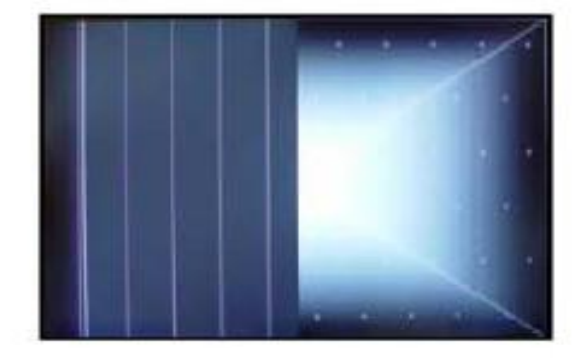

Solder defect, CNT Broken

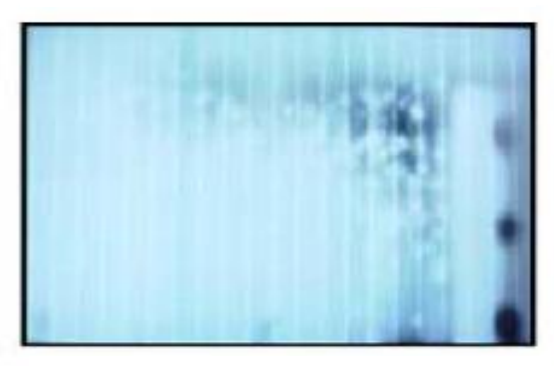

Abnormal Power Section

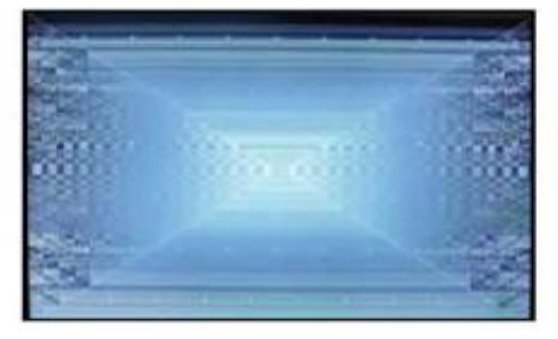

Solder defect, Short/Crack

### **Appendix : Exchange Main Board (2)**

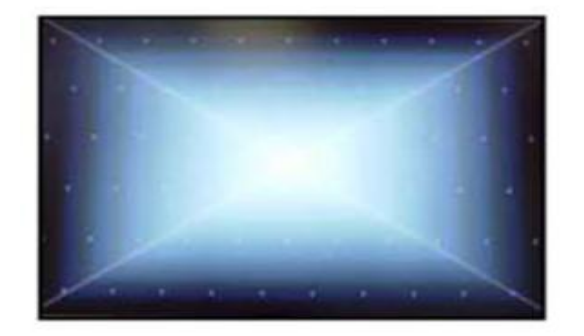

Abnormal Power Section

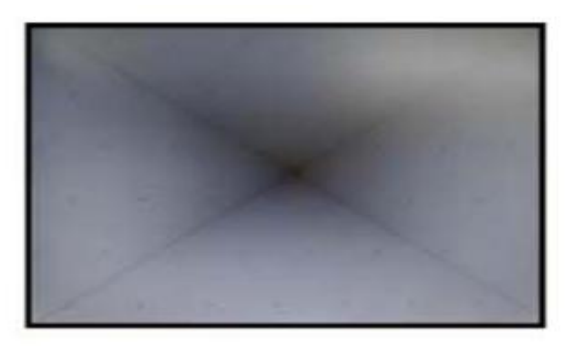

Abnormal Power Section

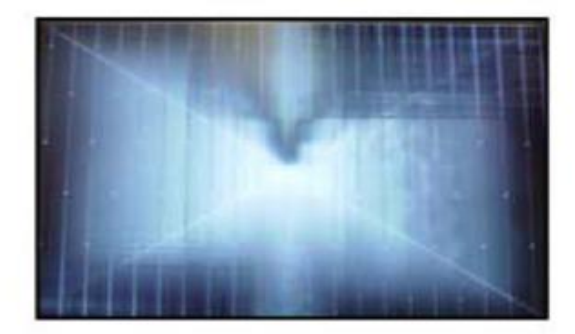

Solder defect, Short/Crack

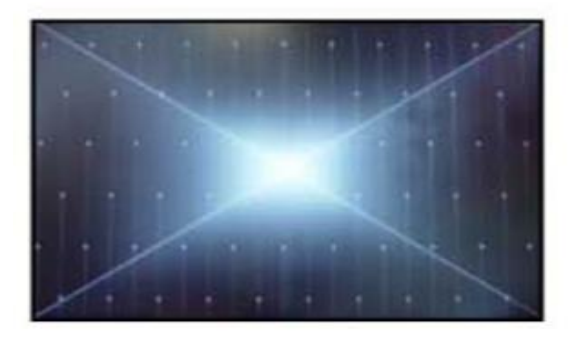

Solder defect, Short/Crack

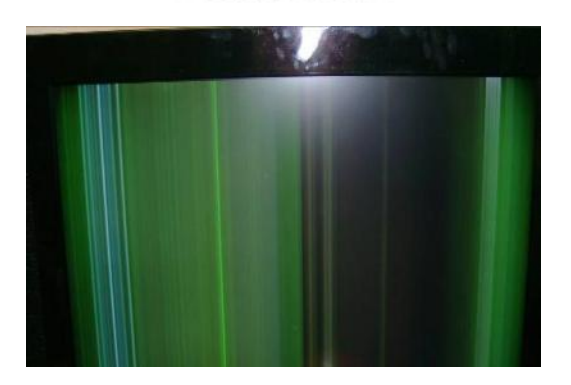

GRADATION

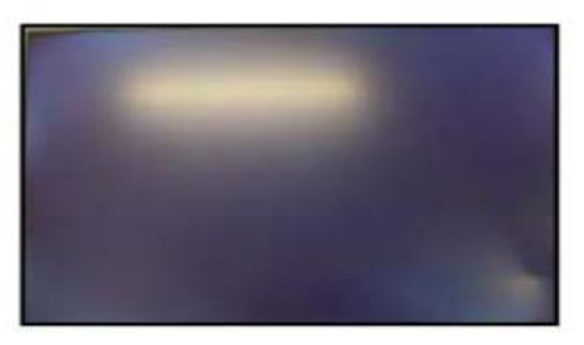

Fuse Open, Abnormal power section

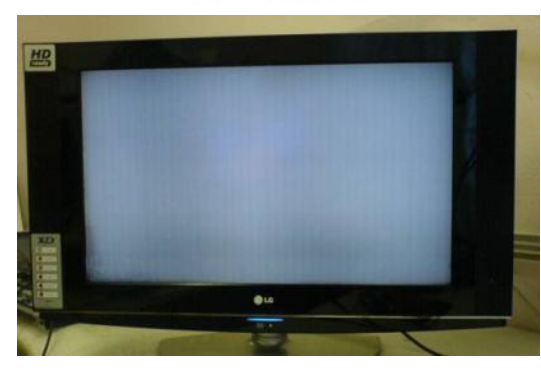

Noise

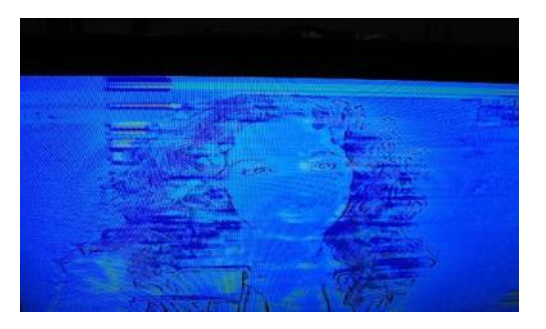

Abnormal Display

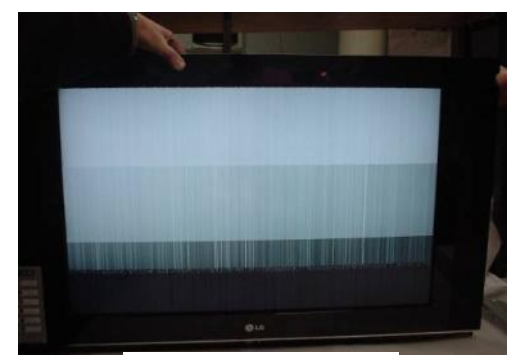

GRADATION

### **Appendix : Exchange Power Board (PSU)**

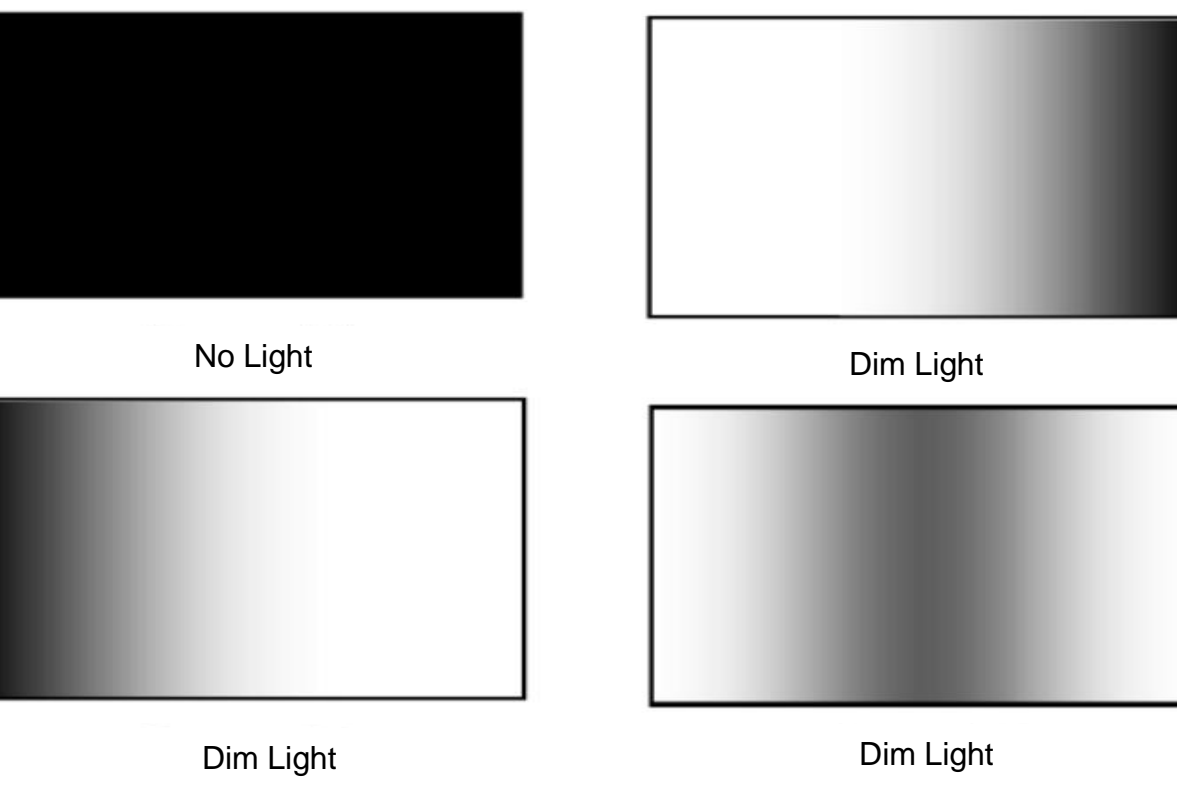

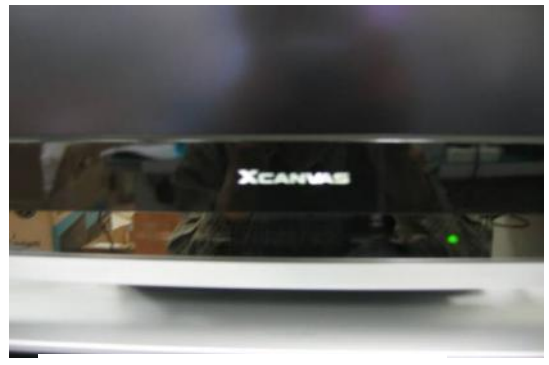

No picture/Sound Ok

### Appendix : Exchange the Module (1)

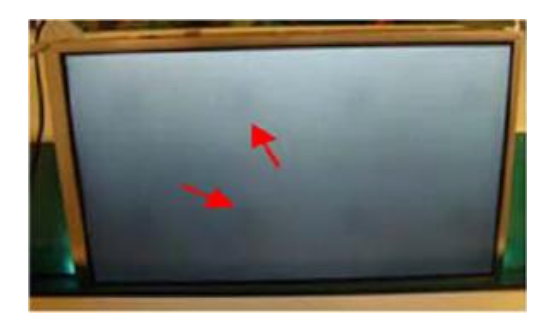

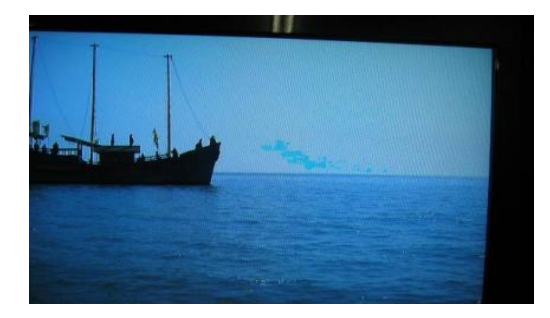

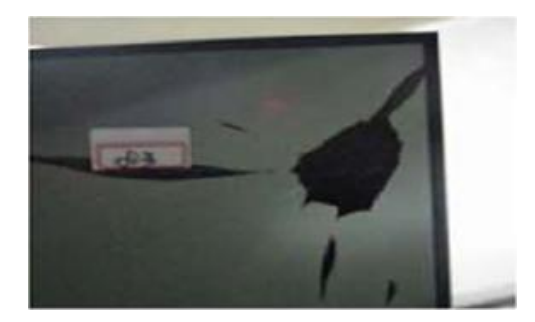

Press damage

Press damage

Press damage

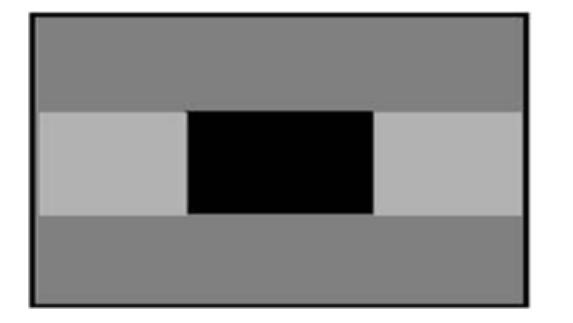

Crosstalk

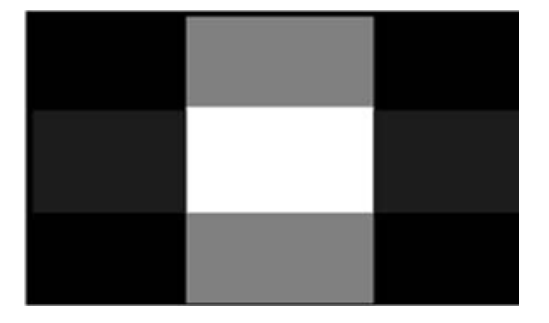

Crosstalk

Un-repairable Cases

In this case please exchange the module.

### Appendix : Exchange the Module (2)

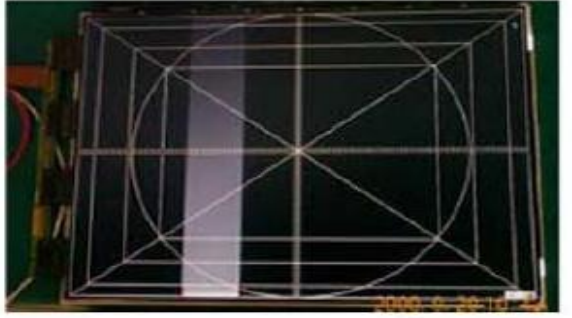

Vertical Block Source TAB IC Defect

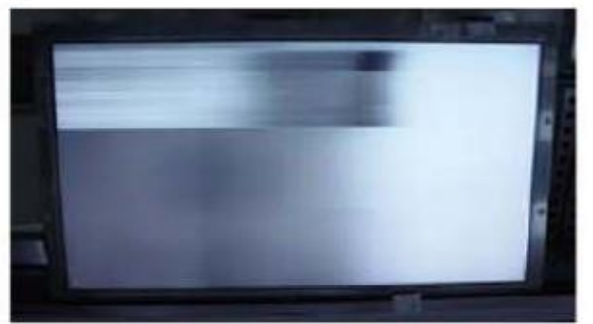

Horizontal Block Gate TAB IC Defect

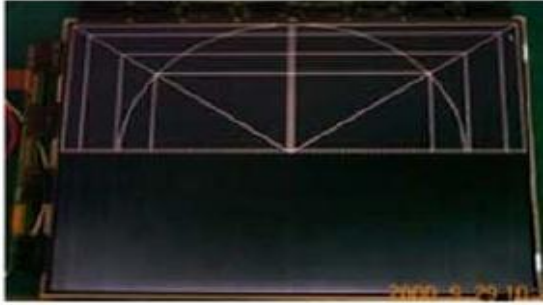

Horizontal Block Gate TAB IC Defect

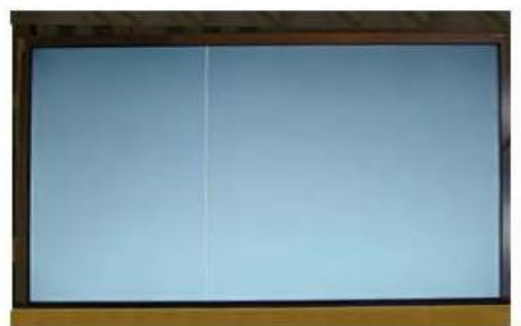

Vertical Line Source TAB IC Defect

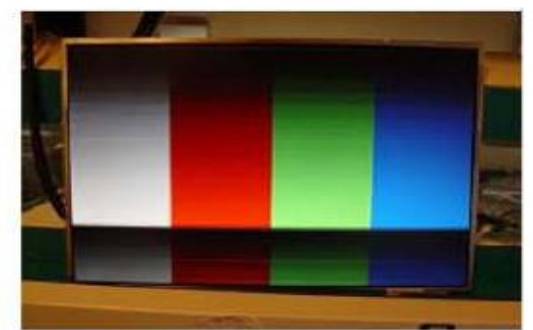

Horizontal Block Gate TAB IC Defect

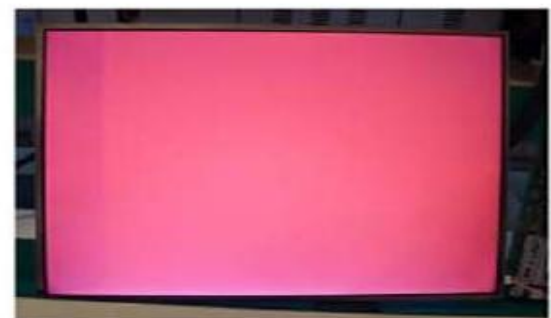

Vertical Block Source TAB IC Defect

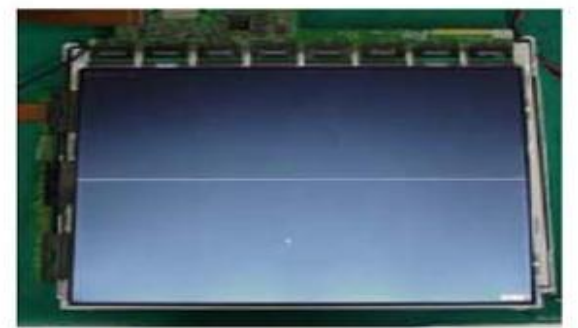

Horizontal line Gate TAB IC Defect

### **Un-repairable Cases**

In this case please exchange the module.

| Standard Repai              | r Proces                    | s Detail Technical N | lanual         |                     |     |
|-----------------------------|-----------------------------|----------------------|----------------|---------------------|-----|
|                             | Error<br>symptom            | B. Power error       | _No power      | Established<br>date |     |
|                             | Content                     | Check front Po       | ower Indicator | Revised<br>date     | A17 |
| ST-BY condit<br>Power ON co | tion: On or<br>ondition: To | Off<br>rn Off        |                |                     |     |

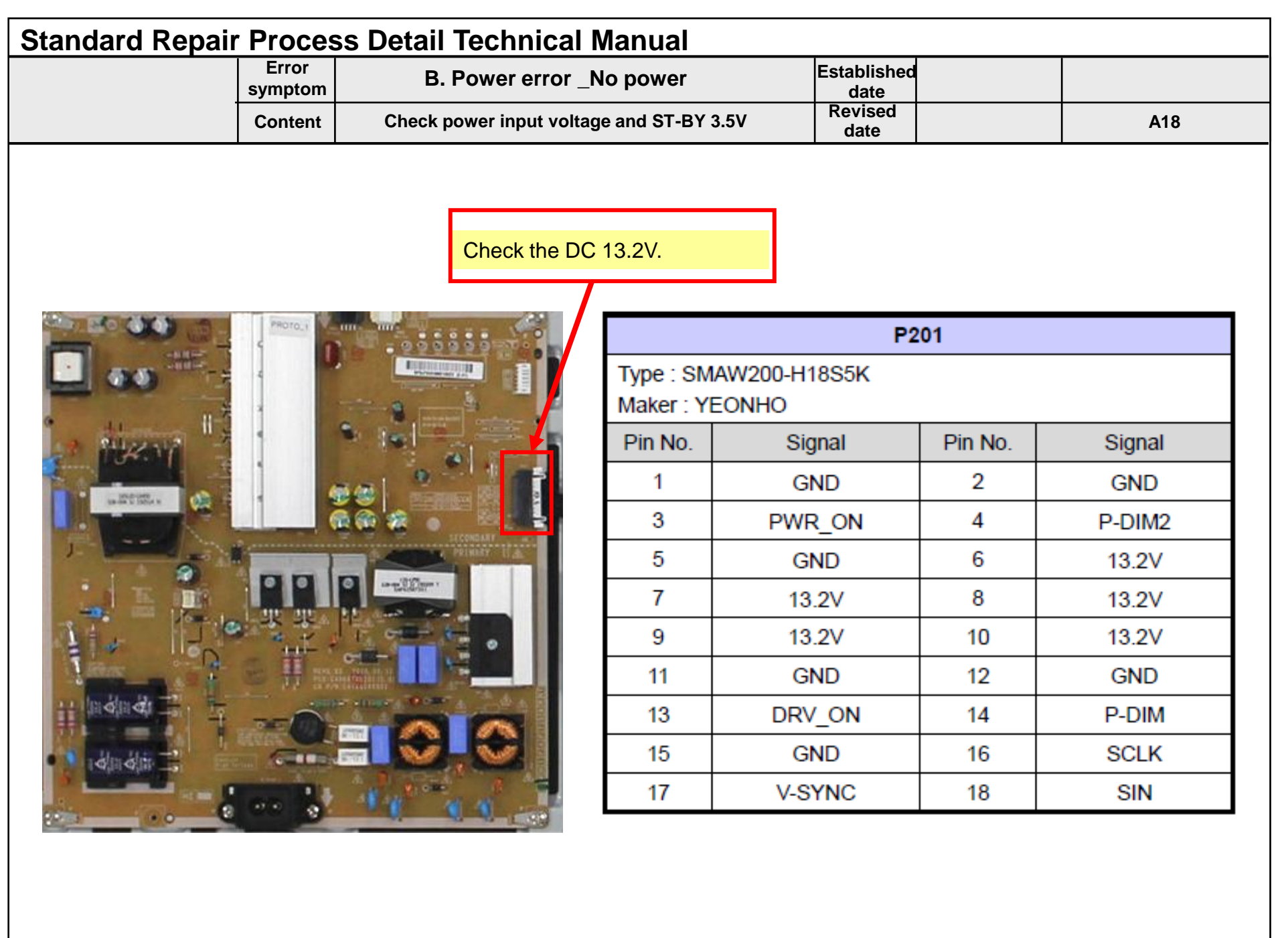

| Standard Repair Process Detail Technical Manual |                  |                                                                                                    |                                                                                                    |                                                                            |     |  |  |  |  |
|-------------------------------------------------|------------------|----------------------------------------------------------------------------------------------------|----------------------------------------------------------------------------------------------------|----------------------------------------------------------------------------|-----|--|--|--|--|
|                                                 | Error<br>symptom | B. Power error _Off when on, off whiling viewing                                                                                                    |                                                                                                    | Established<br>date                                                        |     |  |  |  |  |
|                                                 | Content          | POWER OFF MOD                                                                                                    | DE checking method                                                                                                    | Revised<br>date                                                            | A19 |  |  |  |  |
| <all models=""></all>                           |                  |                                                                                                    |                                                                                                    |                                                                            |     |  |  |  |  |
|                                                 |                  | 1. Adjust Check<br>2. ADC Data<br>3. Power On/Off Status<br>4. System 1<br>5. System 2<br>6. System 3<br>7. Model Number D/L<br>8. Test Option<br>9. Spread Spectrum<br>10. Stable Count –<br>11. SDP Server Selection | Power On/Of<br>0. POWER_ON_BY_REMOTE_KEY<br>1. POWER_OFF_BY_AUTO_OFF(0<br>2. POWER_ON_BY_LAST_POWEF<br>3. POWER_OFF_BY_ACDET(0x03)<br>4. POWER_ON_BY_REMOTE_KEY<br>5. POWER_OFF_BY_INSTOP_KEY<br>6. POWER_ON_BY_POWER_ONLY | if Status<br>((0x20)<br>(x16)<br>RON(0x2B)<br>(0x20)<br>((0x15)<br>((0x25) |     |  |  |  |  |

7. POWER\_ON\_BY\_POWER\_ONLY(0x25)

8. POWER\_ON\_BY\_POWER\_ONLY(0x25)

9. POWER\_OFF\_BY\_POWERONLY(0x61)
10. POWER\_ON\_BY\_REMOTE\_KEY(0x20)
11. POWER\_OFF\_BY\_AUTO\_OFF(0x16)
12. POWER\_ON\_BY\_LAST\_POWERON(0x2B)

13. POWER\_OFF\_BY\_ACDET(0x03)

15. POWER\_OFF\_BY\_ACDET(0x03)

17. POWER\_OFF\_BY\_ACDET(0x03) 18. POWER\_ON\_BY\_LOCAL\_KEY(0x22)

14. POWER\_ON\_BY\_LAST\_POWERON(0x2B)

16. POWER\_ON\_BY\_LAST\_POWERON(0x2B)

12. RF Remocon Test

Entry method

control for adjustment

13. Access Code

14. Twin TV

1. Press the IN-START button of the remote

2. Check the entry into adjustment item 3

| Standard Repair Process Detail Technical Manual |                  |                                                |                     |  |     |  |  |  |  |
|-------------------------------------------------|------------------|------------------------------------------------|---------------------|--|-----|--|--|--|--|
|                                                 | Error<br>symptom | C. Audio error_No audio/Normal video           | Established<br>date |  |     |  |  |  |  |
|                                                 | Content          | Checking method in menu when there is no audio | Revised<br>date     |  | A20 |  |  |  |  |

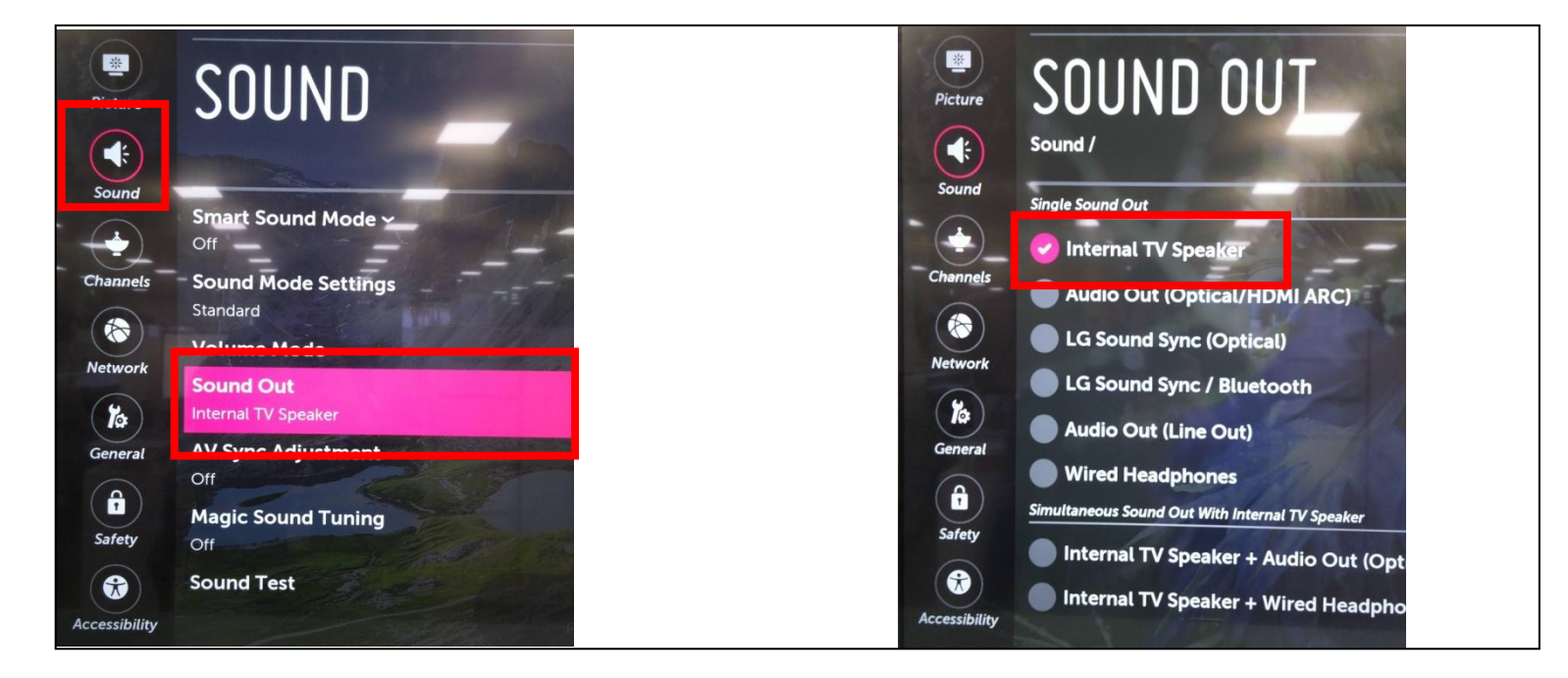

#### **Checking method**

- 1. Press the Setting button on the remote control
- 2. Select the Sound function of the Menu
- 3. Select the Sound Out
- 4. Select TV Speaker

A20
| Standard Repair | Proces           | s Detail Technical Manual                                     |                     |     |
|-----------------|------------------|---------------------------------------------------------------|---------------------|-----|
|                 | Error<br>symptom | C. Audio error_No audio/Normal video                          | Established<br>date |     |
|                 | Content          | Voltage and speaker checking method<br>when there is no audio | Revised<br>date     | A21 |

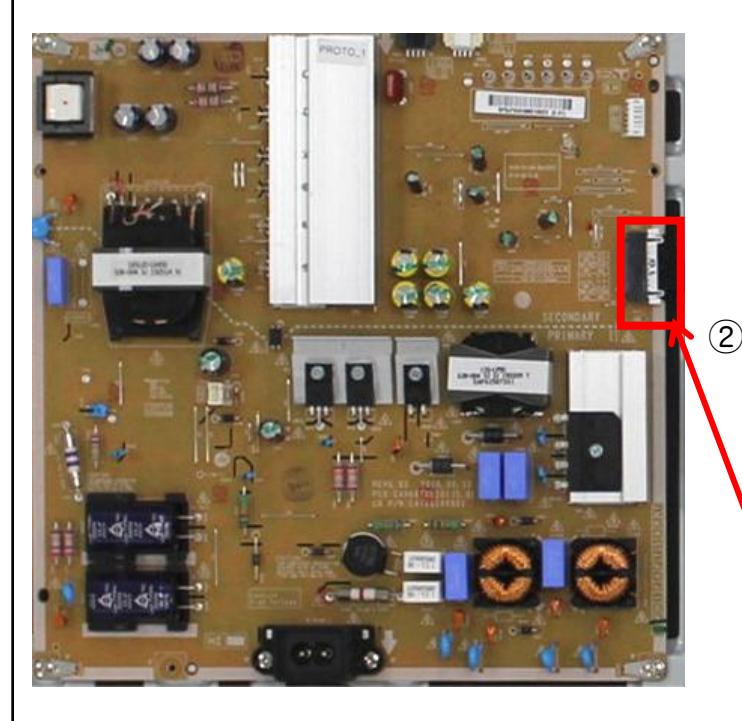

| ) |                        |                        |         |        |  |
|---|------------------------|------------------------|---------|--------|--|
|   |                        | P2                     | 201     |        |  |
|   | Type : SN<br>Maker : Y | IAW200-H18S5K<br>EONHO |         |        |  |
|   | Pin No.                | Signal                 | Pin No. | Signal |  |
|   | 1                      | GND                    | 2       | GND    |  |
|   | 3                      | PWR_ON                 | 4       | P-DIM2 |  |
| \ | 5                      | GND                    | 6       | 13.2V  |  |
|   | 7                      | 13.2V                  | 8       | 13.2V  |  |
|   | 9                      | 13.2V                  | 10      | 13.2V  |  |
|   | 11                     | GND                    | 12      | GND    |  |
|   | 13                     | DRV_ON                 | 14      | P-DIM  |  |
|   | 15                     | GND                    | 16      | SCLK   |  |
|   | 17                     | V-SYNC                 | 18      | SIN    |  |

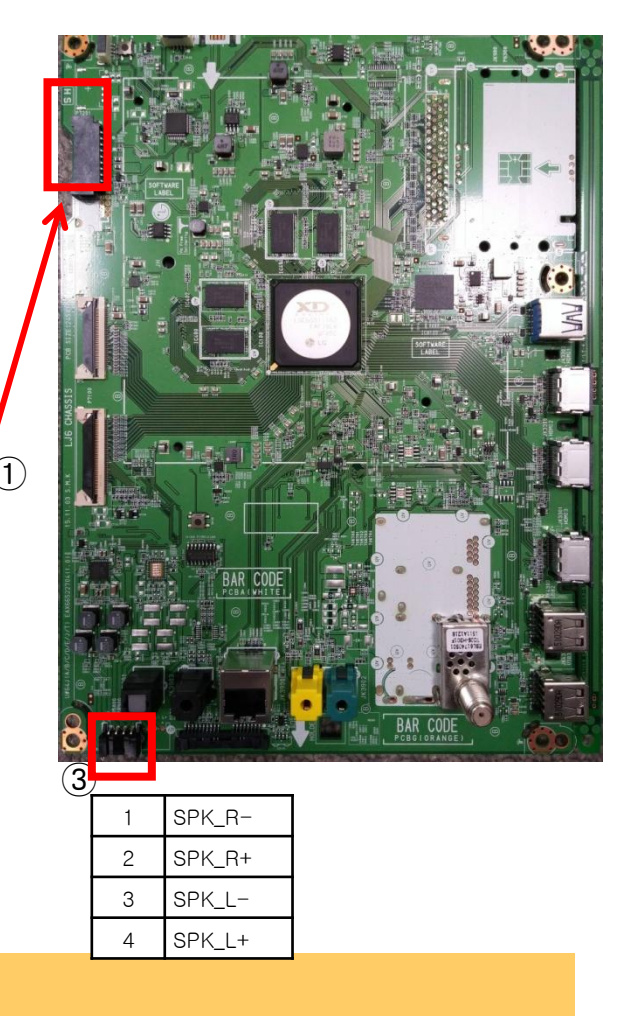

## Checking order when there is no audio

1. Check the contact condition of or 13.2V connector of Main Board

2. Measure the 13.2V input voltage supplied from Power Board (If there is no input voltage, remove and check the connector)

3.Connect the tester RX1 to the speaker terminal and if you hear the Chik Chik sound when you touch the GND and output terminal, the speaker is normal.

| Standard Repair                          | r Proces                                | s Detail Technical Manual                                                                                                    |                                  |      |               |
|------------------------------------------|-----------------------------------------|----------------------------------------------------------------------------------------------------|----------------------------------|------|---------------|
|                                          | Error<br>symptom                        | D. Function error                                                                                                    | Established<br>date              |      |               |
|                                          | Content                                 | Remote control operation checking method                                                                                                  | Revised<br>date                  |      | A22           |
|                                          |                                         |                                                                                                    |                                  | Pin  | Pin name      |
|                                          |                                         |                                                                                                    |                                  | 1    | VCC           |
| (1)                                      |                                         |                                                                                                    |                                  | 2    | USB_DM        |
| IR & EYE S                               | Sensor                                  |                                                                                                    |                                  | 3    | USB_DP        |
|                                          |                                         |                                                                                                    |                                  | 4    | WOL_HOST_WAKE |
|                                          | 1                                       |                                                                                                    |                                  | 5    | GND           |
| 1                                        | 14<br>1176 m 14                         |                                                                                                    |                                  | 6    | BT_RESET      |
|                                          |                                         |                                                                                                    |                                  | 7    | GND           |
| a a a a a a a a a a a a a a a a a a a    | RESIDENCE                               |                                                                                                    |                                  | 8    |               |
|                                          |                                         |                                                                                                    |                                  | 9    |               |
|                                          |                                         |                                                                                                    |                                  | 10   |               |
|                                          | 235<br>13-4-0-1                         |                                                                                                    |                                  | 11   |               |
| AMERK309998                              |                                         |                                                                                                    |                                  | 12   | SDA           |
|                                          |                                         |                                                                                                    |                                  | 13   | SCL           |
|                                          |                                         |                                                                                                    |                                  | 14   | GND           |
|                                          |                                         | Fve                                                                                                    |                                  | 15   | IR            |
| IR LL                                    | _U                                      |                                                                                                    |                                  | 16   | LED           |
|                                          |                                         |                                                                                                    | (3)                              | 17   | GND           |
|                                          |                                         |                                                                                                    | $\rightarrow$                    | 18   | 3.5V          |
|                                          |                                         | $\overline{2}$                                                                                                    |                                  | 19   | KEY1          |
| Checking order to check remote control   |                                         |                                                                                                    | 20                               | KEY2 |               |
| Checking o                               |                                         |                                                                                                    |                                  | 21   | GND           |
| Checking o                               | rder                                    |                                                                                                    |                                  |      |               |
| 1.Check IR<br>2.Check the<br>3.AS checki | cable cond<br>standby 3.<br>ng the Pre- | ition between IR & Main board.( Check picture num<br>5V on the terminal 16 pin (③)<br>Amp(IR LED light) , the power is in ON condition, a | iber① and ②)<br>an Analog Tester |      |               |
| needle                                   | snould mo                               | ove slowly, otherwise, it's defective.                                                                                                    |                                  |      |               |
|                                          |                                         | 400                                                                                                    |                                  |      |               |

| Cont<br>1 Wifi & BT Front                                                                  | nt r                                  | Remote control operation checking method             | Revised<br>date | Pin<br>1<br>2<br>3<br>4<br>5 | A22<br>Pin name<br>VCC<br>USB_DM<br>USB_DP<br>WOL_HOST_WAR |
|--------------------------------------------------------------------------------------------|---------------------------------------|------------------------------------------------------|-----------------|------------------------------|------------------------------------------------------------|
| 1 Wifi & BT Front                                                                          |                                       |                                                      |                 | Pin<br>1<br>2<br>3<br>4<br>5 | Pin name<br>VCC<br>USB_DM<br>USB_DP<br>WOL_HOST_WAR        |
| 1 Wifi & BT Front                                                                          |                                       |                                                      |                 | 1<br>2<br>3<br>4<br>5        | VCC<br>USB_DM<br>USB_DP<br>WOL_HOST_WAR                    |
| 1 Wifi & BT Front                                                                          | A A A A A A A A A A A A A A A A A A A |                                                      |                 | 2<br>3<br>4<br>5             | USB_DM<br>USB_DP<br>WOL_HOST_WAK                           |
|                                                                                            |                                       |                                                      |                 | 3<br>4<br>5                  | USB_DP<br>WOL_HOST_WAP                                     |
|                                                                                            | A A A A A A A A A A A A A A A A A A A |                                                      |                 | 4                            | WOL_HOST_WA                                                |
|                                                                                            |                                       |                                                      |                 | 5                            |                                                            |
|                                                                                            |                                       |                                                      |                 |                              | GND                                                        |
|                                                                                            | ₩.<br>₩.                              |                                                      |                 | 6                            | BT_RESET                                                   |
|                                                                                            | ₽                                     |                                                      |                 | 7                            | GND                                                        |
|                                                                                            |                                       |                                                      |                 | 8                            |                                                            |
|                                                                                            | - and -                               |                                                      |                 | 9                            |                                                            |
|                                                                                            |                                       |                                                      |                 | 10                           |                                                            |
| Wifi & BT Rear                                                                             |                                       |                                                      |                 | 11                           |                                                            |
|                                                                                            |                                       |                                                      |                 | 12                           | SDA                                                        |
| CMIT ID : 2014AJ5513<br>BRAND: LG Electronics                                              |                                       |                                                      |                 | 13                           | SCL                                                        |
| PRODUCT. NAME: AF Module<br>MODEL NAME: LOSEW61<br>FCC.ID. BFLACSEW61<br>IC: 2703H-LOSEW61 |                                       | BAR CODE                                             |                 | 14                           | GND                                                        |
| NOOR LOSE ONLY<br>LOTI: TWCM-B30D VI.0<br>MADE IN INDONESIA                                | **                                    |                                                      |                 | 15                           | IR                                                         |
|                                                                                            | •                                     |                                                      | 3               | 16                           | LED                                                        |
| • • • • C E U 1970                                                                         |                                       | BAR CODE                                             |                 | 17                           | GND                                                        |
|                                                                                            |                                       |                                                      |                 | 18                           | 3.5V                                                       |
|                                                                                            |                                       | (2)                                                  |                 | 19                           | KEY1                                                       |
|                                                                                            |                                       |                                                      |                 | 20                           | KEY2                                                       |
| Checking order to o                                                                        | neck mo                               | otion remote/wifi                                    |                 | 21                           | GND                                                        |
| Checking order                                                                             |                                       |                                                      |                 |                              |                                                            |
| 1.Check BT/Wifi ca<br>2.Check the 3.5V                                                     | ole condi<br>n the terr               | ition between BT/Wifi assy & Main board.<br>ninal 16 |                 |                              |                                                            |

A23/A24